## EDV für Biologen - WS 2012/13

# Einführung in die Bildverarbeitung und Bildanalyse

Pedro Gerstberger - Lehrstuhl für Pflanzenökologie

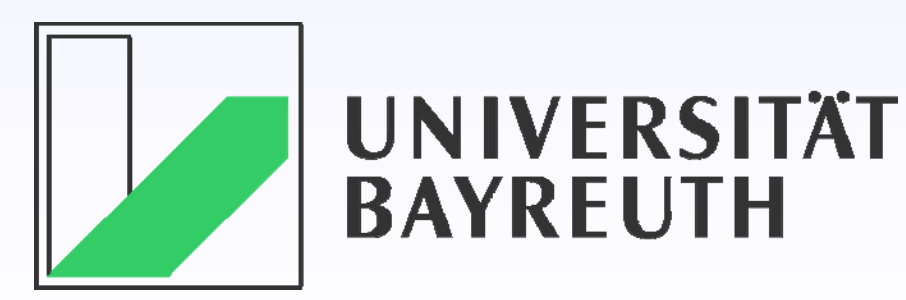

#### Inhalt

Raster- und Vektor-Bilder

Auflösung, Bildgröße, Farbtiefe, Kompression, Grafik-Formate

- Farbräume: RGB, CMYK, HSV
- Bildbearbeitungsfunktionen

Kontrast, Helligkeit, Gradationskurven, Farbkorrektur, Bildschärfe, Retusche, Bildbeschneidung, Perspektive, Scannen, Screenshots ...

- Farbauswahl und Farbklassifikation
- Flächenbestimmungen Anwendungen in der Biologie, Vegetationskunde, Geographie etc.

### benutzte Software

➡ Paint Shop Pro (Corel)

ImageJ http://rsbweb.nih.gov/ij/

Multispec www.dynamo.ecn.purdue.edu

Measure.exe

Preis ca. 12-89,- €

kostenlos

kostenlos

Preis 30,- € Demo kostenlos

Vektor-Grafik: AutoCAD Computer Aided Design

# Buchempfehlung

Bildbearbeitung - Grundlagen Preis 6,50 € aus der Reihe der RRZN-Handbücher

erhältlich im Uni-BT-Rechenzentrum (am Schalter)

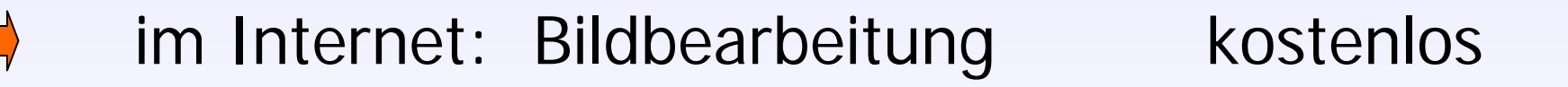

http://de.wikibooks.org/wiki/Digitale\_Bildbearbeitung/ \_Das\_Buch

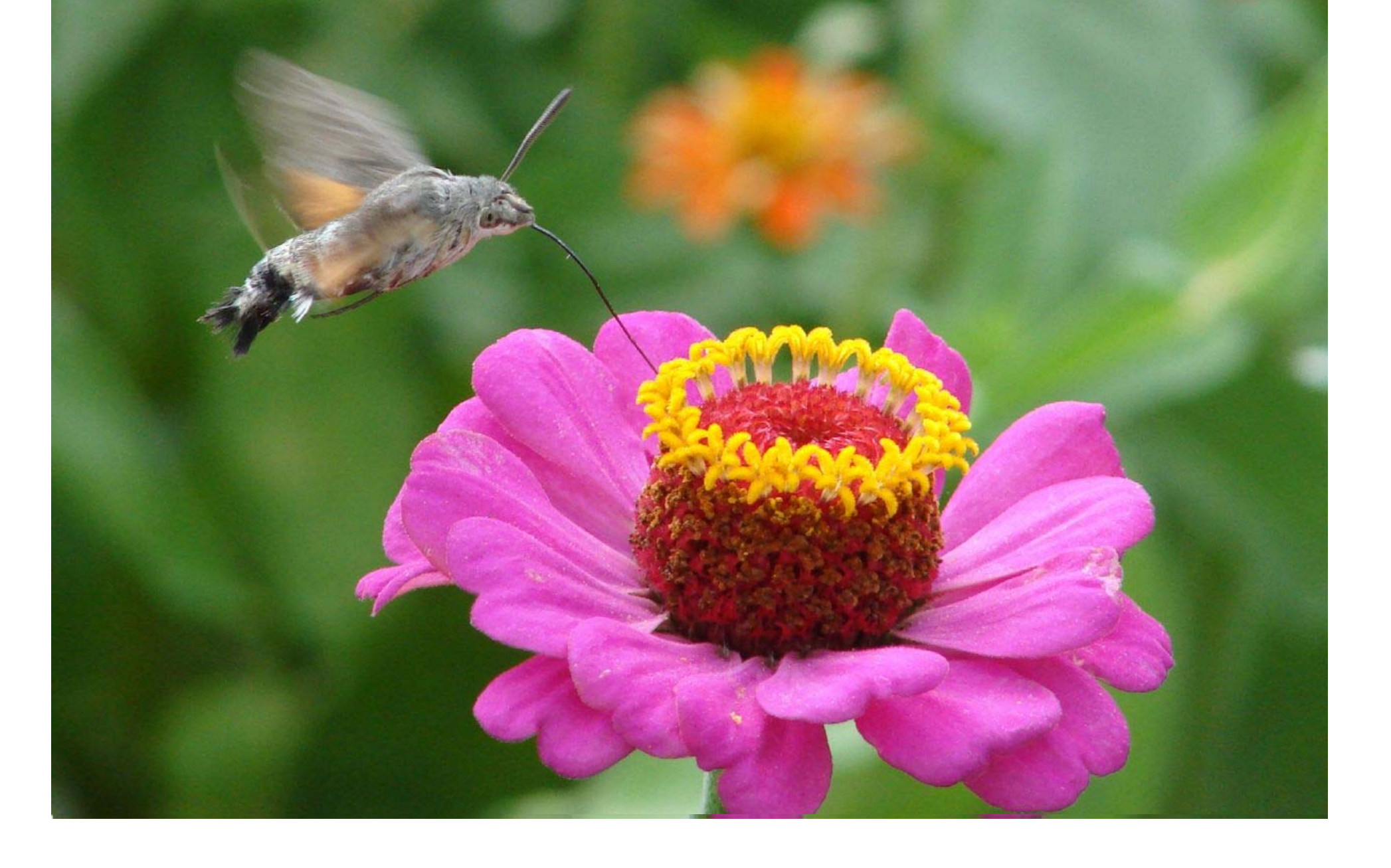

pixels = picture elements,
Pixel sind stets quadratisch !

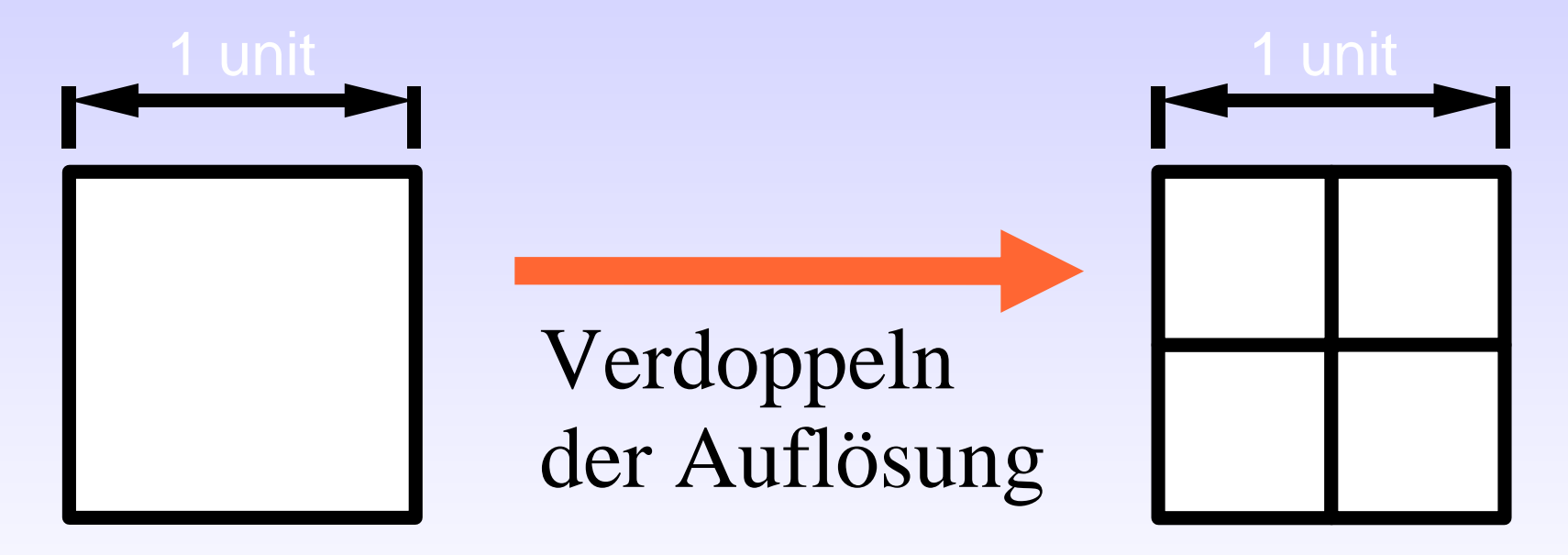

Verdoppeln der Auflösung führt zum Vervierfachen der Pixelanzahl ! Verlangt entsprechend mehr Speicherplatz !

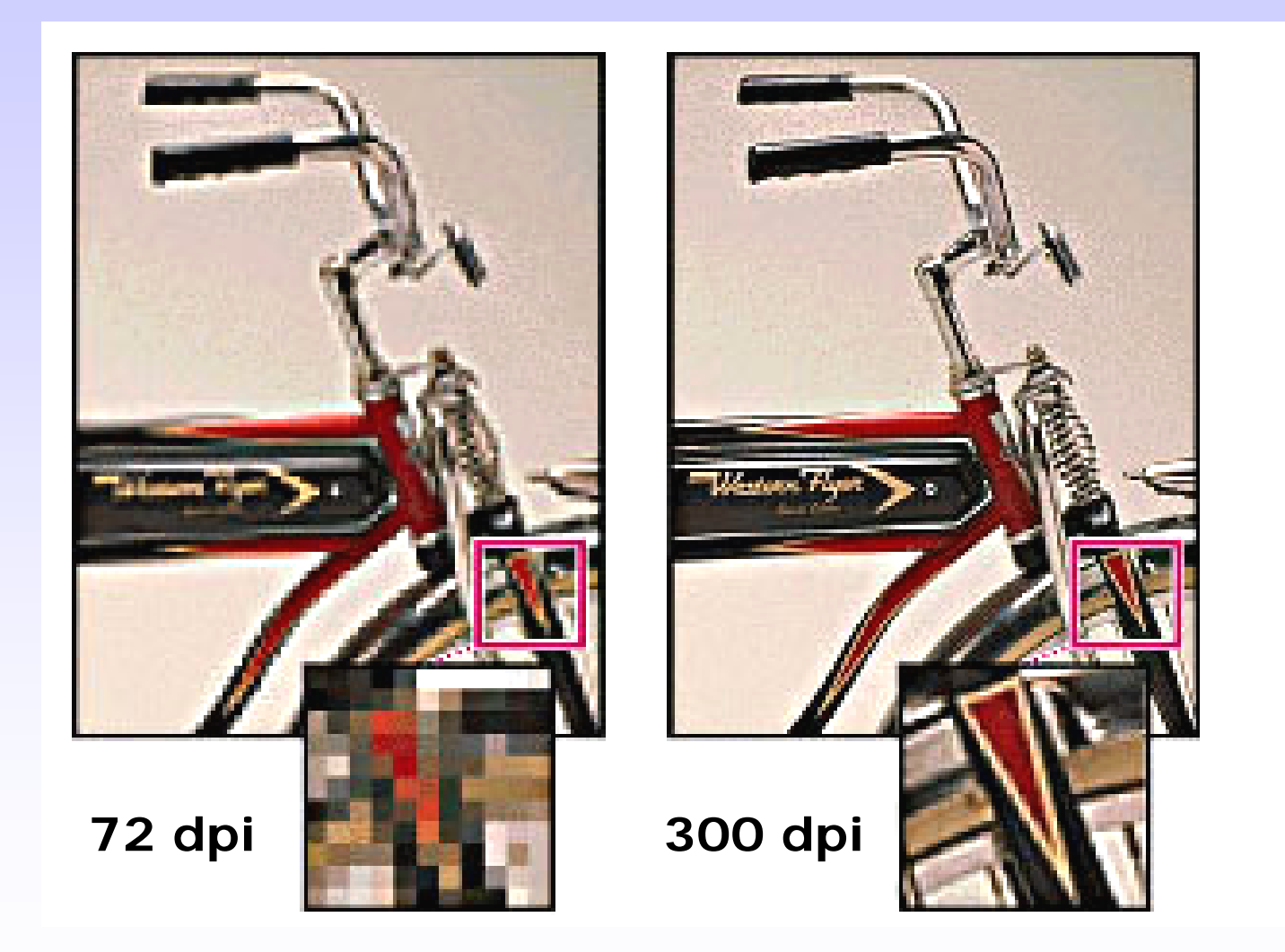

(Ausschnittvergrößerung 350 %)

## Unterschied: Raster- / Vektor-Grafiken

stark vergrößerte, gescannte Rastergrafik Vektorgrafik - X-, Y-Koordinaten, X-, Y-Rasterzellen (Pixel) gefüllt mit irgend einer Farbe. - Strichdicke,

hier: Schwarz oder Weiß

- Strichfarbe

# **Unterschied Raster-Vektor**

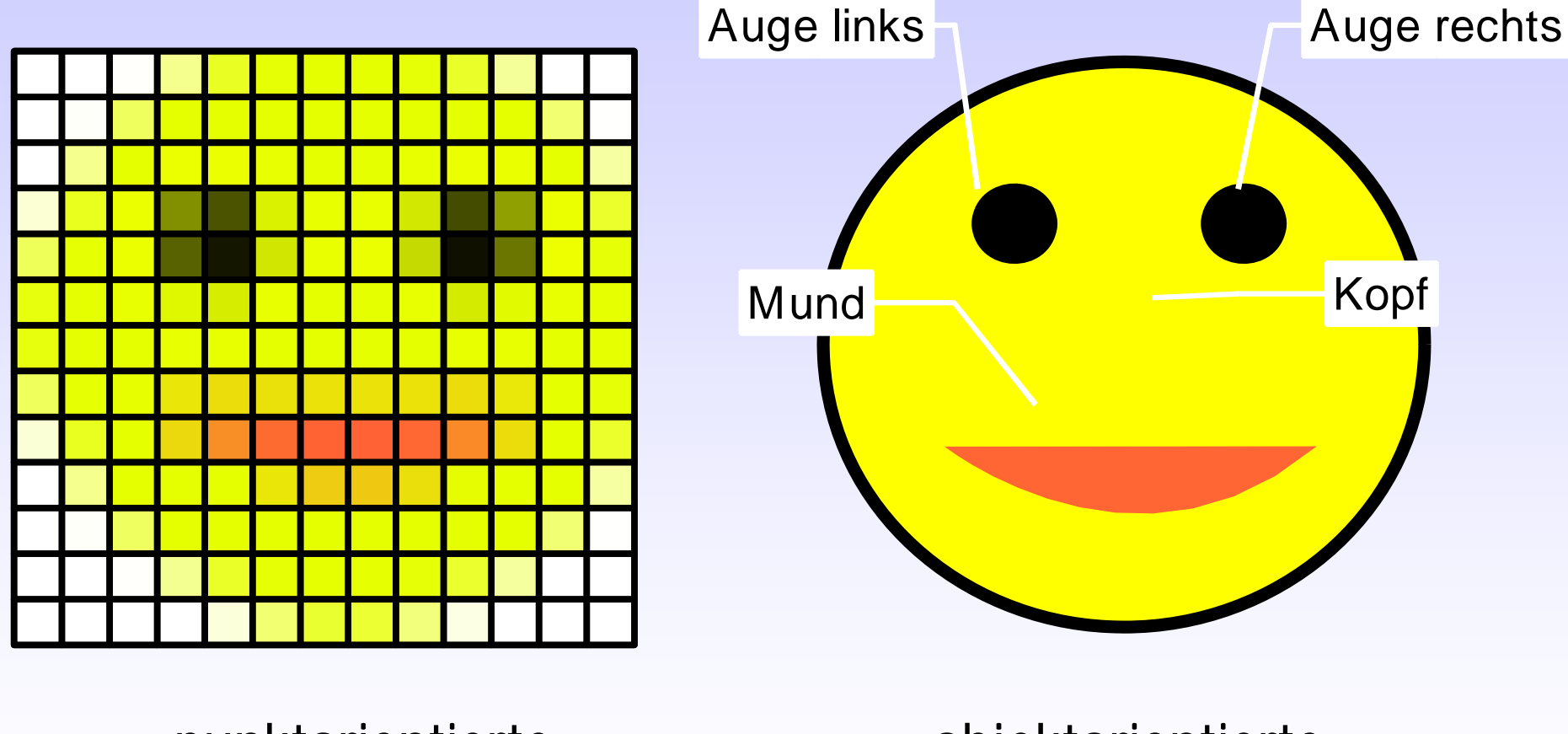

punktorientierte Bitmap-Grafik ("dumm") objektorientierte Vektor-Grafik

("intelligent")

|                         | Raster                                                                                                  | Vektor                                                                                                 |
|-------------------------|----------------------------------------------------------------------------------------------------|----------------------------------------------------------------------------------------------------|
|                         | Raster = Bitmap                                                                                         | Vektor                                                                                                 |
| Anwendungs-<br>bereiche | Fotos, Gemälde,<br>Internetbilder                                                                       | technische Zeichnungen,<br>Schriftzüge, Logos                                                          |
| Vorteile                | einfach editierbar;<br>unterstützt von allen<br>Grafikprogrammen;<br>geeignet für Flächen-<br>messungen | keine Qualitätseinbußen<br>bei Änderung der Bildgröße;<br>geeignet für Längen-<br>und Flächenmessungen |
| Nachteile               | Zoom nur begrenzt;<br>Festlegung der<br>Bildinformation (z.B. Texte)                                    | nur mit speziellen Pro-<br>grammen editierbar (CAD)                                                    |

Farbtiefe - so werden Farben = Bildinformationen gespeichert

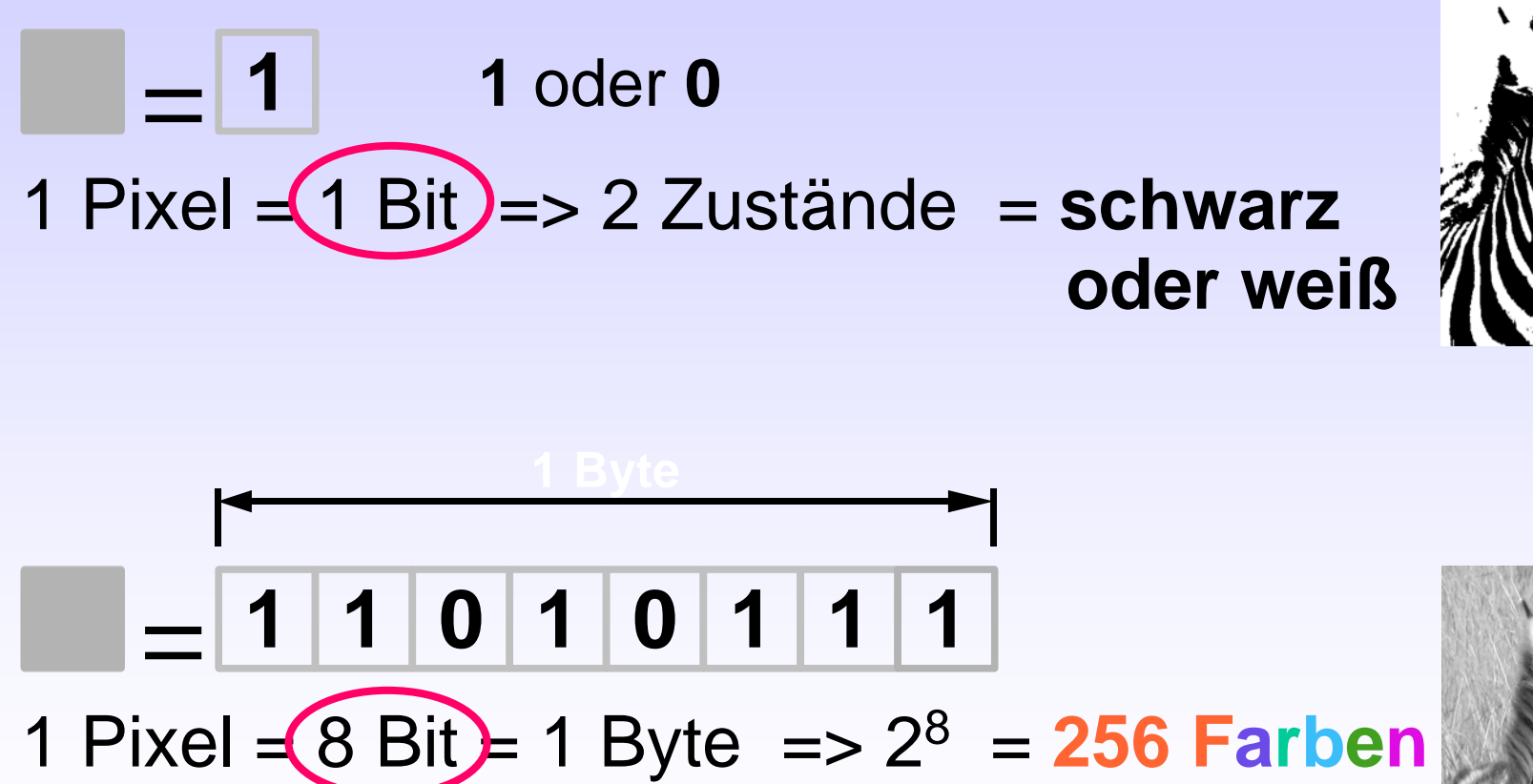

oder 256 Graustufen

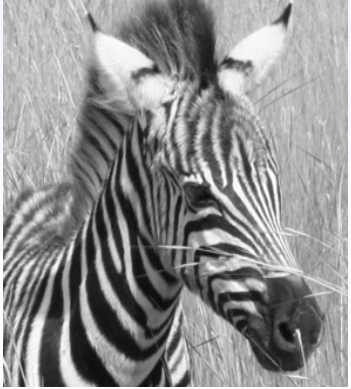

#### Farbtiefe - so werden Farben gespeichert

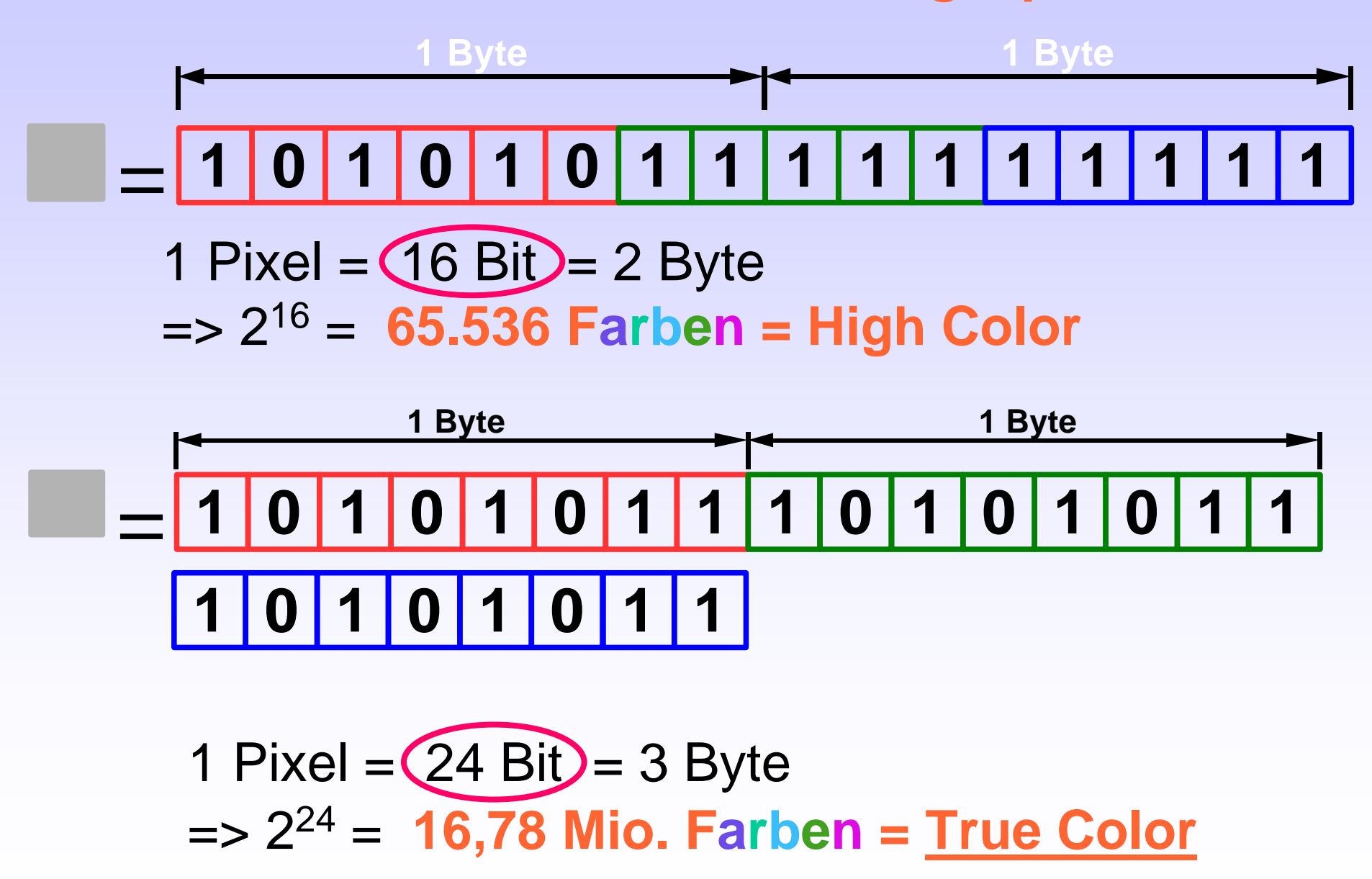

# Farbtiefe

### Simulation höherer Farbtiefe mittels "Dithering"

 (engl. *to dither* = schwanken, zittern). Fehlende Zwischenfarben werden durch bestimmte Pixel-Anordnungen aus verfügbaren Farben nachgebildet. Harte Farbübergänge werden gemildert.
 Originalfarbverlauf

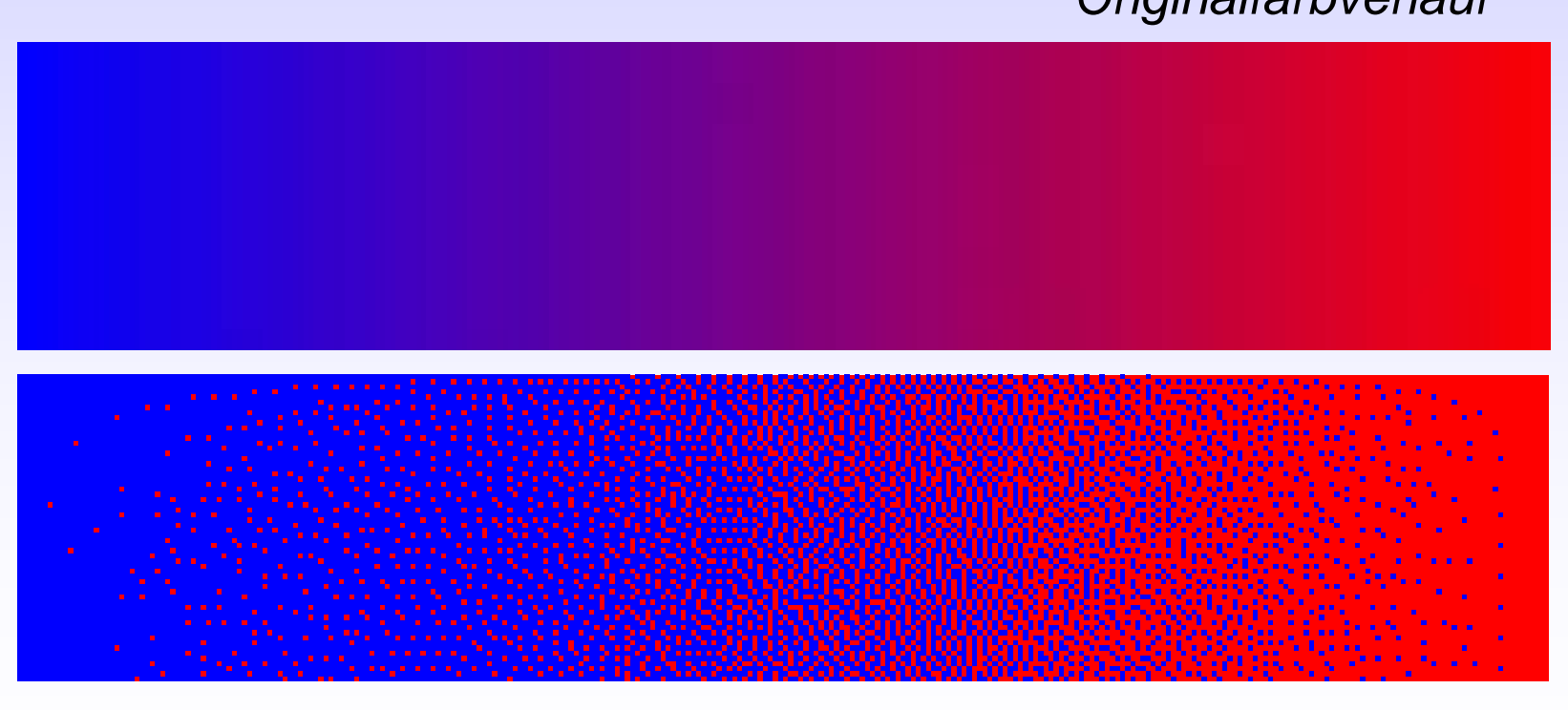

geditherter Farbverlauf

## So berechnet man den Speicherplatzbedarf

Für jeden einzelnen Pixel muß Information gespeichert werden

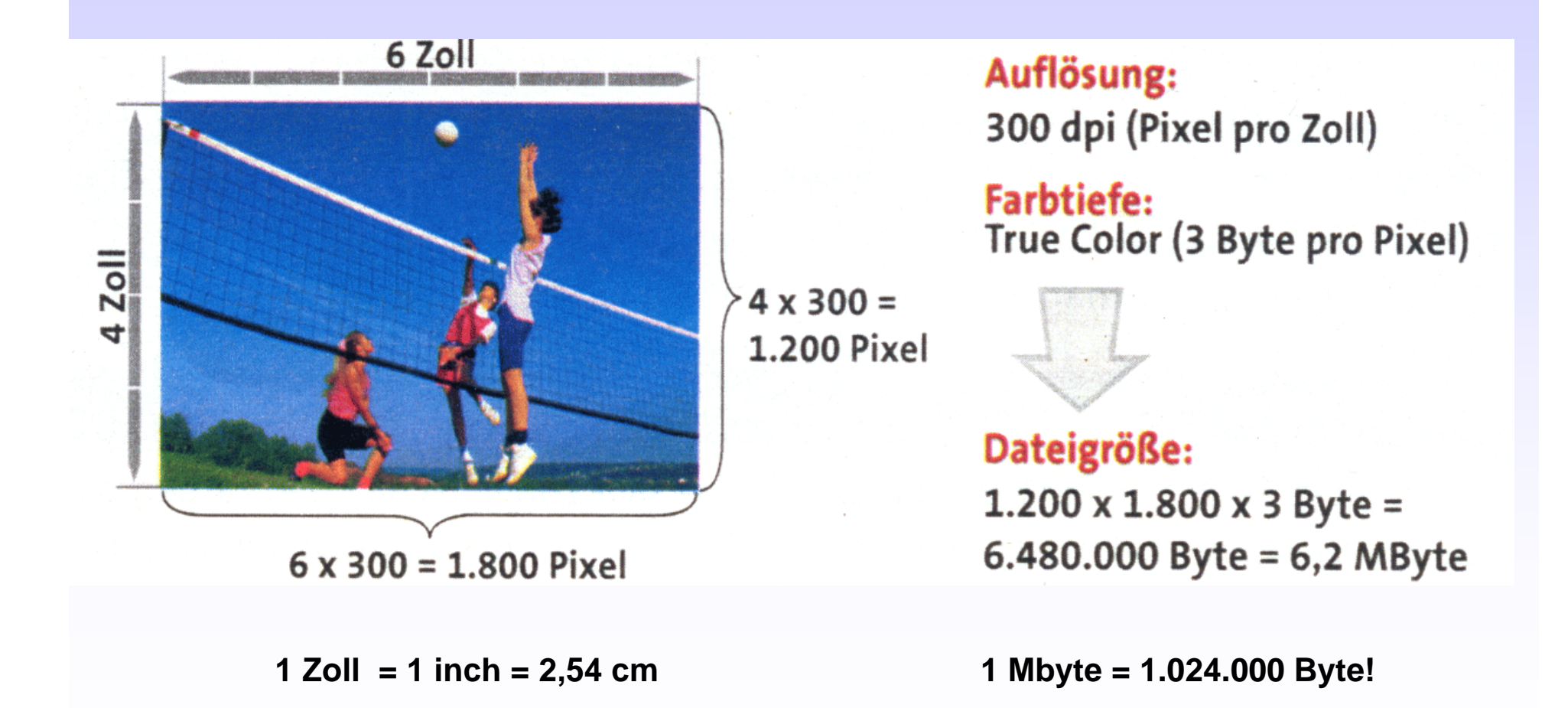

#### Kompression - so werden Bilder klein gerechnet

Notwendigkeit der Verkleinerung von Dateien: Kompression !

verlustfreie 🔶 verlustbehaftete Kompressionen

- ZIP-Algorithmus (nur ca. 25 % Verringerung)
- Lauflängen-Codierung (RLE)
- Lempel-Ziv-Welch-Codierung (LZW)
- Diskrete Cosinus-Transformation (DCT)
- Prediktive Komprimierung (LZ77)

# Lauflängen Codierung = RLE-Codierung

(Run Length-Encoding)

Der Algorithmus fasst gleiche Pixel zusammen.

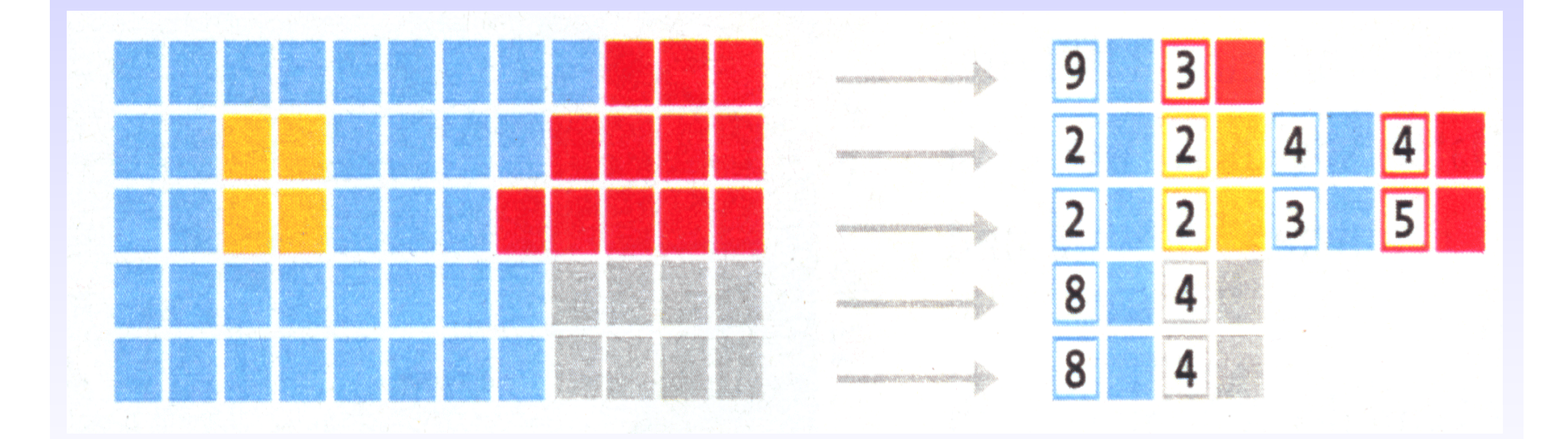

#### verlustfrei !

# LZW-Codierung

#### Der Algorithmus codiert wiederkehrende Muster.

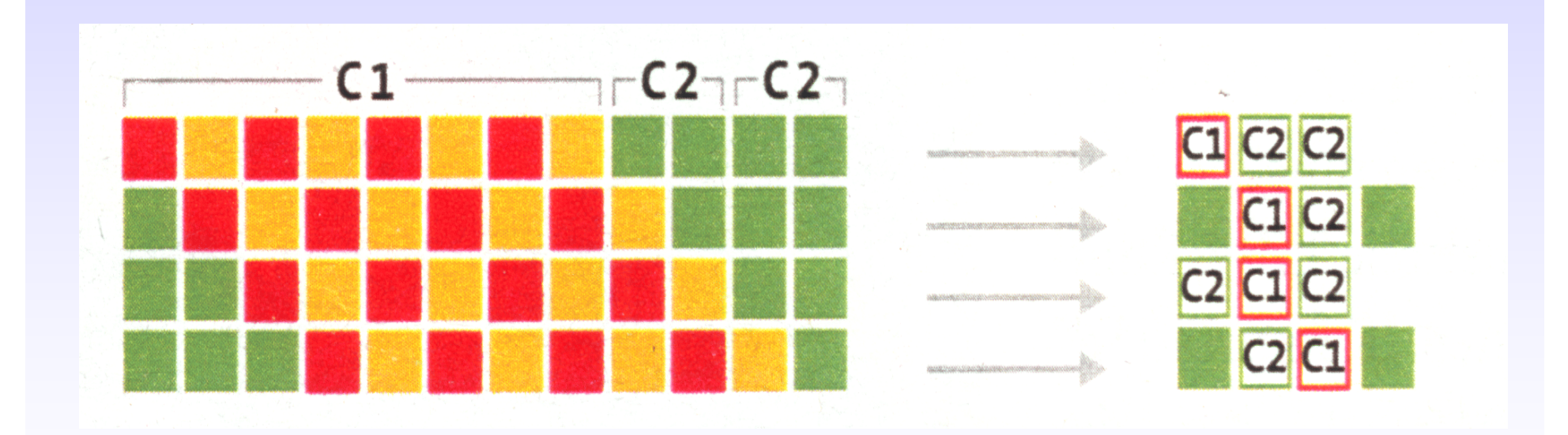

#### verlustfrei !

# **Diskrete Cosinus-Transformation**

Der Algorithmus zerlegt das Bild in 8x8-Blöcke und diese in Frequenzanteile.

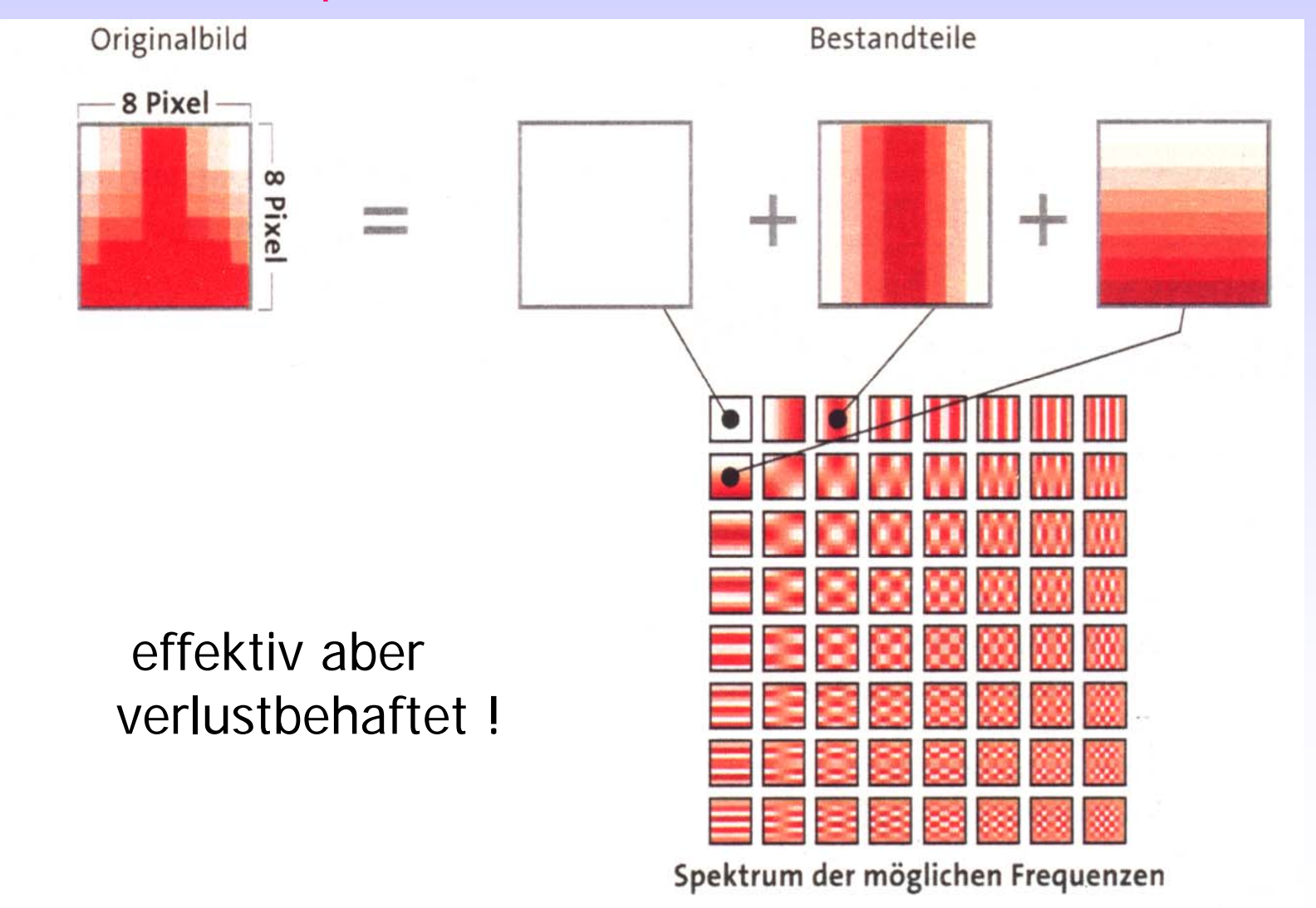

### Kompressionsverluste

Je höher der Kompressionsfaktor, desto kleiner die Dateigröße,

jedoch um so schlechter die Bildqualität.

# Dateigröße

#### abhängig von:

Bildgröße (Länge x Breite)

Auflösung (dpi = dots per inch)

Farbtiefe (oft reichen 256 Farben = 8 Bit)

Komprimierungsfaktor (Stärke der Komprimierung)

Damit ein Bildladevorgang im Web flüssig läuft, sollte eine Bilddatei keinesfalls größer sein als etwa 100-250 kB! **Qualitätsverlust durch Verkleinerung** (Verringerung der Auflösung (Pixelzahl))

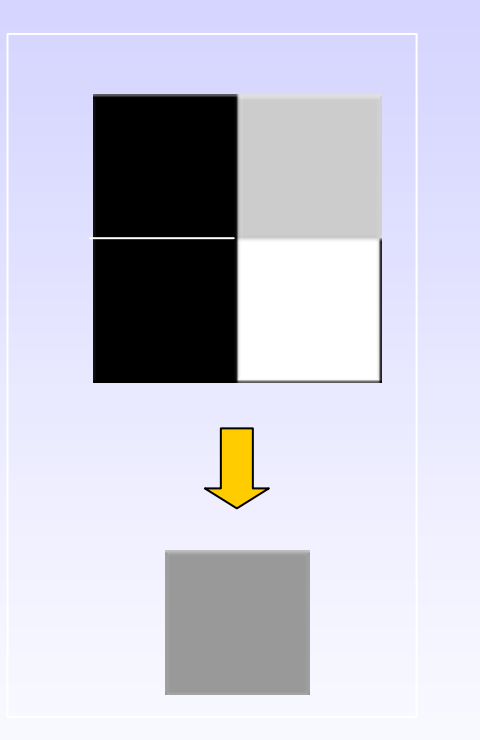

Beispiel: Verkleinerung auf 25 %

Ausgangsbild: 2 x 2 Pixel mit unterschiedlichen Grauwerten

Ergebnisbild: nach Verkleinerung und Neuberechnung (Interpolation): nur noch <u>ein Mischpixel</u> mit dem Durchschnitts-Grauwert der 4 Ausgangspixel

= Informationsverlust !

#### **Qualitätsverlust durch Vergrößerung** (Erhöhung der Auflösung (Pixelzahl))

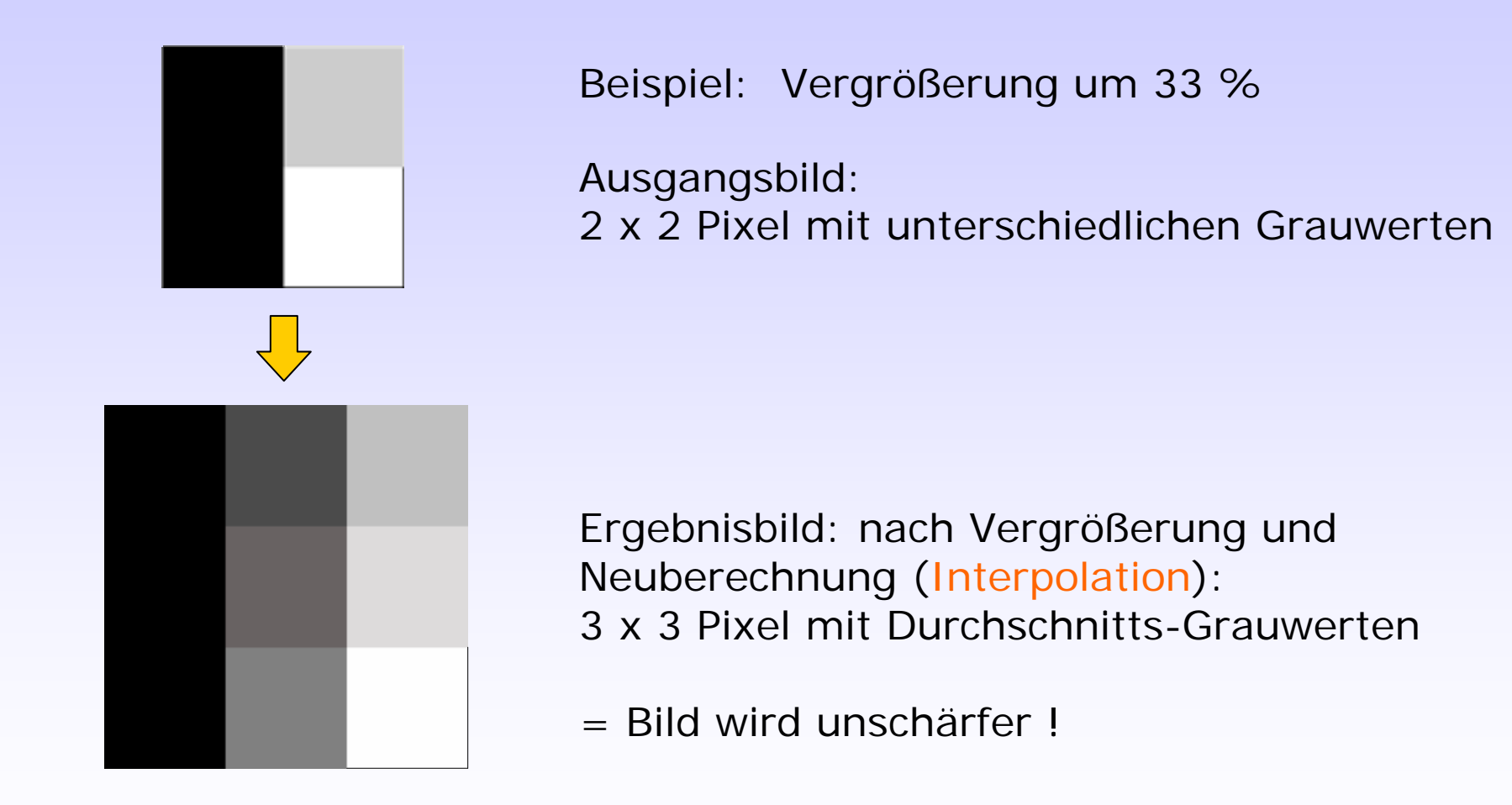

Fazit: möglichst keine bis max. eine Pixelneuberechnung durchführen !

#### Qualitätsverluste durch Größenveränderung

Beispiel:

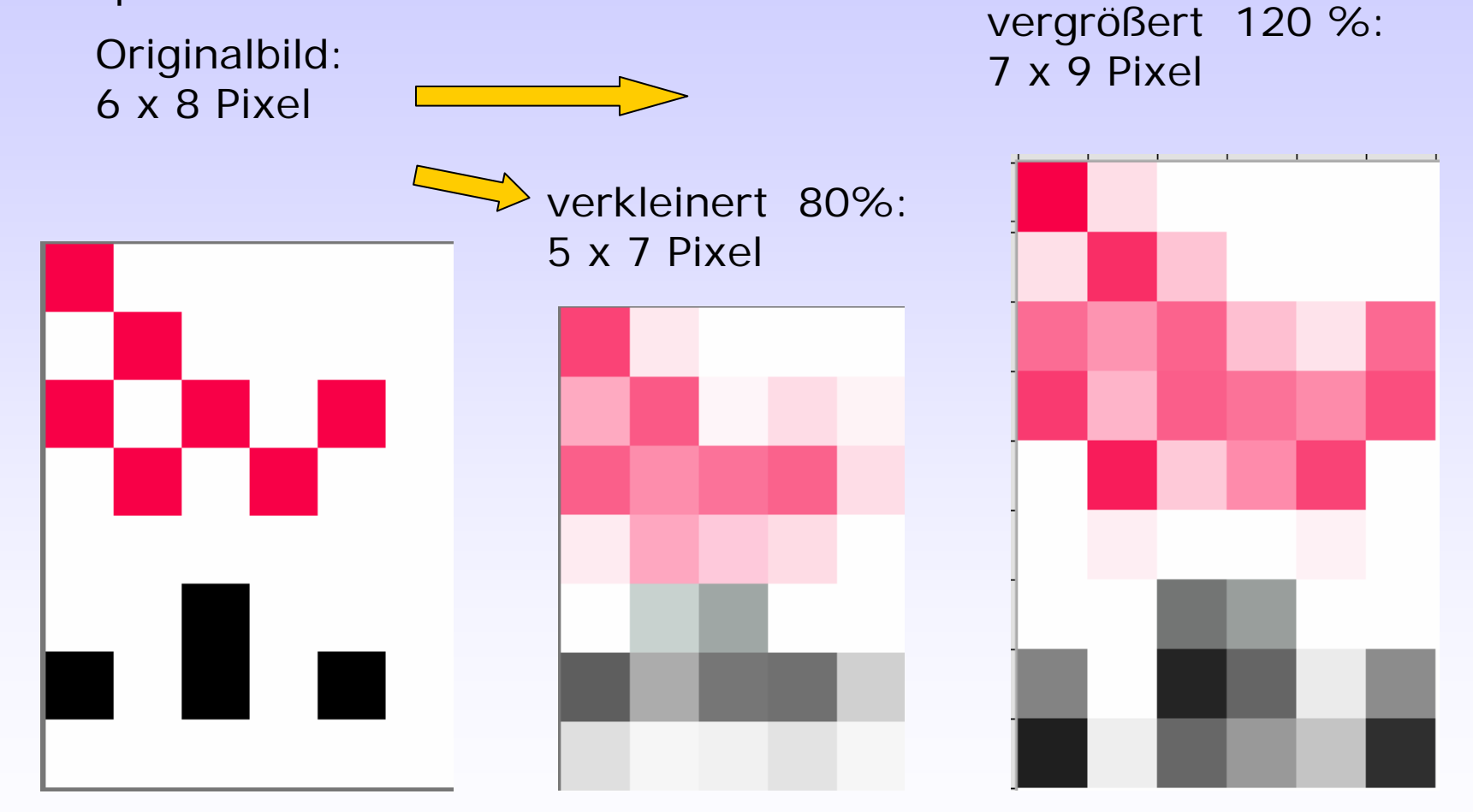

Fazit: Jede Neuberechnung (Interpolation) erzeugt Unschärfen

#### 1. Windows Bitmap (.bmp)

Einsatz: Original-Bilder auf Microsoft-Rechnern

Vorteile: Wird von allen Programmen gelesen ! Farbtiefe 1 bis 24 bit; verlustfreie RLE-Komprimierung

Nachteile: ungeeignet für Veröffentlichungen im Web, weil Datein meist zu groß

#### 2. Tagged Image File Format (.tif)

- Einsatz: wichtigstes Datenaustauschformat zwischen Aus- und Eingabekomponenten (Scanner – Druck)
- Vorteile: plattformunabhängig, LZW und weitere Kompressionsverfahren, 1-24 bit
- Nachteile: ungeeignet für Veröffentlichungen im Web, weil Dateien viel zu groß

3. Graphics Interchange Format (.gif)

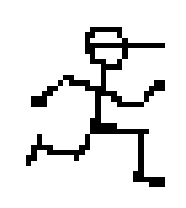

Einsatz: Austauschformat im Internet für Grafiken mit, größerflächigen, einheitlichen Bereichen, wie Logos, Zeichnungen, Cartoons, Landkarten etc.

Vorteile: geringer Speicherbedarf (LZW) von allen Browsern lesbar. Interlacing möglich (= schrittweiser Aufbau des Bildes beim Laden). Animation (bewegte Logos etc.)

Nachteile: nur 8 bit: daher nur maximal 256 Farben !! Lizenz erforderlich

# GIF-Format: 256 Farben, gedithert

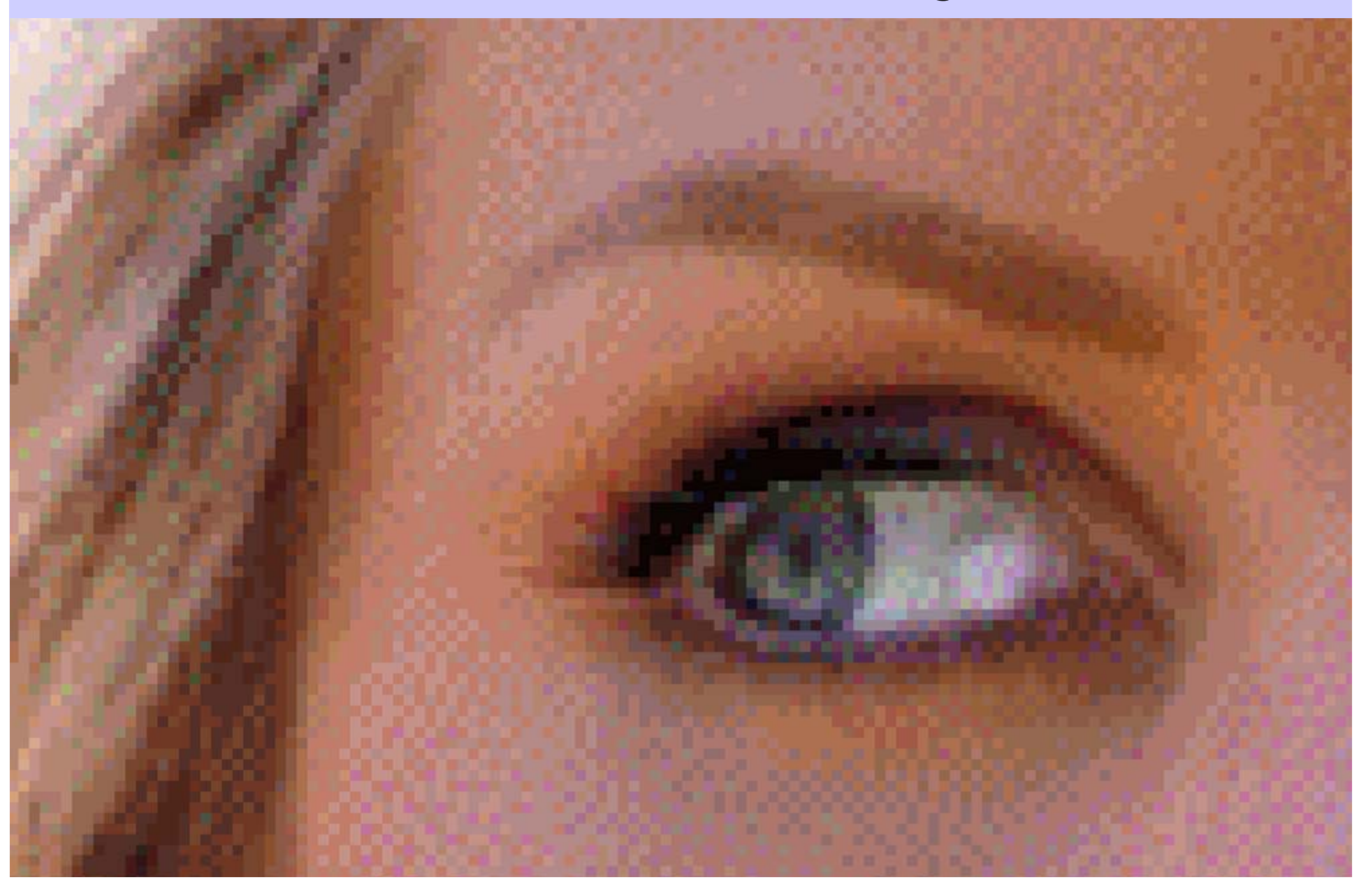

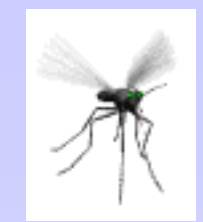

# animierte GIF-Bilder

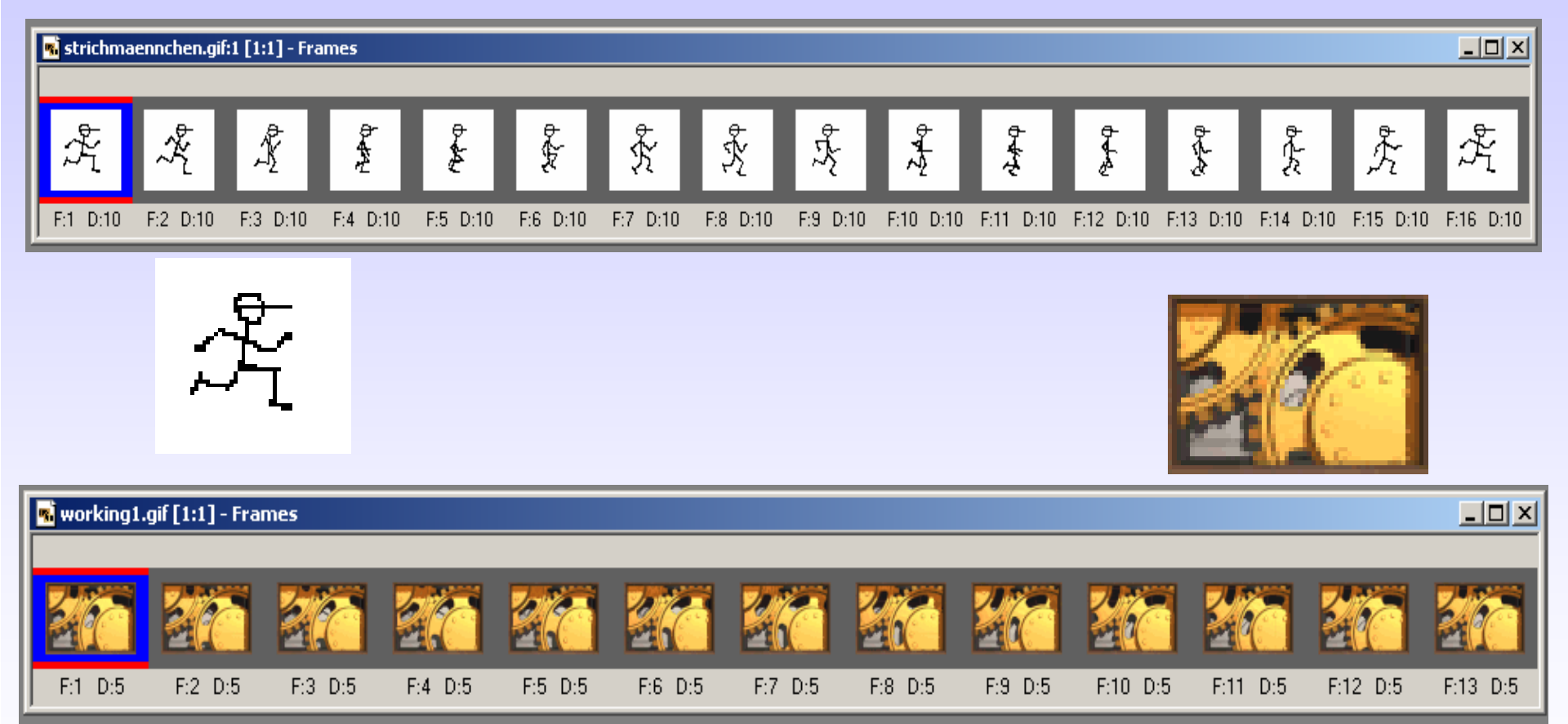

Zusatzprogramm erforderlich: Jasc Animation Shop (in Paint Shop Pro enthalten)

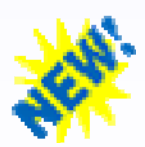

## animierte GIF-Datei

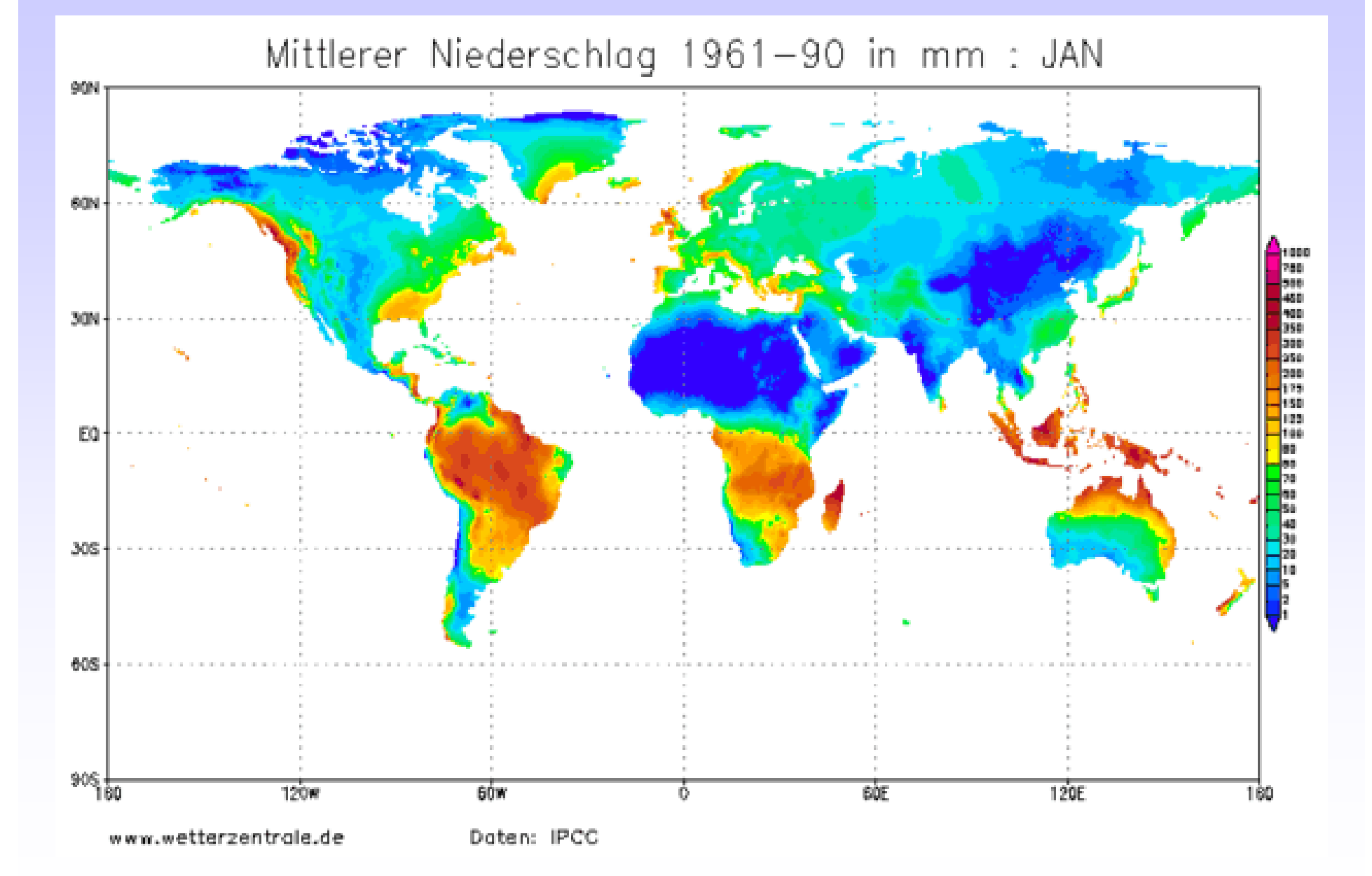

# Bilder mit transparentem Hintergrund gif-Format

BMP, TIF oder JPG-Bilder sind umraumt von eigen undurchsichtigen Hintergrund

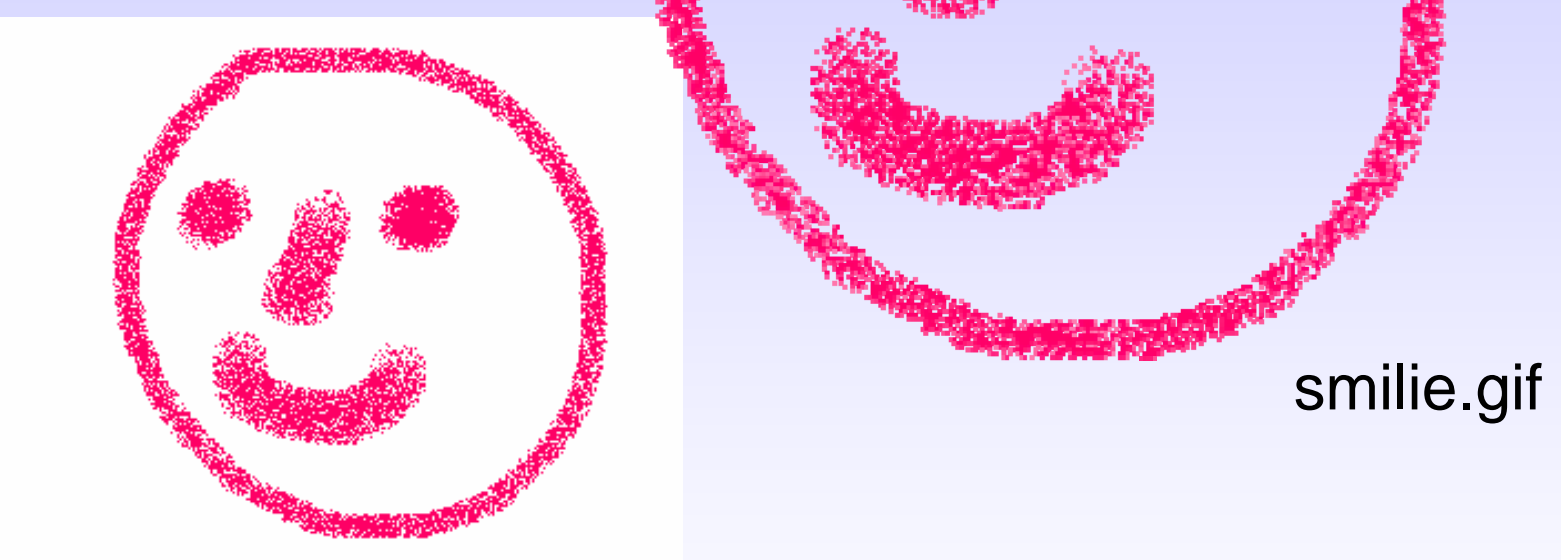

smine.onp

Paintshop Pro: Datei – Exportieren – GIF-Optimierung,
Wahl der transparent zu machenden Hintergrundfarbe
mit der Pipette – M – Ok, Speichern.

#### Bilder mit transparentem Hintergrund - gif-Format

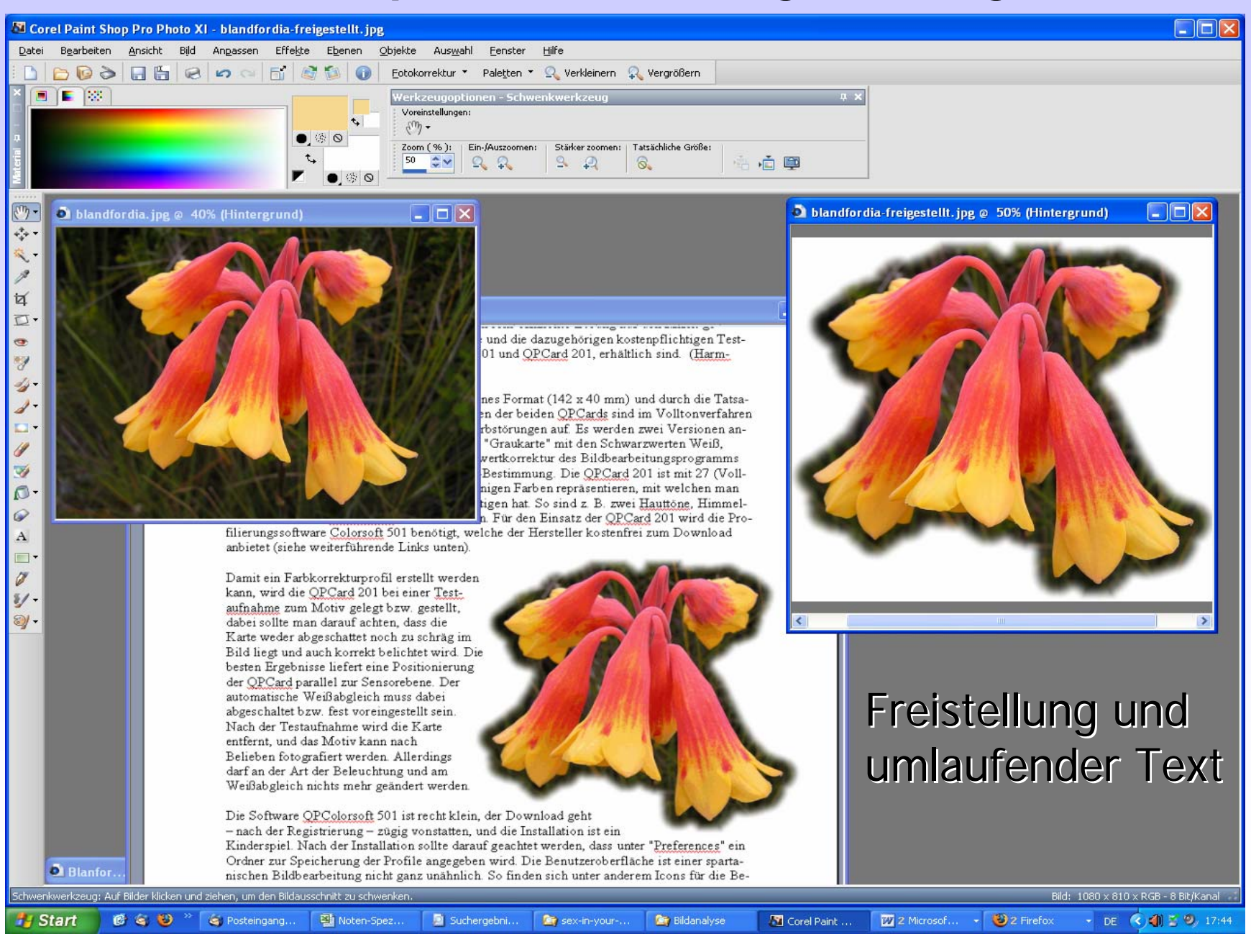

Rubus2.gif mit transparentem Hintergrund

eingefügt in eine Powerpoint-Folie

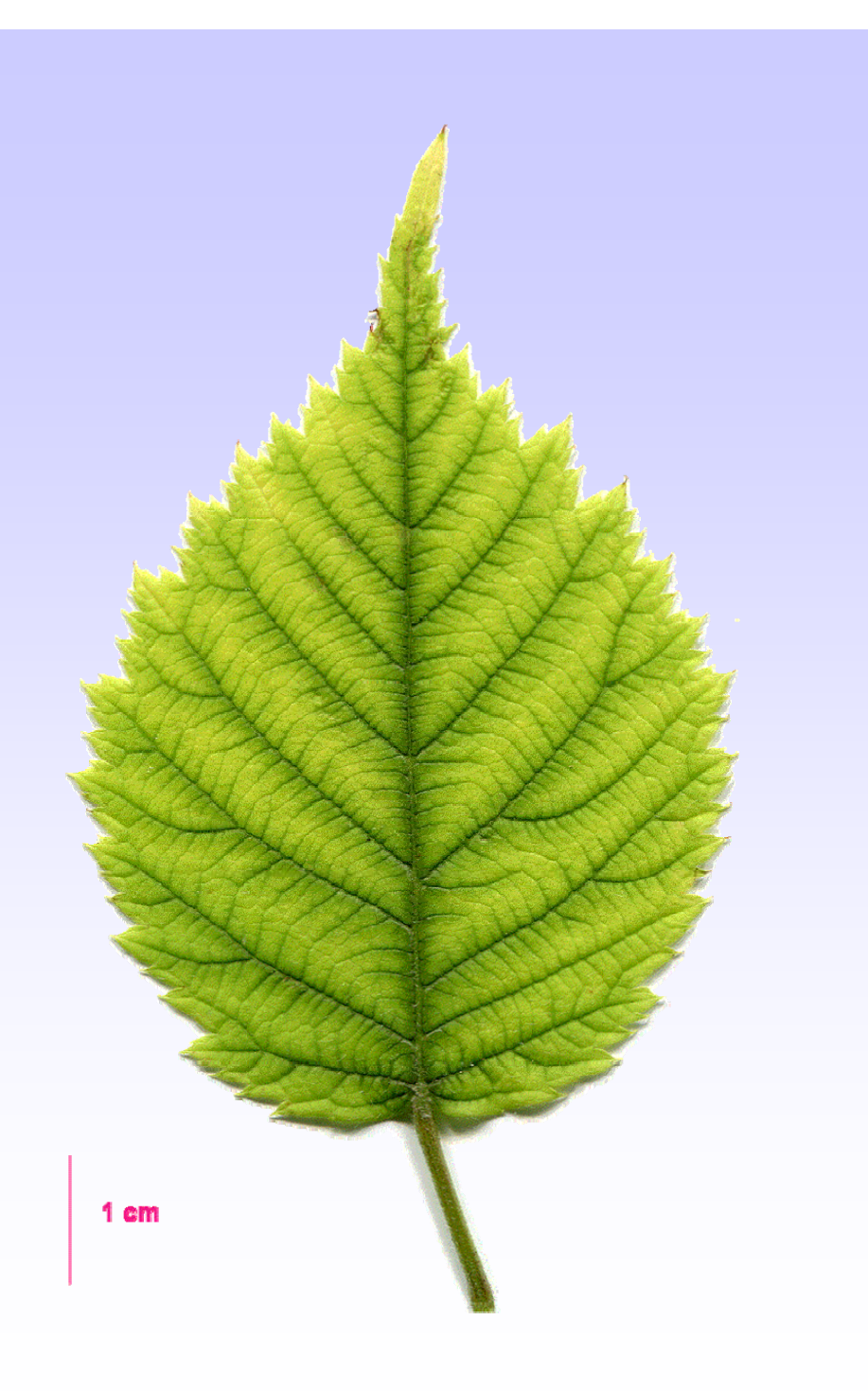

#### 4. Joint Photographic Expert Group (.jpg)

- Einsatz: Kompressionsformat für <u>Fotos</u>, besonders im Internet
- Vorteile: Farbtiefe bis 24 Bit. Gute, steuerbare Komprimierung
- Nachteile: Qualitätsverlust bei starker Komprimierung, Artefakte vor allem an Kanten und Kontrastsprüngen

#### Bildformat: JPEG \*.jpg

Original: Dateigröße 177 kB

JPEG-Bild mit starker Komprimierung: nur noch **9 kB** !

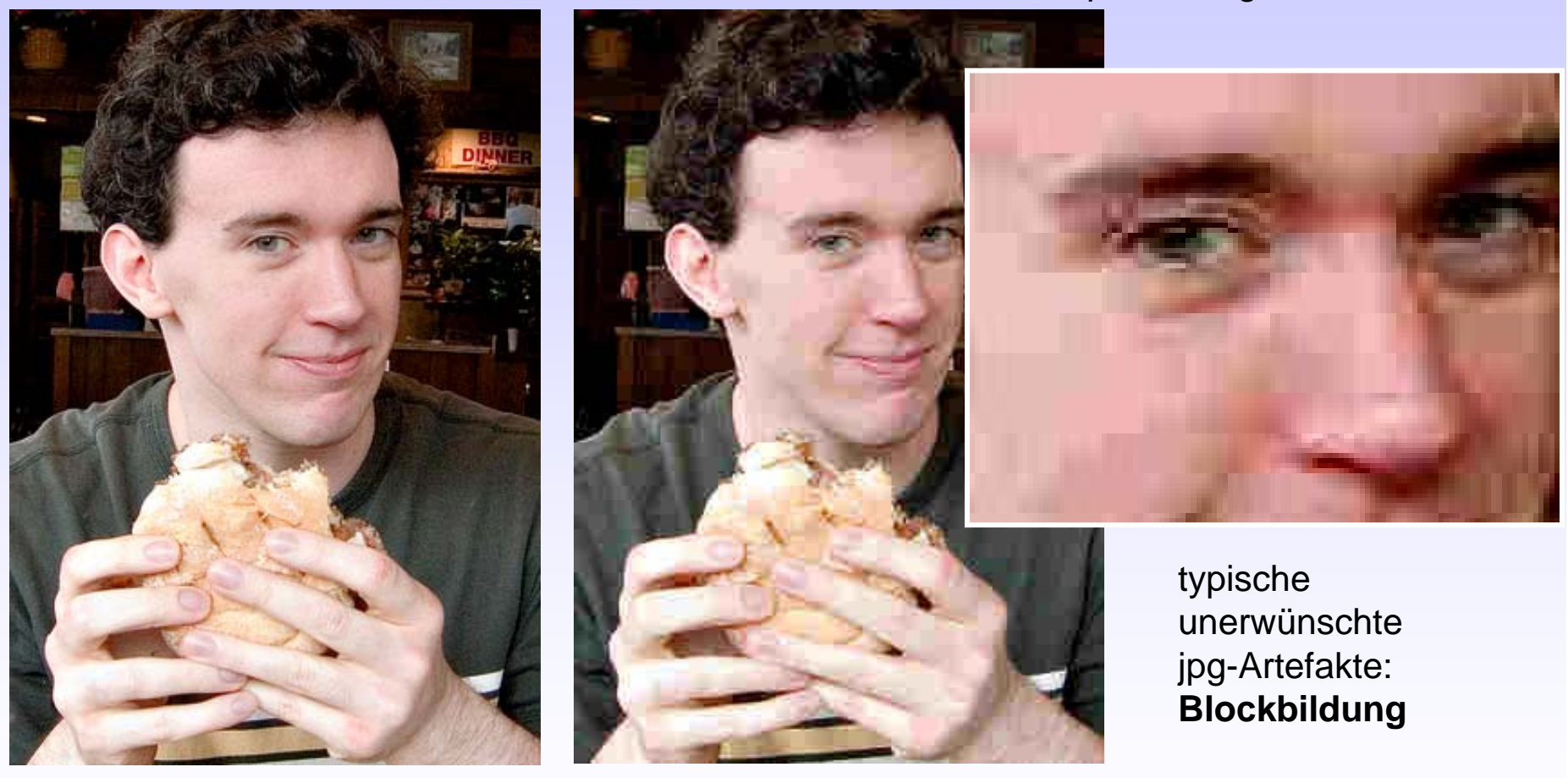

Hohe Komprimierung -> geringe Dateigröße, aber auch geringere Qualität; Komprimierungsrate einstellbar unter 'Optionen' beim Speichern.

## Bildformat: JPEG \*.jpg

Typische Artefakte (übertrieben) bei der Erstellung einer jpg-Datei aus einer tif-Datei (vom Scanner).

Besser: gif-Format ist bei Schriften, Logos etc. besser geeignet !

.di

es die Bodensaugen Bodenwassergetfähigkeit um 20%

.jpg

es die Bodensaugen Bodenwassergetfähigkeit um 20%
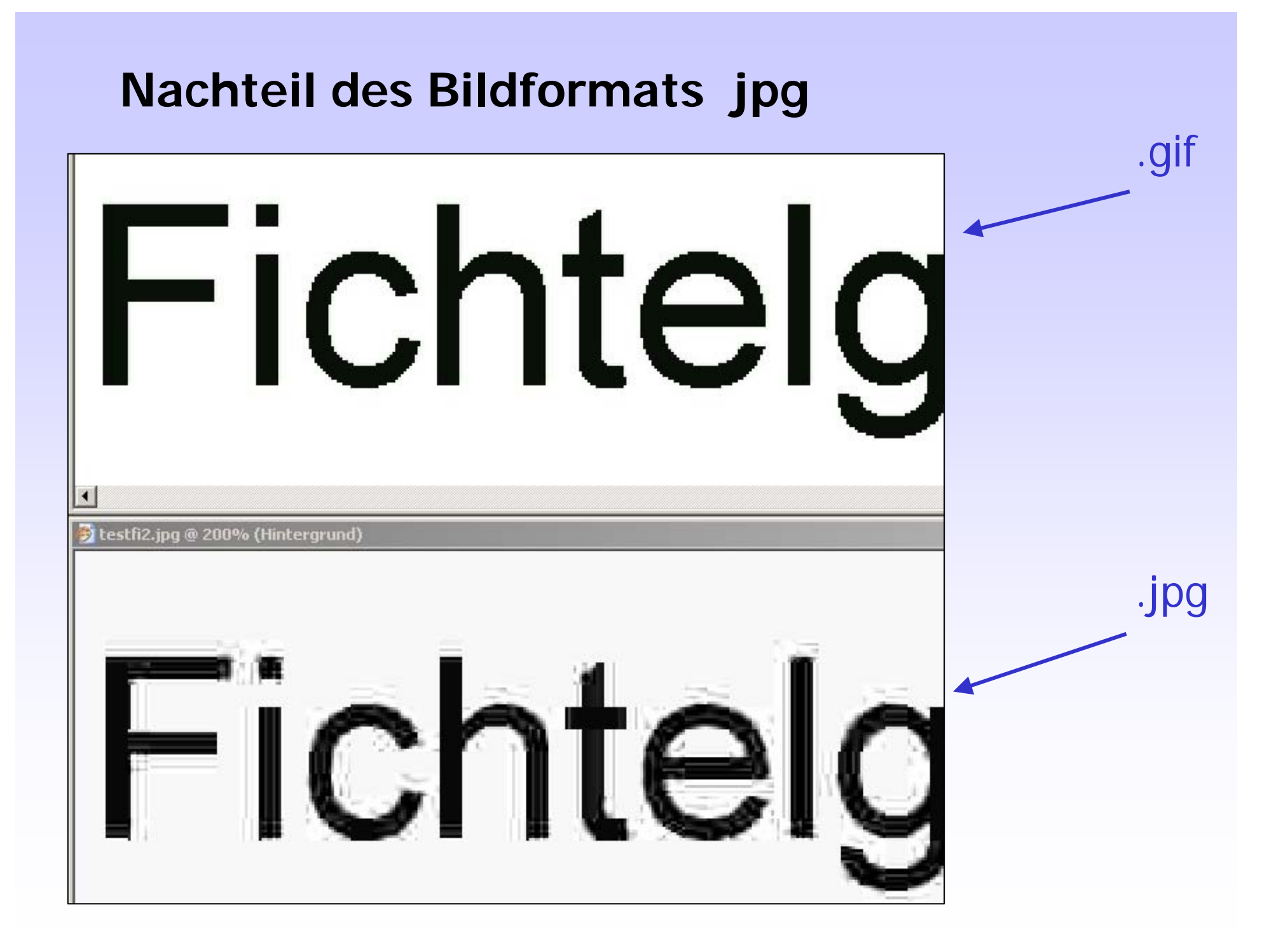

### Bildformat: JPEG \*.jpg

typische Kompressionsartefakte einer Abbildung im Internet !

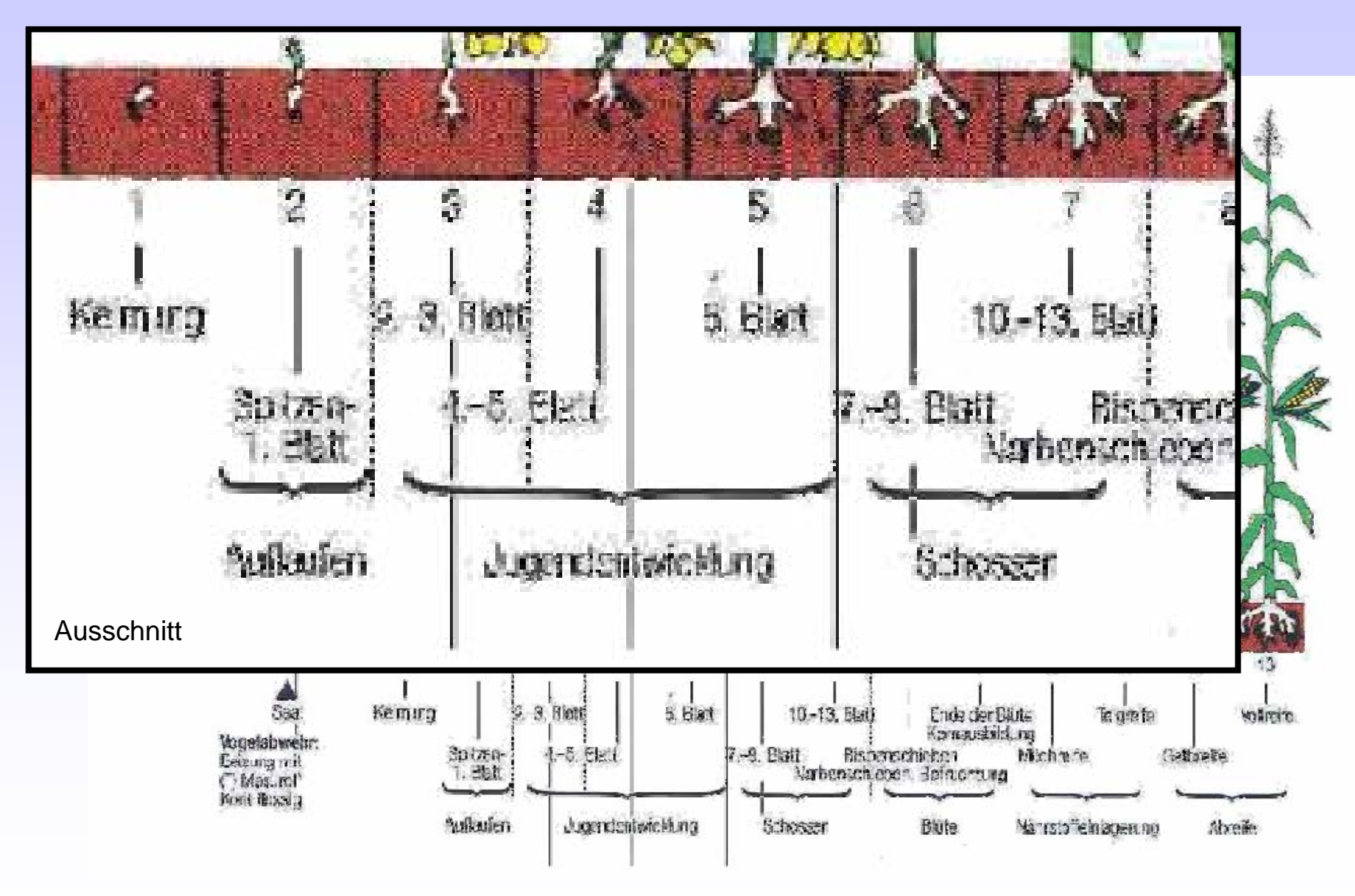

## Dateiformate - so funktioniert der Austausch

### 5. Portable Network Graphics (.png)

Einsatz: Nachfolger von GIF und JPG im Internet

Vorteile: plattformunabhängig; verlustfreie LZ77-Kompression (predictive Komprimierung) ! Transparenz-Unterstützung. 1-24 Bit (bis 16,8 Mio. Farben !). Bild-Zusatzinfos

Nachteile: Dateien etwas größer als GIF oder JPG; keine Animation

## Dateiformate - so funktioniert der Austausch

### 6. RAW-Format (.raw)

Einsatz: Rohdaten für anspruchsvolle Fotografie z.B. mit Spiegelreflexkameras ("digitales Negativ").

Es werden nur die "nackten" Daten des Bildsensors gespeichert, ohne Filter, Weißabgleich, Schärfungen, Kompressionen etc. Dient für eine spätere Bildbearbeitung für <u>optimale</u> Fotos, insbesondere bei schwierigen Lichtverhältnissen.

Nachteile: Dateien extrem groß; nur als Speicherformat geeignet.

# Downskalierung

# HarmWare: BatchThumb

| <mark> Batch Renamer</mark> / T                     | humbnail Maker                |                    |                                                                       |                                                                  | _         | . D × D    |  |  |  |
|-----------------------------------------------------|-------------------------------|--------------------|-----------------------------------------------------------------------|------------------------------------------------------------------|-----------|------------|--|--|--|
| HarmWare - Free Batch Renamer/Converter/Thumbnailer |                               |                    |                                                                       |                                                                  |           |            |  |  |  |
|                                                     | Create Thumbnails 🛛 🖸 🕃 🚵 約 ? |                    |                                                                       |                                                                  |           |            |  |  |  |
| Preview Window Source Files                         |                               |                    |                                                                       | Helpful Hints                                                    |           |            |  |  |  |
|                                                     |                               |                    | Input File Select<br>First select the<br>- Create Thu<br>- Rename, Co | tion<br>e processing option:<br>mbnails<br>opy, or Convert Files | 8         |            |  |  |  |
| Input File Selection                                |                               |                    |                                                                       |                                                                  |           |            |  |  |  |
| Select Source Files                                 |                               |                    |                                                                       |                                                                  |           |            |  |  |  |
| D:\Lehre\bildverarbeitung\Kursbilder                |                               |                    |                                                                       |                                                                  |           |            |  |  |  |
|                                                     | ,                             | _                  |                                                                       |                                                                  | 4         |            |  |  |  |
| 📄 💼 Lehre                                           | <u>ب</u>                      | Dateina            | me                                                                    | Größe                                                            | Тур       |            |  |  |  |
| AutoCAD                                             | -Kurs                         | 🏝 Carp<br>  🔊 darp | INUS.BMP                                                              | 3,511 KB                                                         | BMP-Datei |            |  |  |  |
| 📃 😟 🔁 Bestimmu                                      | ingskurs                      |                    | 0010.JPG                                                              | 4,954 KD<br>4 940 KB                                             | JPG-Datei |            |  |  |  |
| 📄 📄 bildverari                                      | beitung                       |                    | 0012.JPG                                                              | 4,826 KB                                                         | JPG-Datei |            |  |  |  |
| - Anim                                              | ationen 🦳                     | DSC                | 0597.JPG                                                              | 3,755 KB                                                         | JPG-Datei |            |  |  |  |
| Aufio                                               | iesung<br>Für Kura 07         | 💽 DSC              | 0598.JPG                                                              | 4,091 KB                                                         | JPG-Datei |            |  |  |  |
|                                                     | ir Kurs                       | 💽 DSC.             | _0600.JPG                                                             | 3,918 KB                                                         | JPG-Datei |            |  |  |  |
|                                                     | ioftware für Kurs             | 🚯 DSC              | _0601.JPG                                                             | 3,413 KB                                                         | JPG-Datei |            |  |  |  |
| - 🔁 Farbt                                           | tiefe                         | 📧 Ecke             | nkollenchym                                                           | 73 KB                                                            | JPG-Datei |            |  |  |  |
|                                                     | bilder                        | elekt 🔊            | rophorese.bmp                                                         | 210 KB                                                           | BMP-Datei | <b>_</b> 1 |  |  |  |
| Uebu                                                | ing1                          | I& Earn            | -5 RMD                                                                | 1 894 VR                                                         | RMD_Datei |            |  |  |  |
|                                                     |                               |                    | Colored All                                                           | Decement all lines                                               |           |            |  |  |  |
| File Types *.jpg;*.jpeg;*.gif;*.bmp;*.wmf;*.emf     |                               |                    |                                                                       |                                                                  |           |            |  |  |  |
| Create Thumbnails     Delete Selected Files         |                               |                    |                                                                       |                                                                  |           |            |  |  |  |
| ○ Rename, Copy, or Convert Files     ○     Next =>  |                               |                    |                                                                       |                                                                  |           |            |  |  |  |

# Downskalierung

# HarmWare: BatchThumb

| <mark>ۇ Batch Renamer / Th</mark>                   | umbnail Maker                                            |                                                                      |   |  |  |  |  |  |
|-----------------------------------------------------|----------------------------------------------------------|----------------------------------------------------------------------|---|--|--|--|--|--|
| HarmWare - Free Batch Renamer/Converter/Thumbnailer |                                                          |                                                                      |   |  |  |  |  |  |
| Create Thumbnails 🛛 🗗 😷 🔯 約 🕐                       |                                                          |                                                                      |   |  |  |  |  |  |
| Preview Window                                      | Source Files: 1                                          | Helpful Hints                                                        |   |  |  |  |  |  |
| F                                                   | ckenkollenchym.jpg                                       | Confirm Selections Review all information to make sure it's correct. |   |  |  |  |  |  |
| Confirm Selections                                  |                                                          |                                                                      | 1 |  |  |  |  |  |
| Confirm Settings, Press GO to begin                 |                                                          |                                                                      |   |  |  |  |  |  |
| Input Directory:                                    | D:\Lehre\bildverarbeitung\Kursbilder                     |                                                                      |   |  |  |  |  |  |
| Output Directory:                                   | D:\Zeich                                                 |                                                                      |   |  |  |  |  |  |
| File Types:                                         | *.jpg;*.jpeg;*.gif;*.bmp;*.wmf;*.emf                     |                                                                      |   |  |  |  |  |  |
| Convert Files To:                                   | gqi                                                      |                                                                      |   |  |  |  |  |  |
| Output File Names                                   | Will start with Hollfeld001 and be numbered sequentially |                                                                      |   |  |  |  |  |  |
| Thumbnail Resize:                                   | Quality                                                  |                                                                      |   |  |  |  |  |  |
| Thumbnail Dimensions                                | Maintain aspect ratio, Max Width                         | Maintain aspect ratio, Max Width/Height - 1792                       |   |  |  |  |  |  |
| Jpeg Compression 40                                 |                                                          |                                                                      |   |  |  |  |  |  |
| <= Back                                             |                                                          |                                                                      |   |  |  |  |  |  |

1. RGB-Farbraum:

die additive Farbmischung

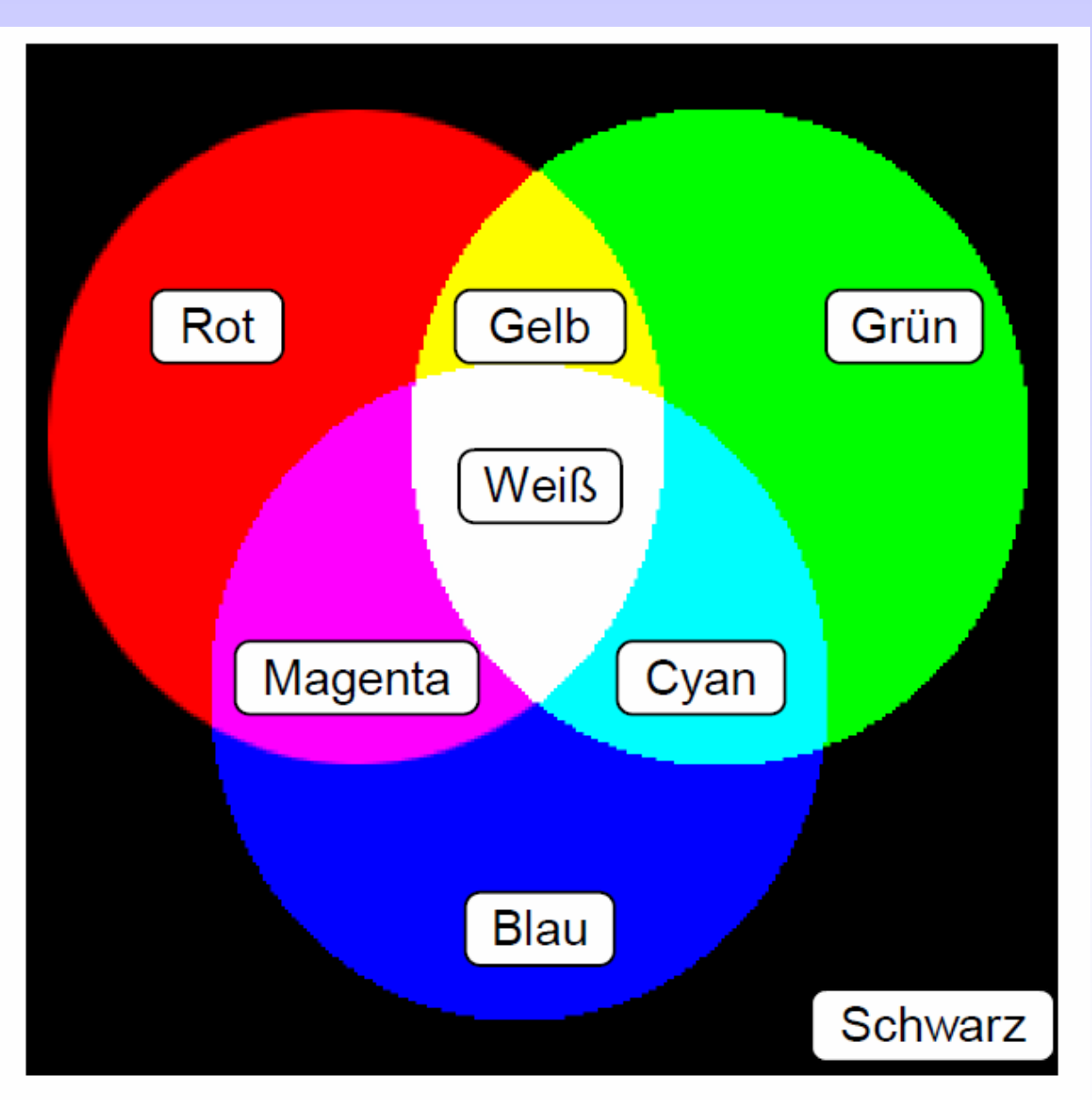

Primär- und Sekundärfarben des RGB-Modells

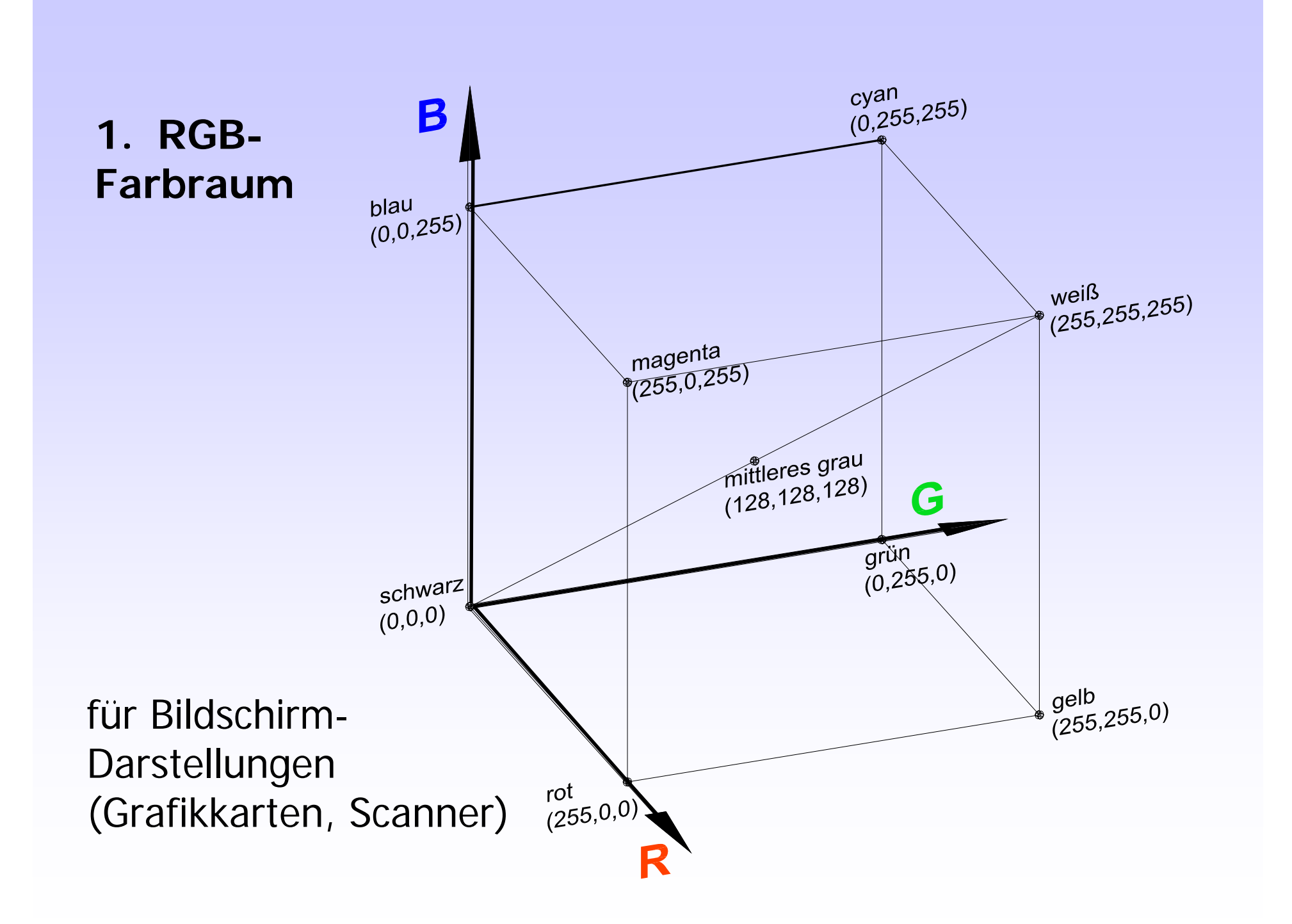

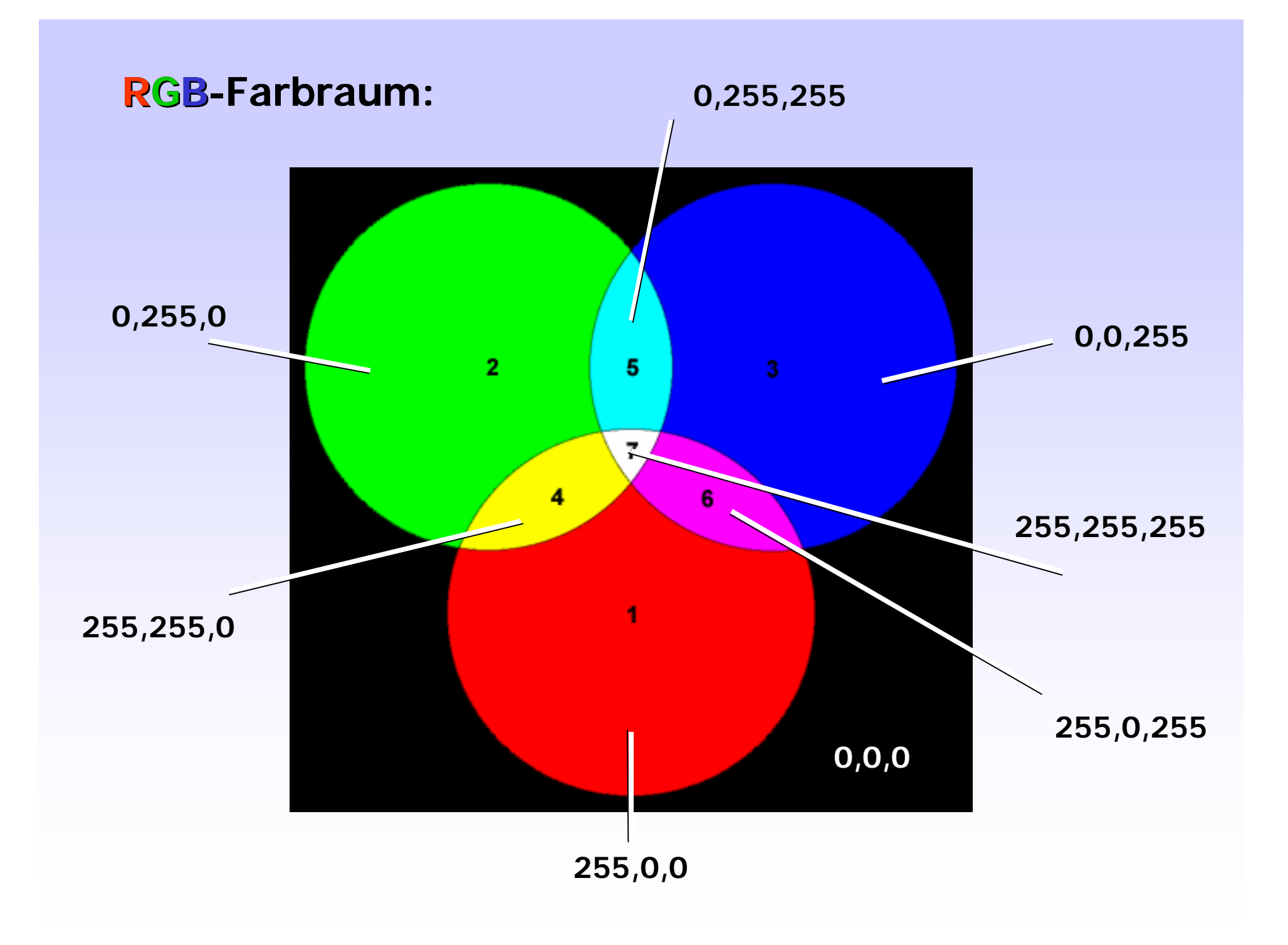

#### 1. RGB-Farbraum

für den Monitor (Auflösung meist 72-80 dpi; jedoch Monitorgröße unterschiedlich [Bildschirm-Diagonale])

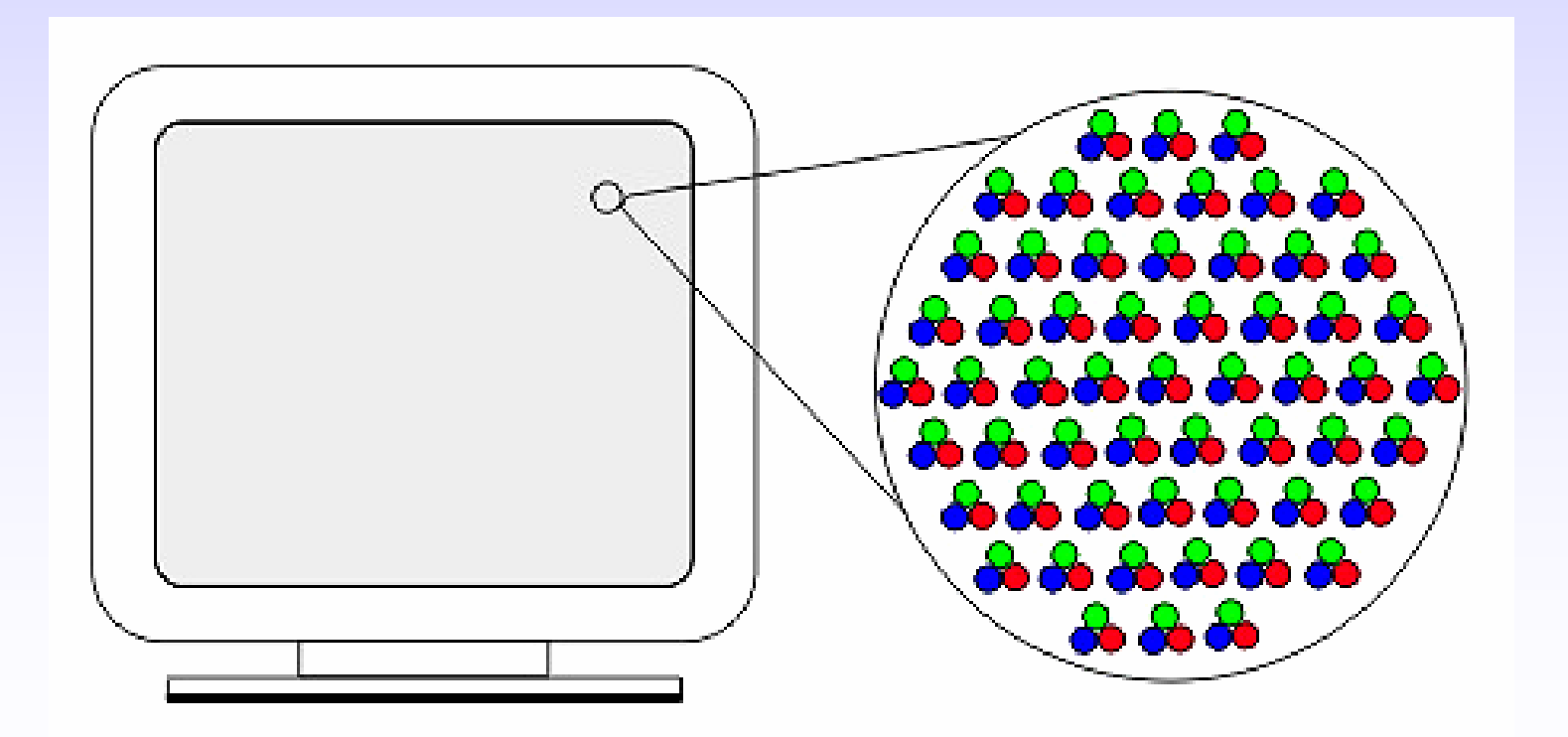

#### 1. RGB-Farbraum

hier: vergrößertes Batterie-Symbol einer Digital-Kamera

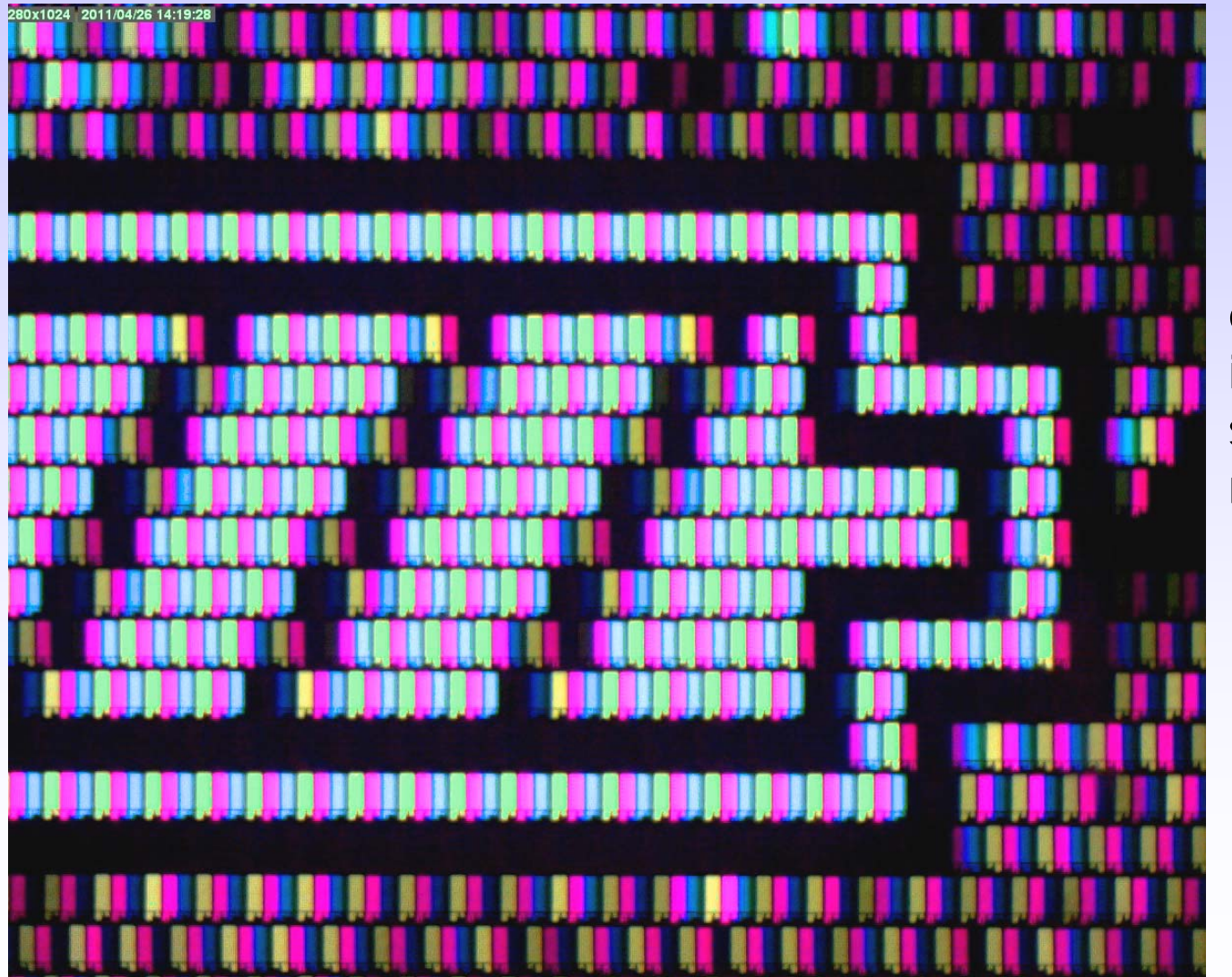

ein LED-Element ist etwa halb so breit wie ein menschliches Haar

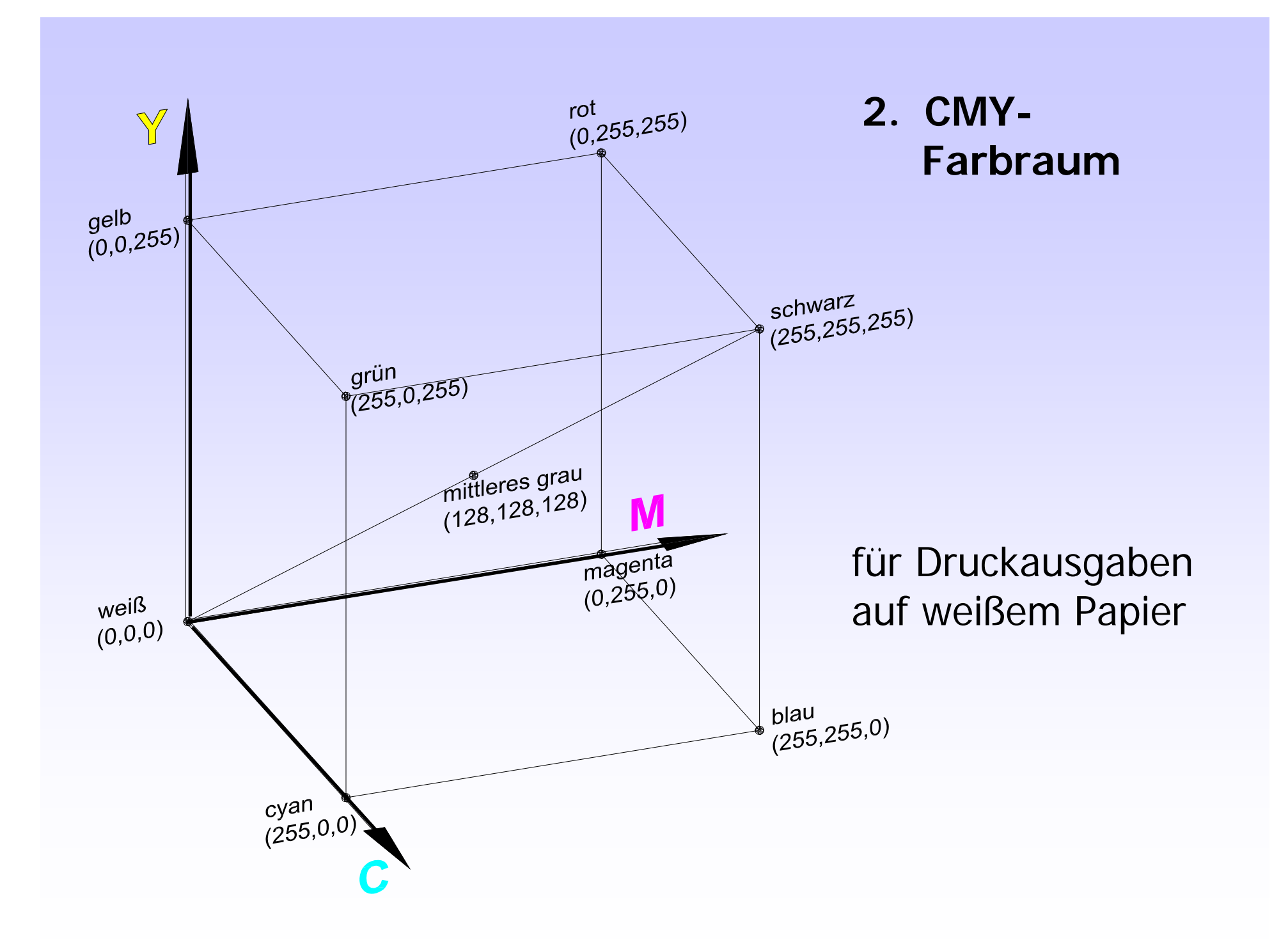

#### **2. CMY-Farbraum**:

#### die subtraktive Farbmischung

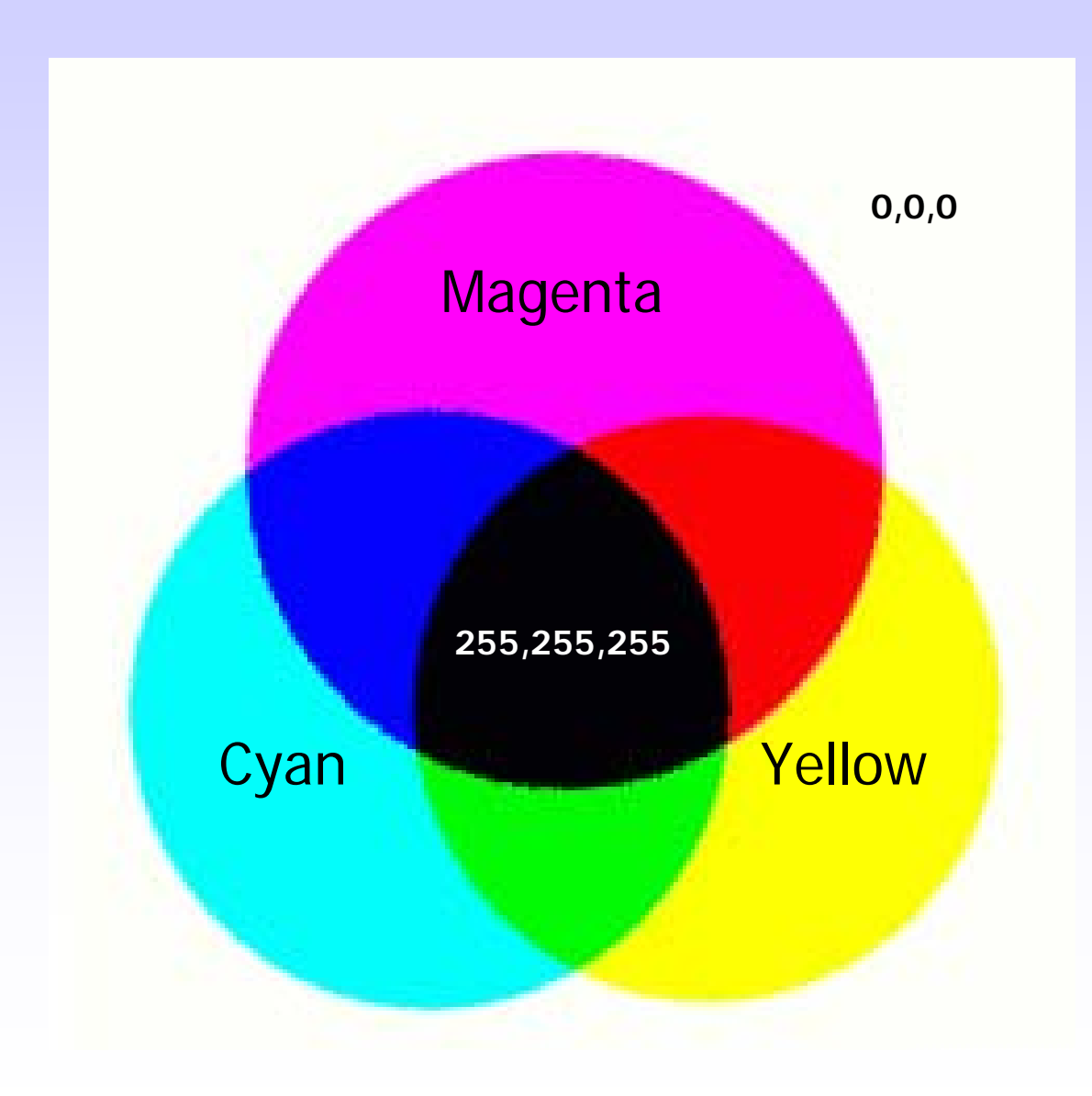

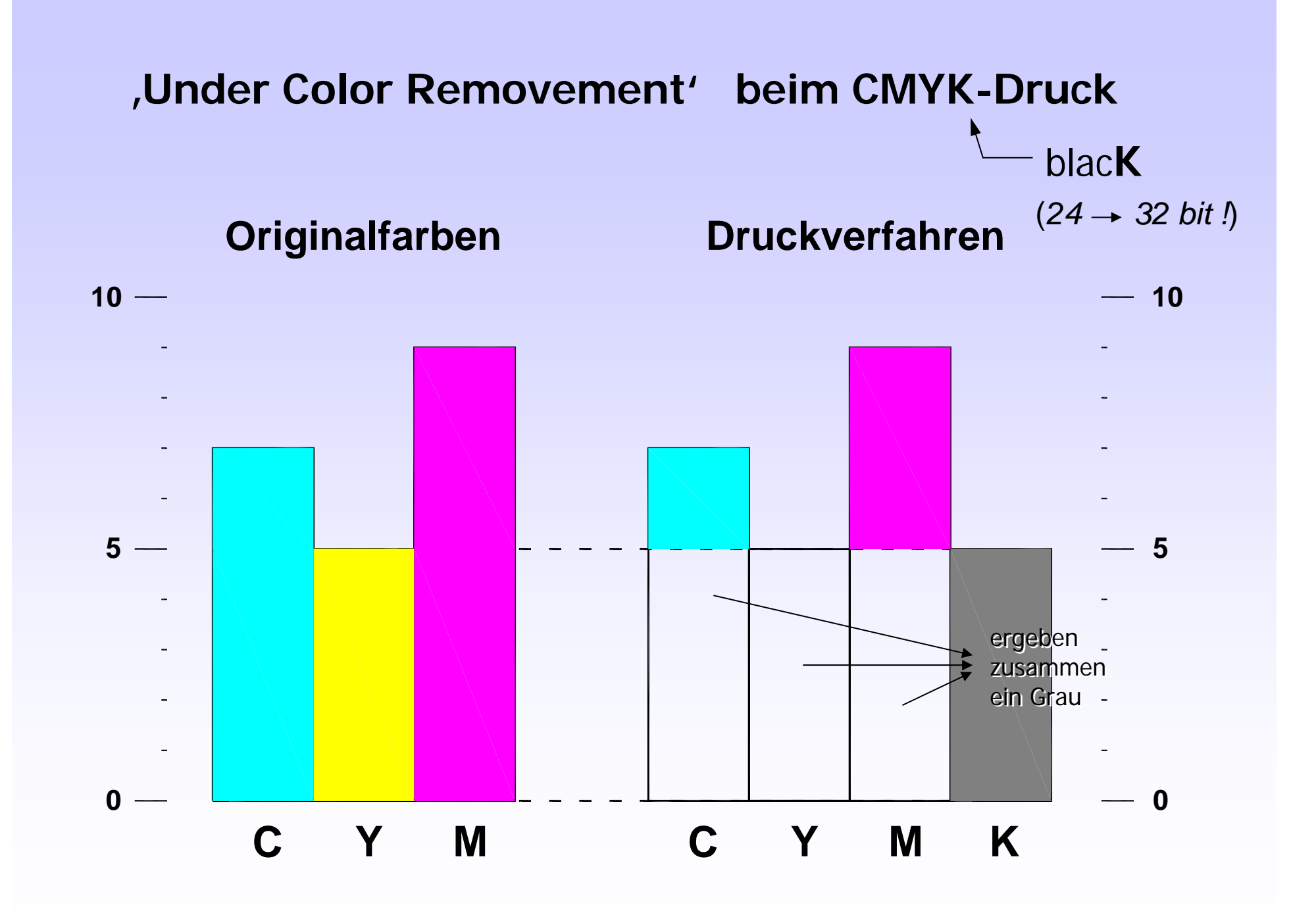

#### Vom Bildschirm zum Ausdruck ...

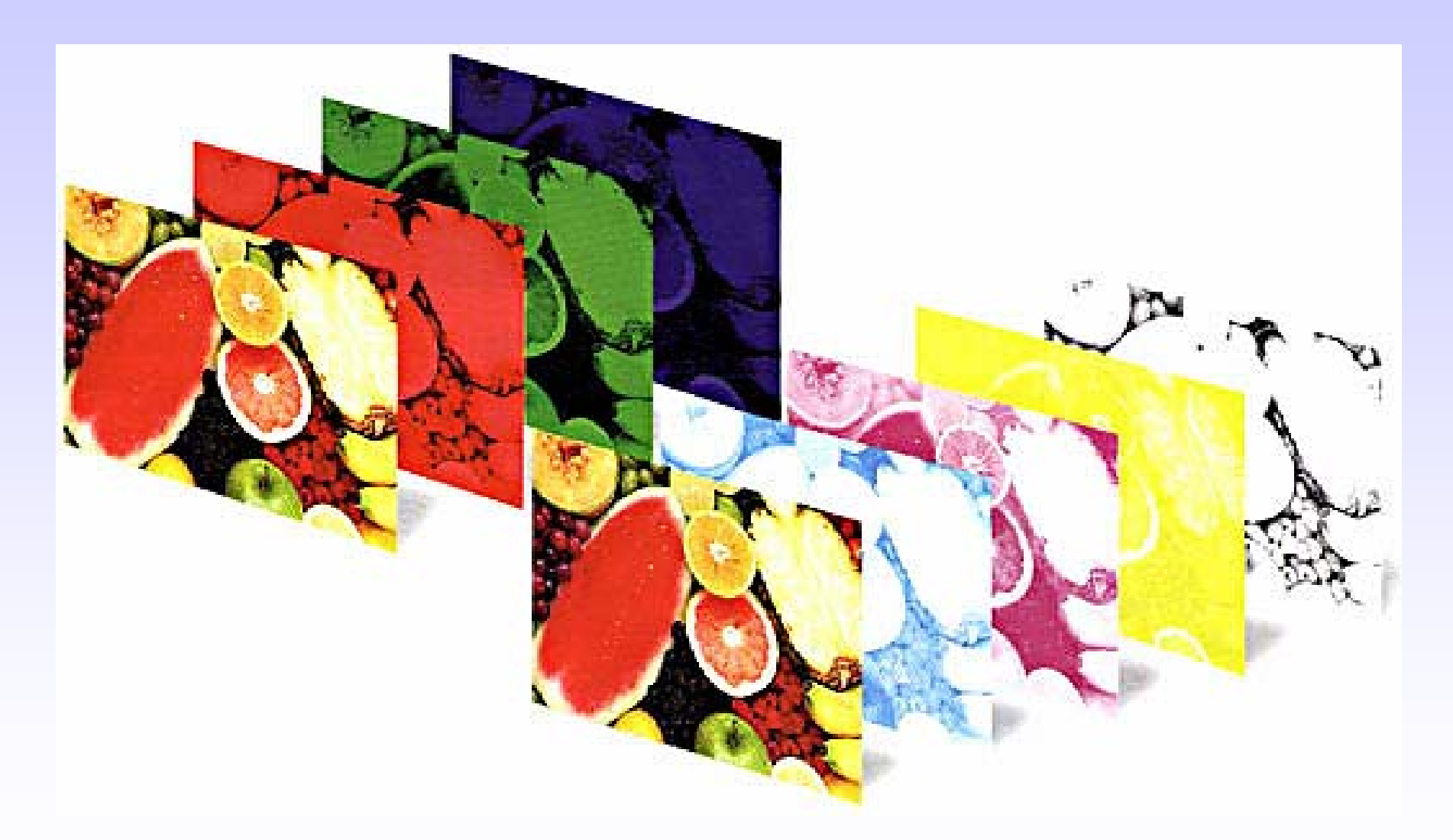

In seine Farbkanäle zerlegtes Bild: Oben im **RGB**-Modus und unten im **CMYK**-Modus

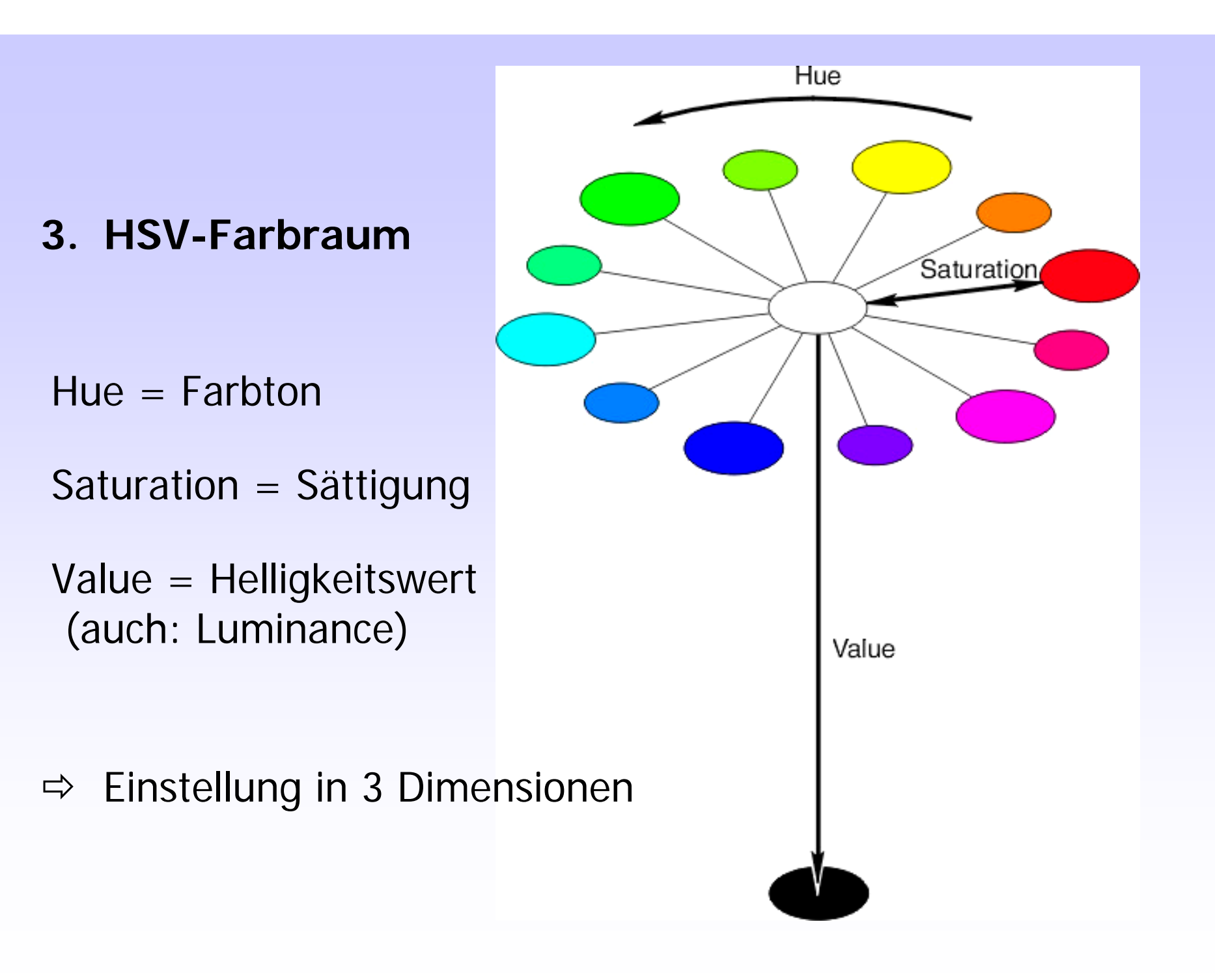

### 3. HSV-Farbraum

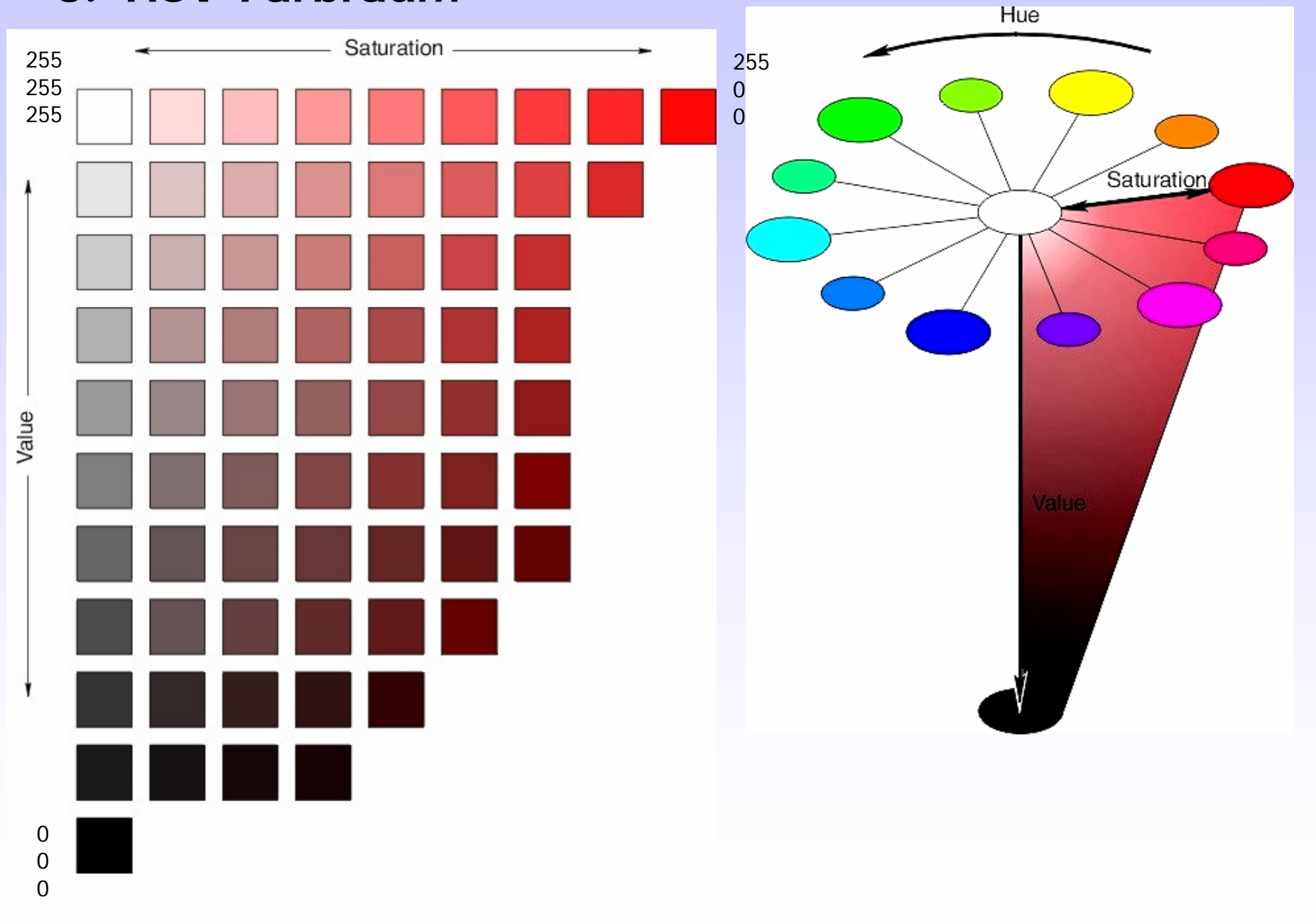

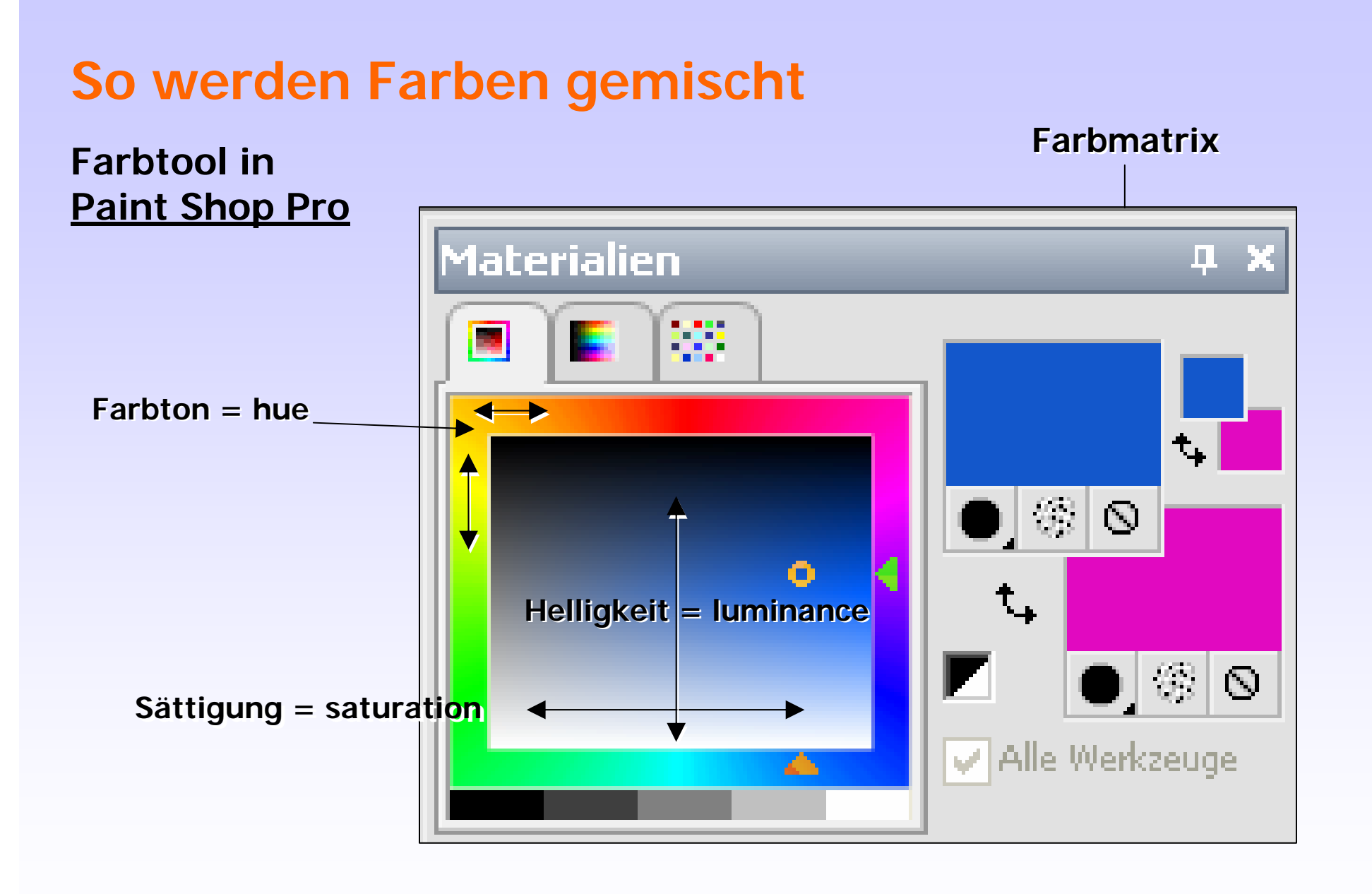

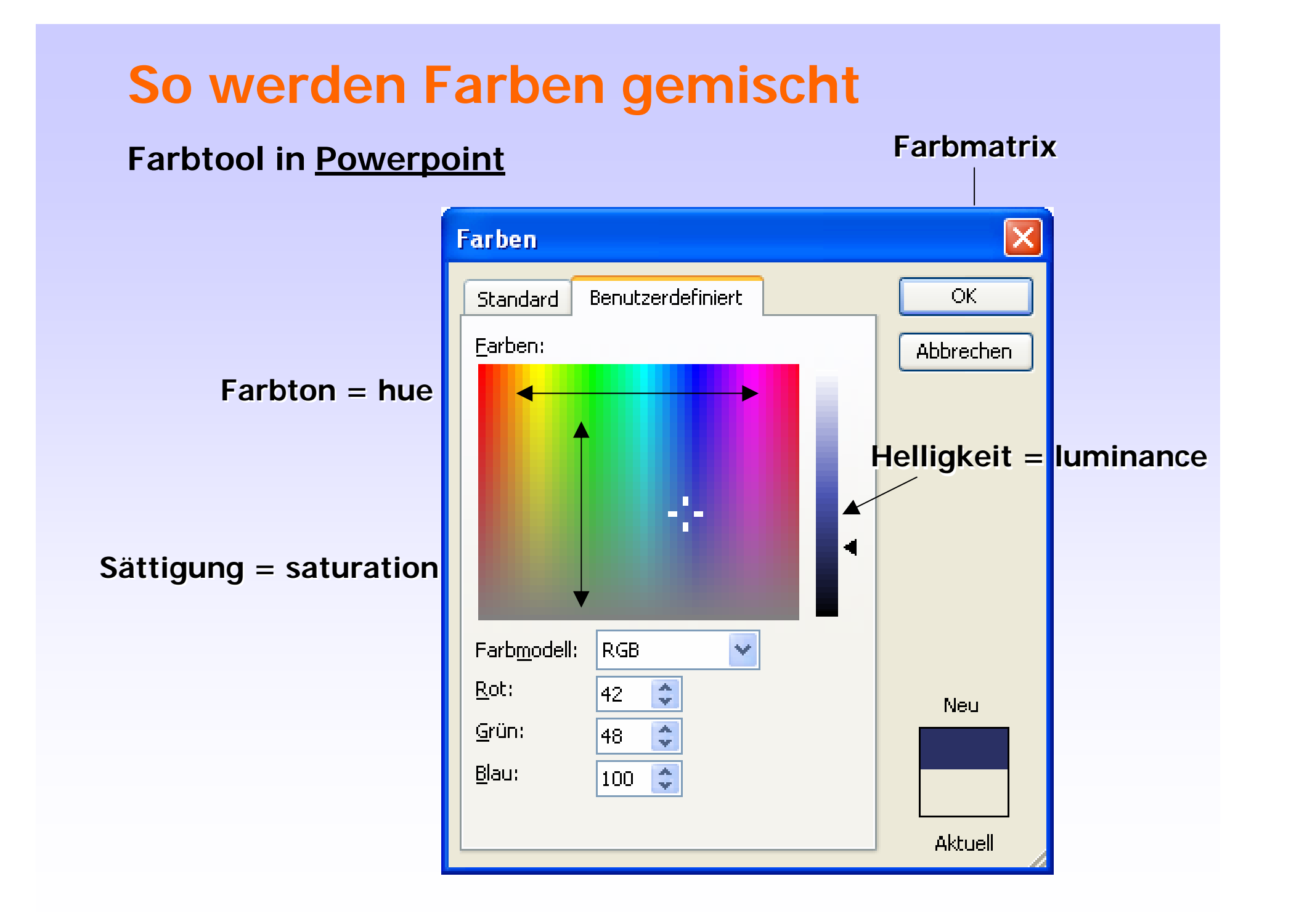

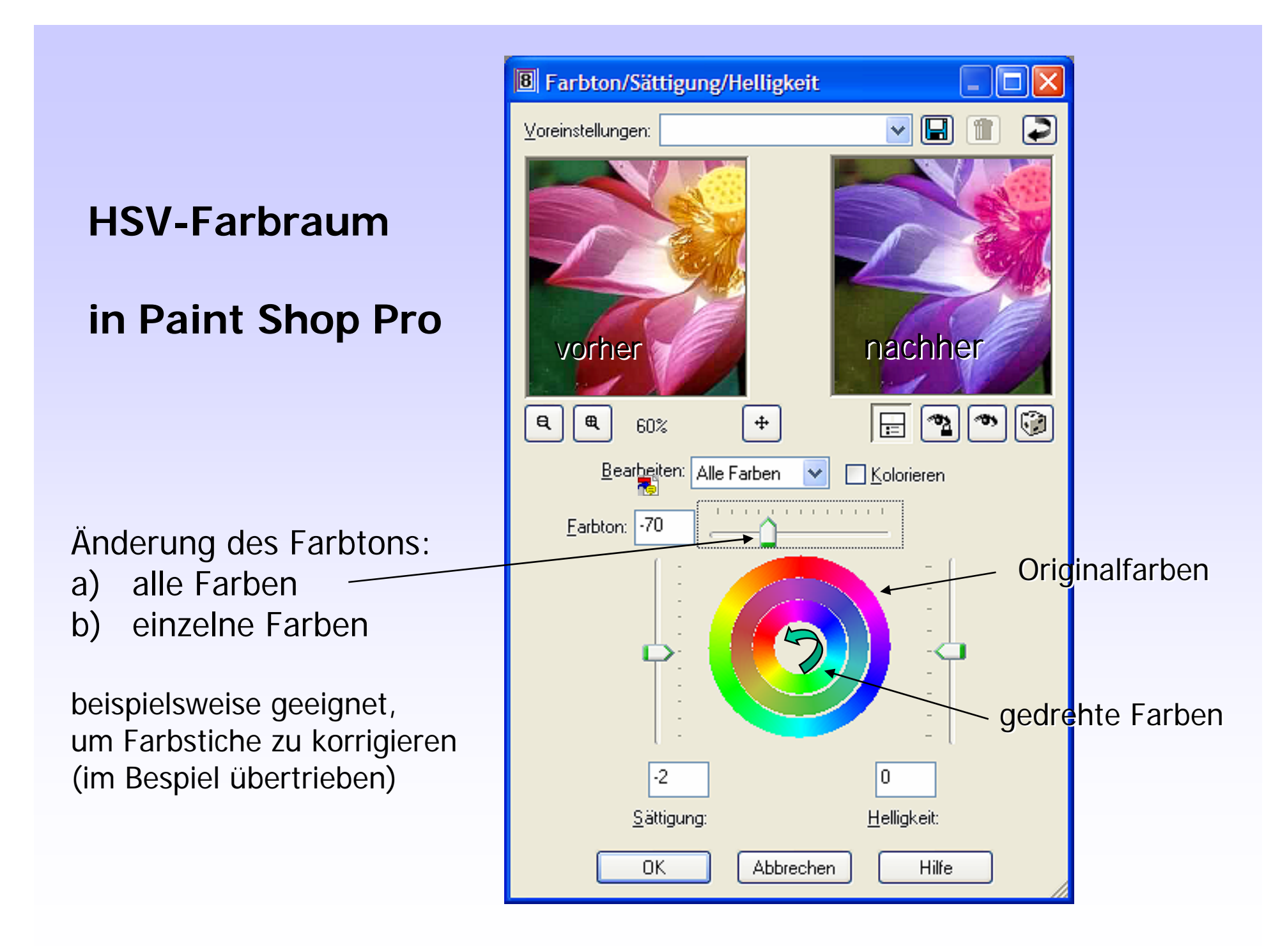

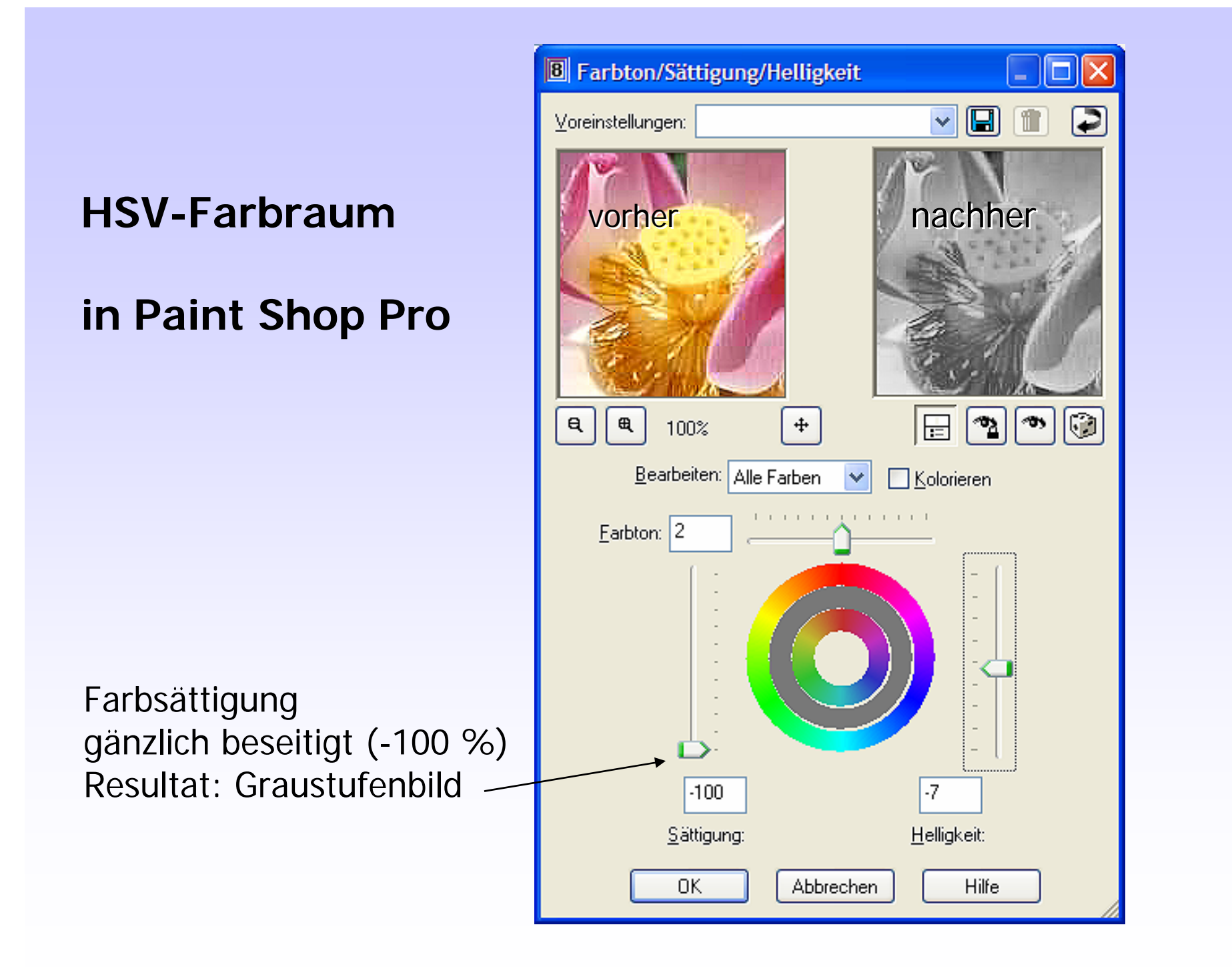

#### Verbesserung der Farb<u>sättigung</u>

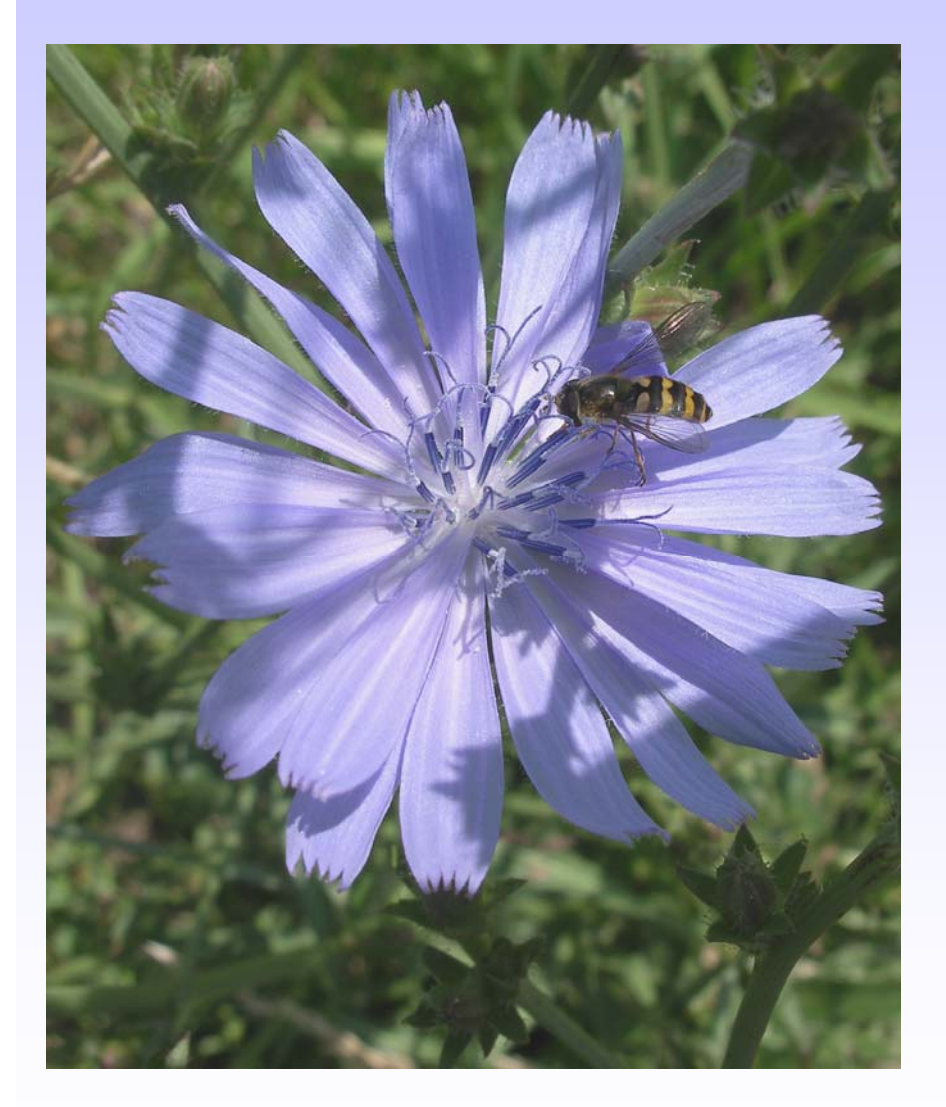

Original

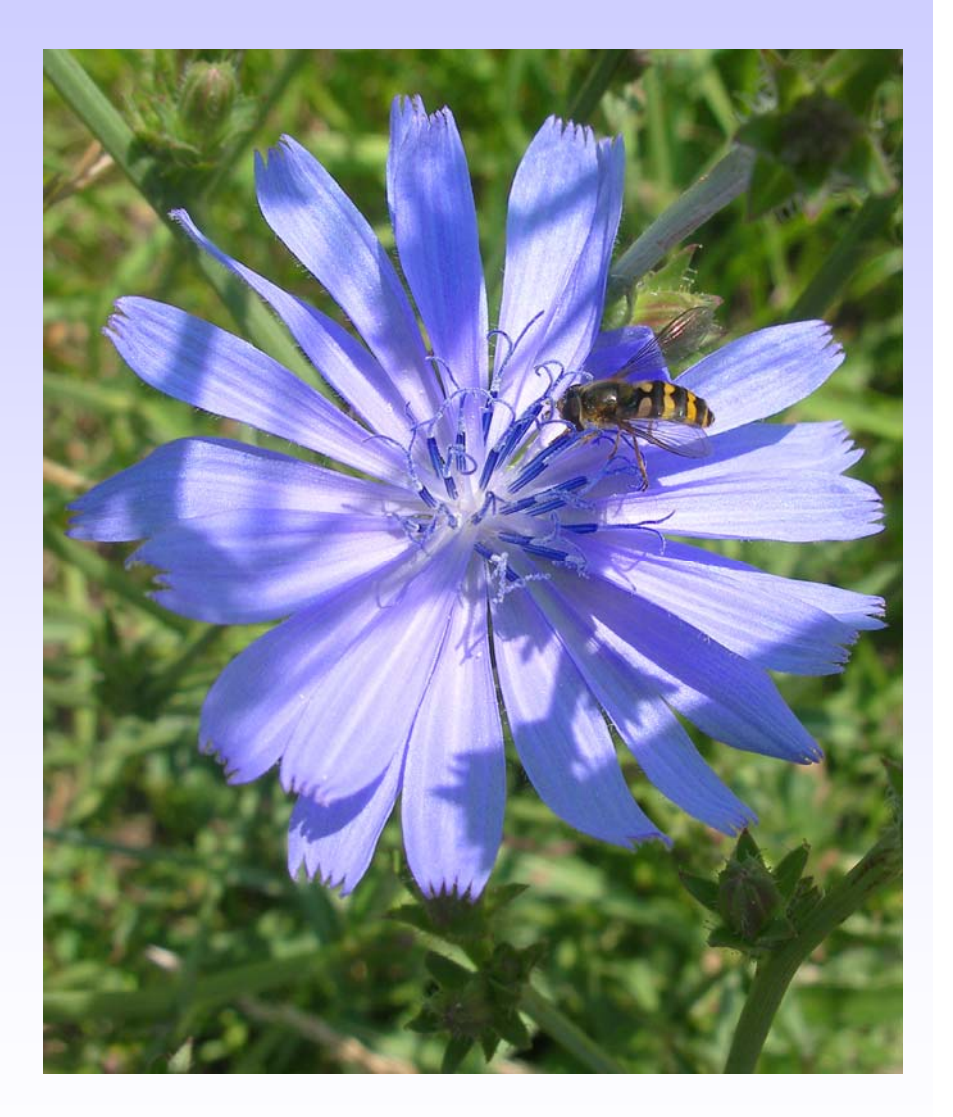

Farbsättigung leicht erhöht

## farblich übersättigtes Bild

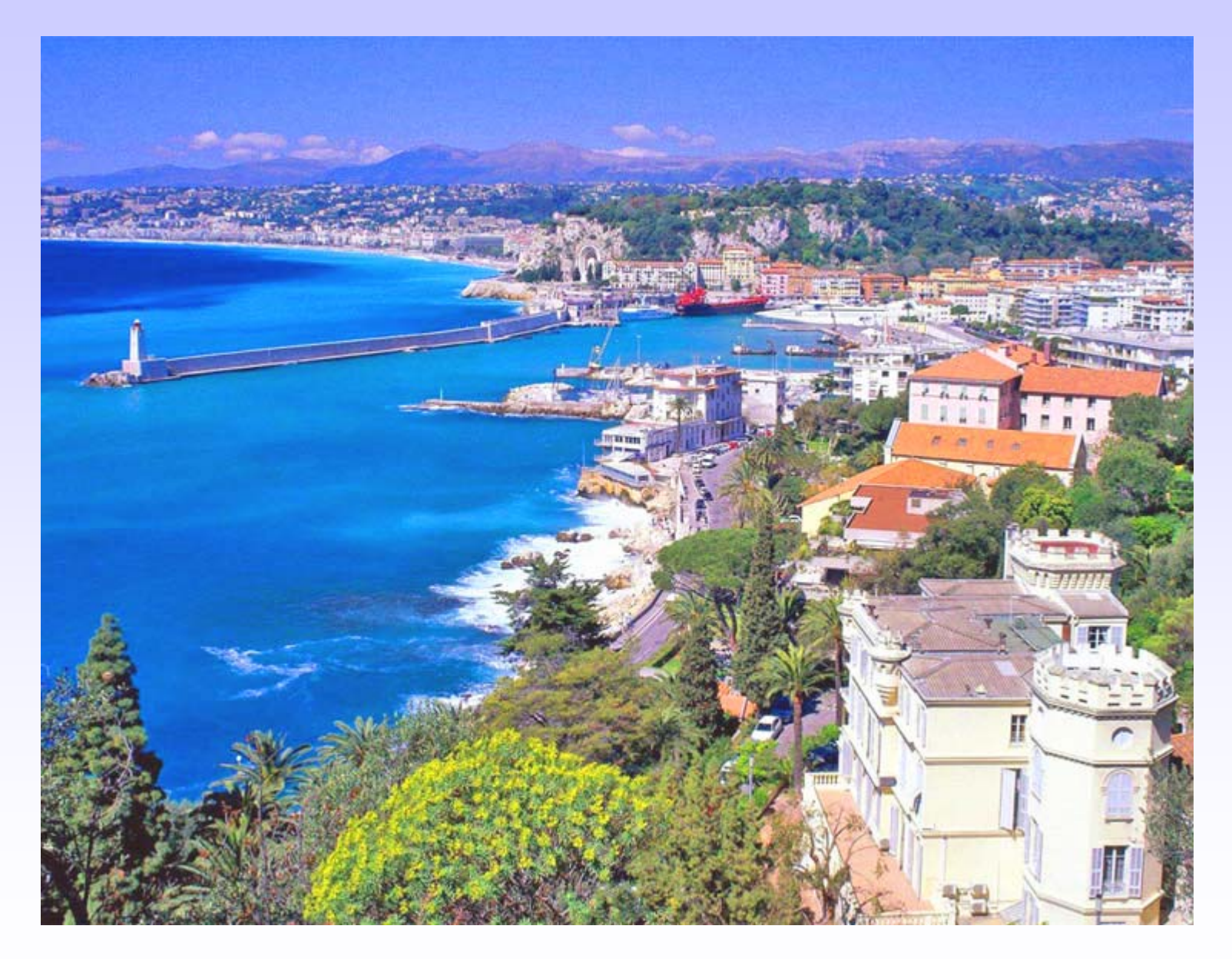

### Farbsättigung

normal

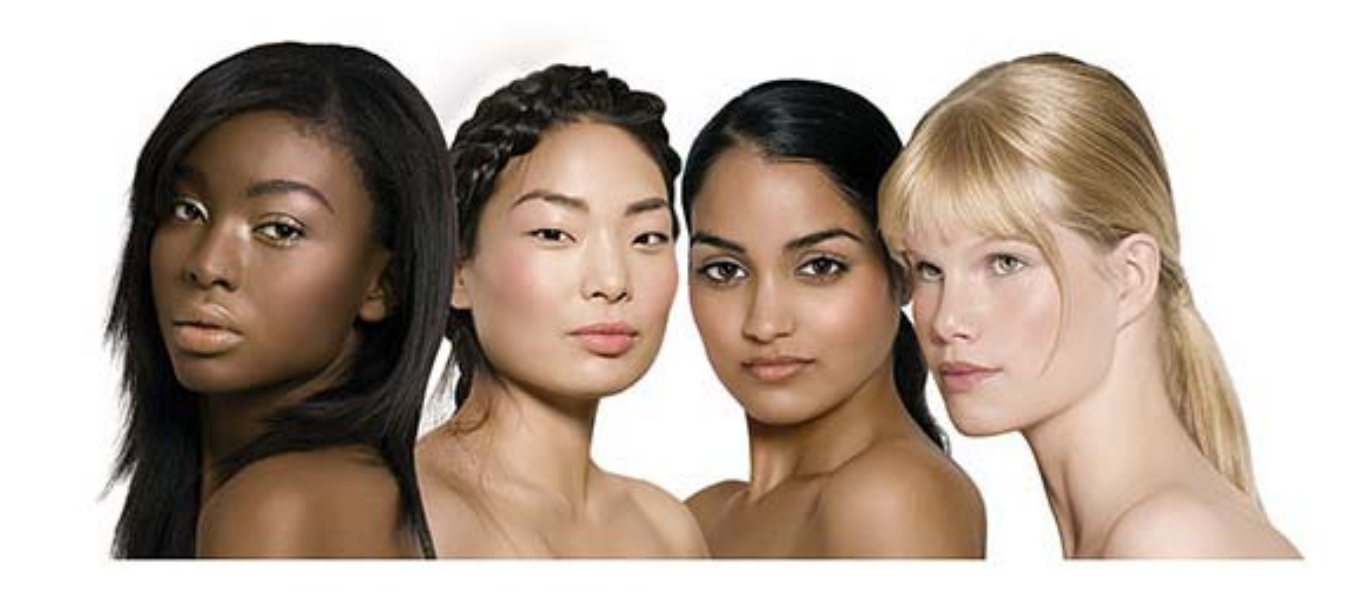

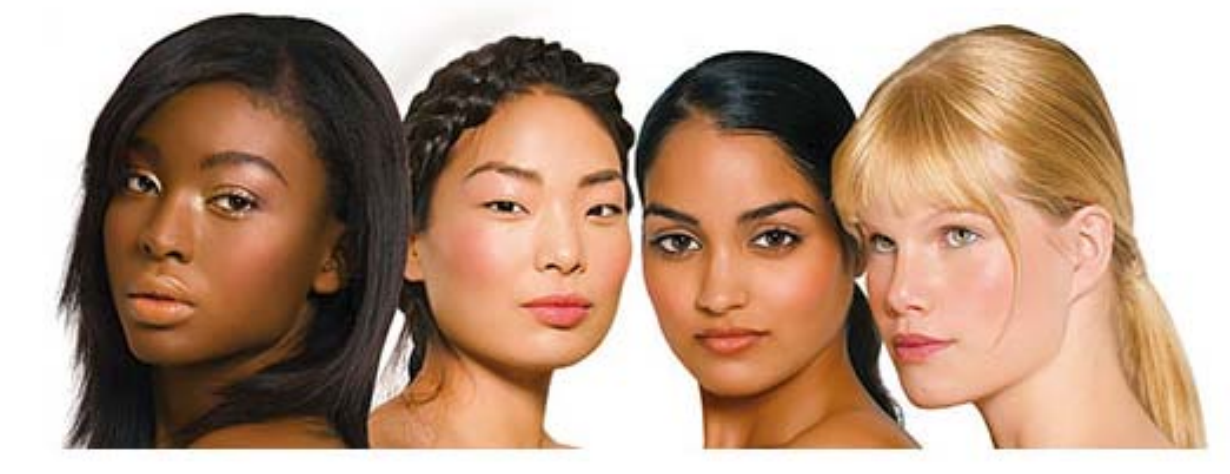

übersättigt

#### Veringerung der Farb<u>sättigung</u>:

es werden Anteile der Komplementärfarbe hinzugemischt. Dadurch Abnahme des Reinheitsgrades der Farbe. Die Farbe vergraut bei gleicher Helligkeit

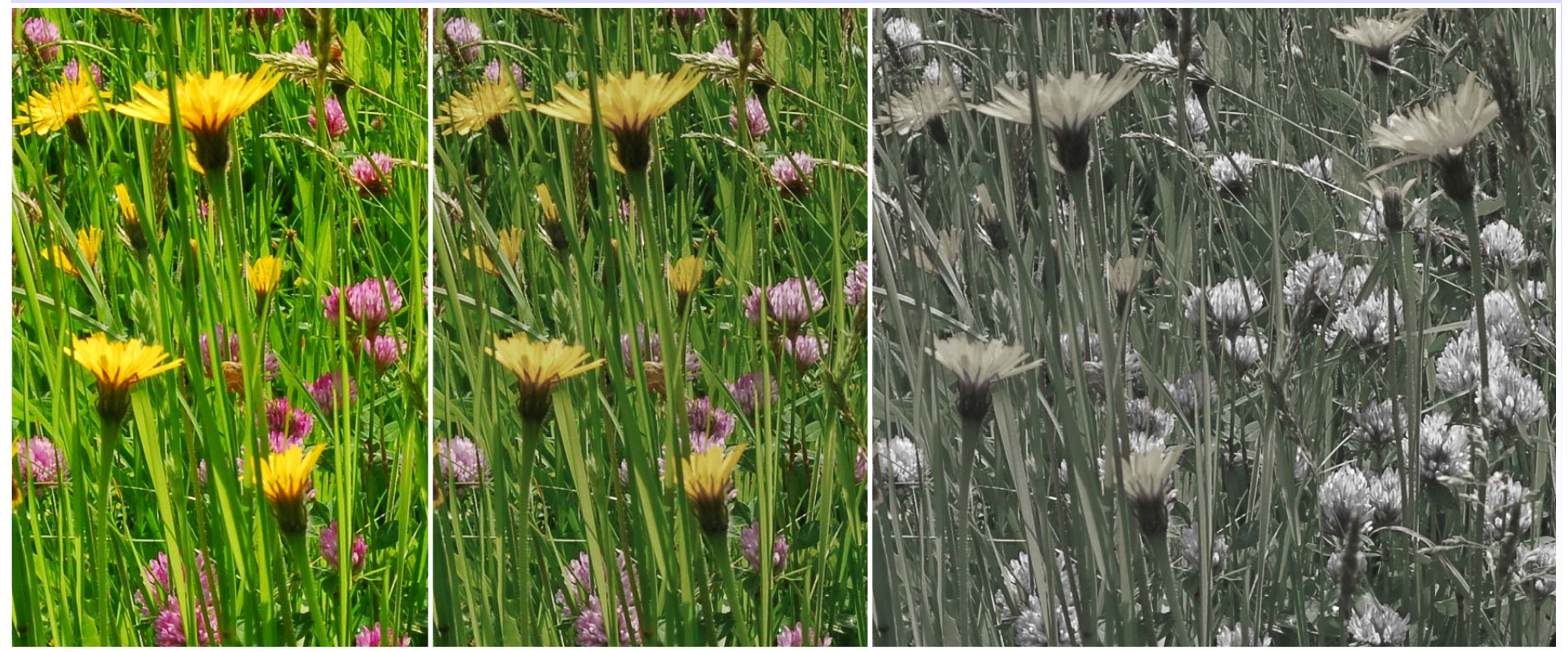

Original

Farbsättigung fast Null

#### Farb-Manipulation mit Paint Shop Pro

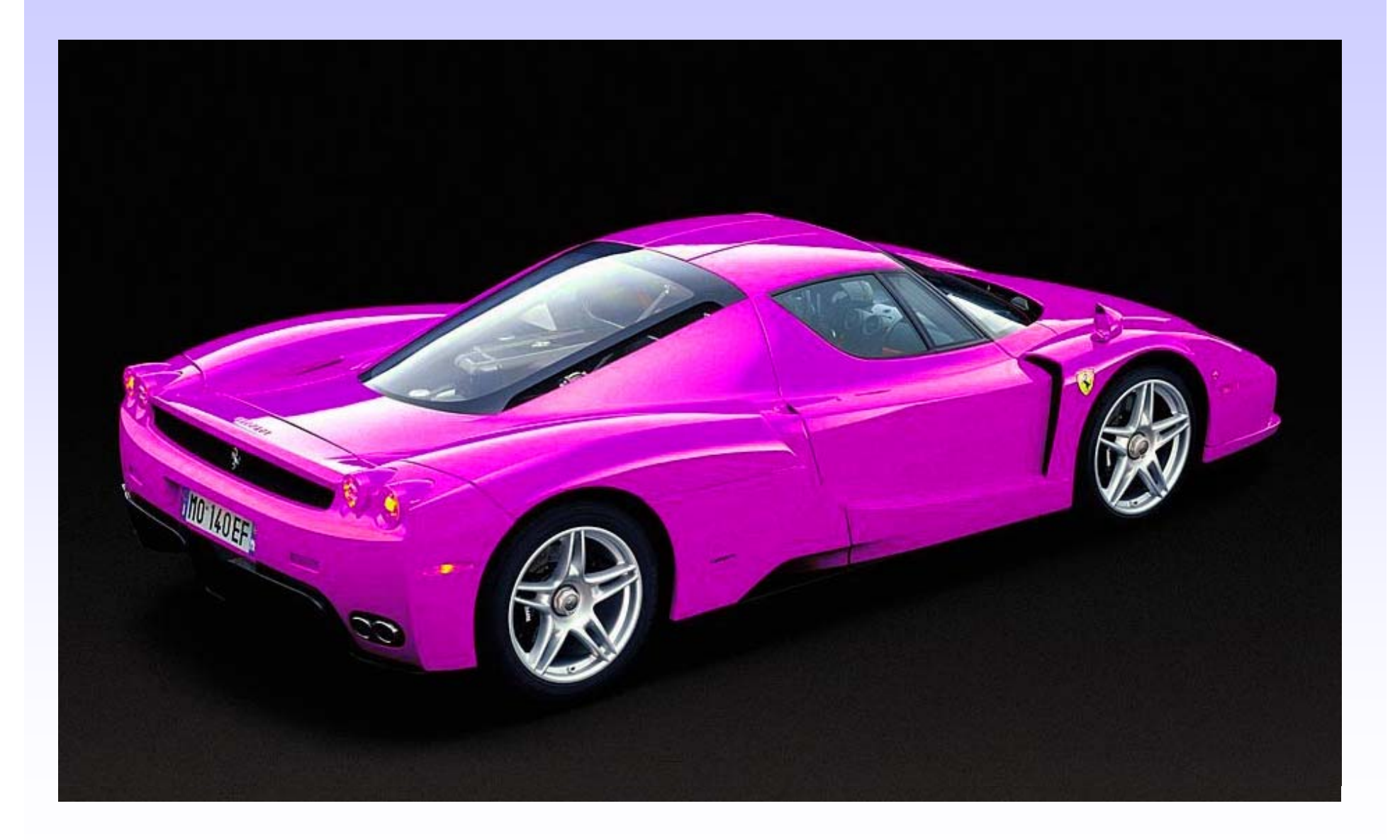

## Bildbearbeitung ...

Die meisten Funktionen der Bildbearbeitung betreffen die <u>Änderung der Farbinformation</u>. Selbst das Löschen von Pixeln ist nichts anderes als das Ändern ihrer Farbe.

# Bildbearbeitungsfunktionen I

- Korrekturwerkzeuge
  - Helligkeit, Kontrast, Gradationskurven und Gamma, Farbton, -sättigung, Entrauschen
- Auswahlwerkzeuge
  - Rechteckig, Freihand ("Lasso"), Randunschärfe
  - Farbbereichsauswahl ("Zauberstab")
- Mal- und Zeichenwerkzeuge
  - Buntstift, Pinsel, Linienzeichner
  - Retuschen (Weichzeichnen, Scharfzeichnen, Wischfinger, Klonstempel)
    - Textgestaltung in variabler Schrift

# Bildbearbeitungsfunktionen II

# Transformationen

- spiegeln, drehen, verzerren und entzerren, neu skalieren
- Bearbeitungsebenen
  - Überlagerung von Bildteilen mit separater Bearbeitungsmöglichkeit
- Konvertierungen
  - Farbtiefe (1Bit ←→ 24 Bit), Graustufen
  - Umspeichern in andere Grafikformate

Histogramm (Helligkeitsverteilung):

Display einer Compact-Kamera mit eingeblendetem Histogramm zur Kontrolle der <u>optimalen Bild-Belichtung</u>

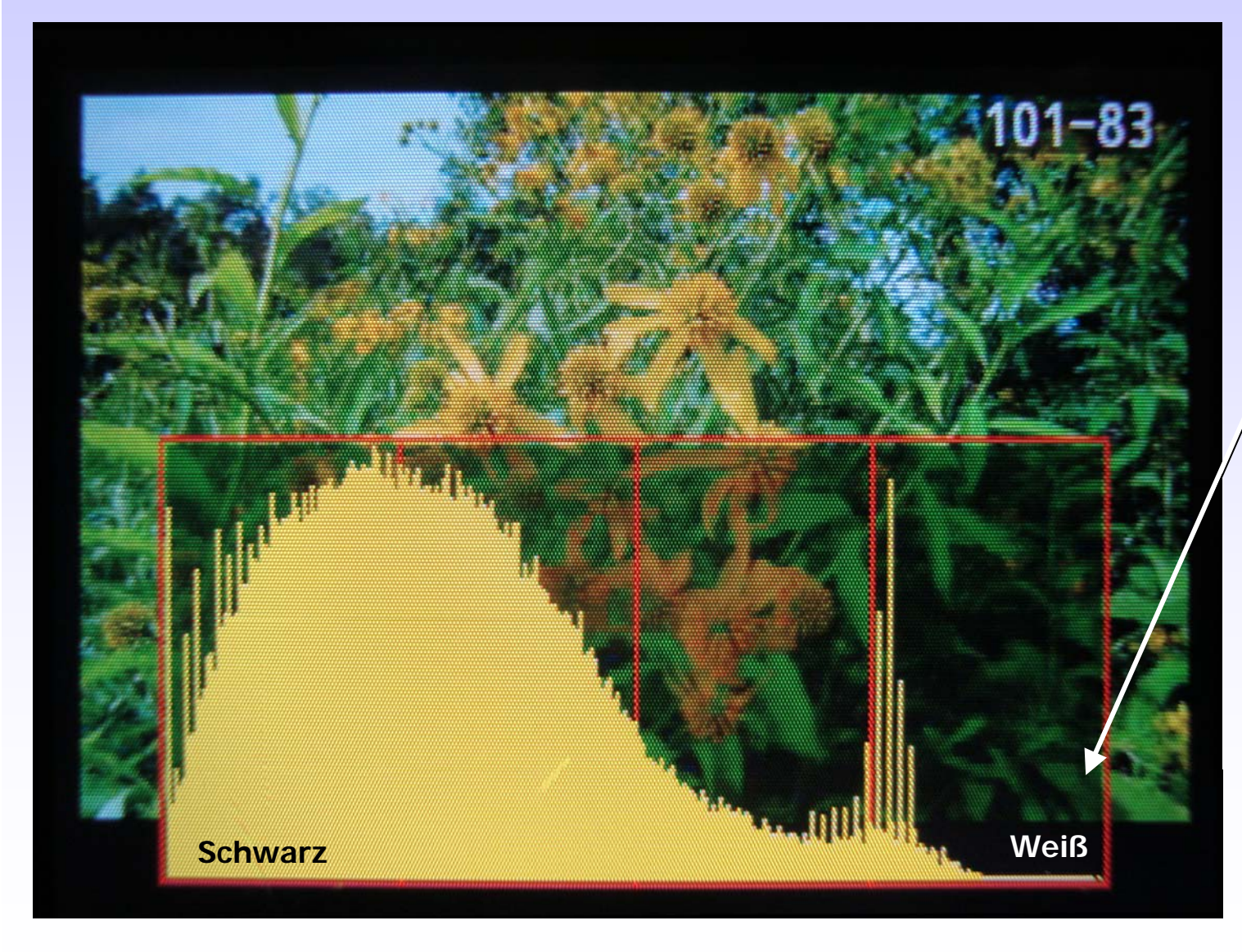

hier: Bild insgesamt zu dunkel

Korrektur: Öffnung der Blende <u>oder</u> längere Verschlußgeschwindigkeit <u>oder</u>: Bildbearbeitung

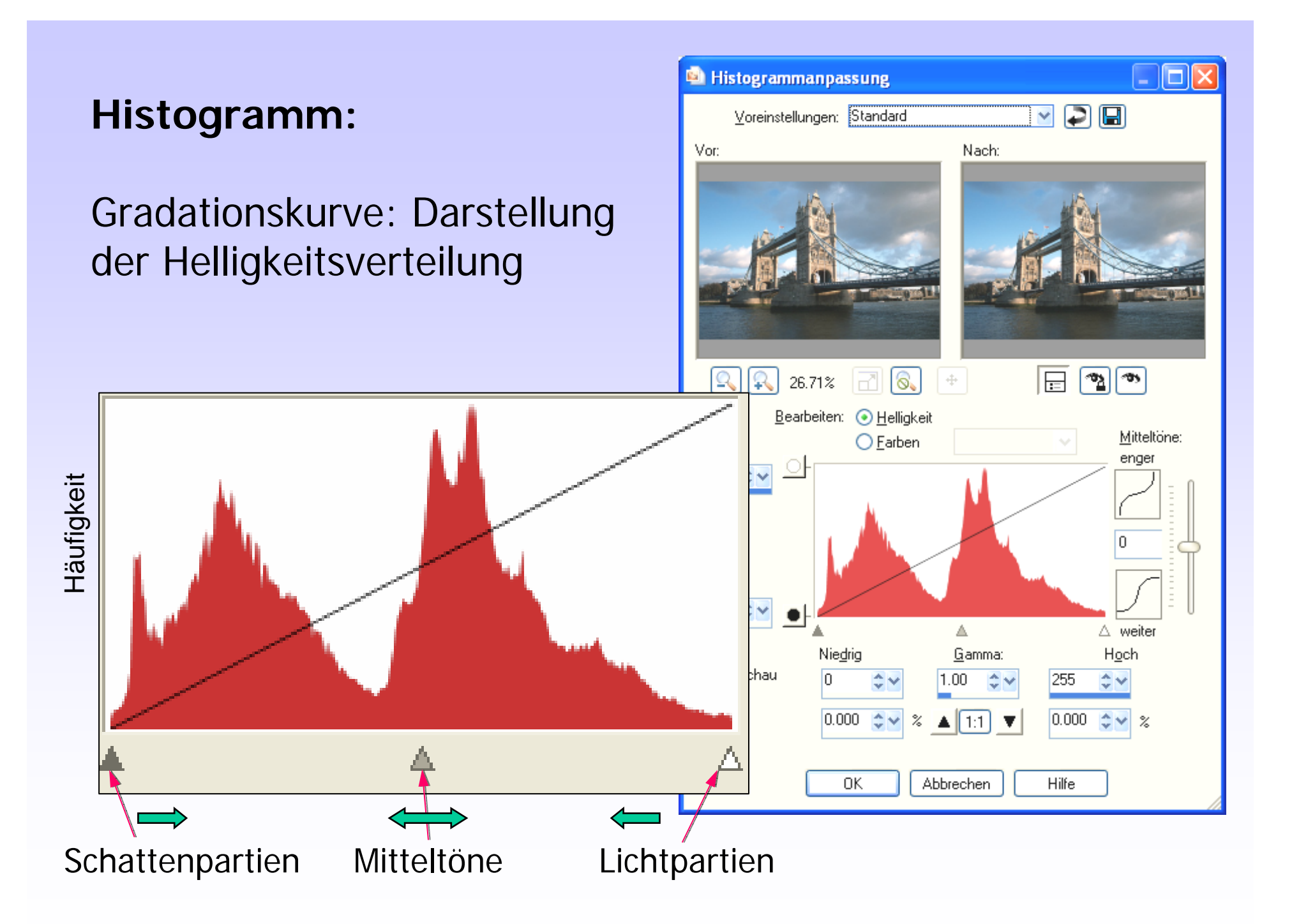

Histogramm:

### Darstellung der Helligkeitsverteilung

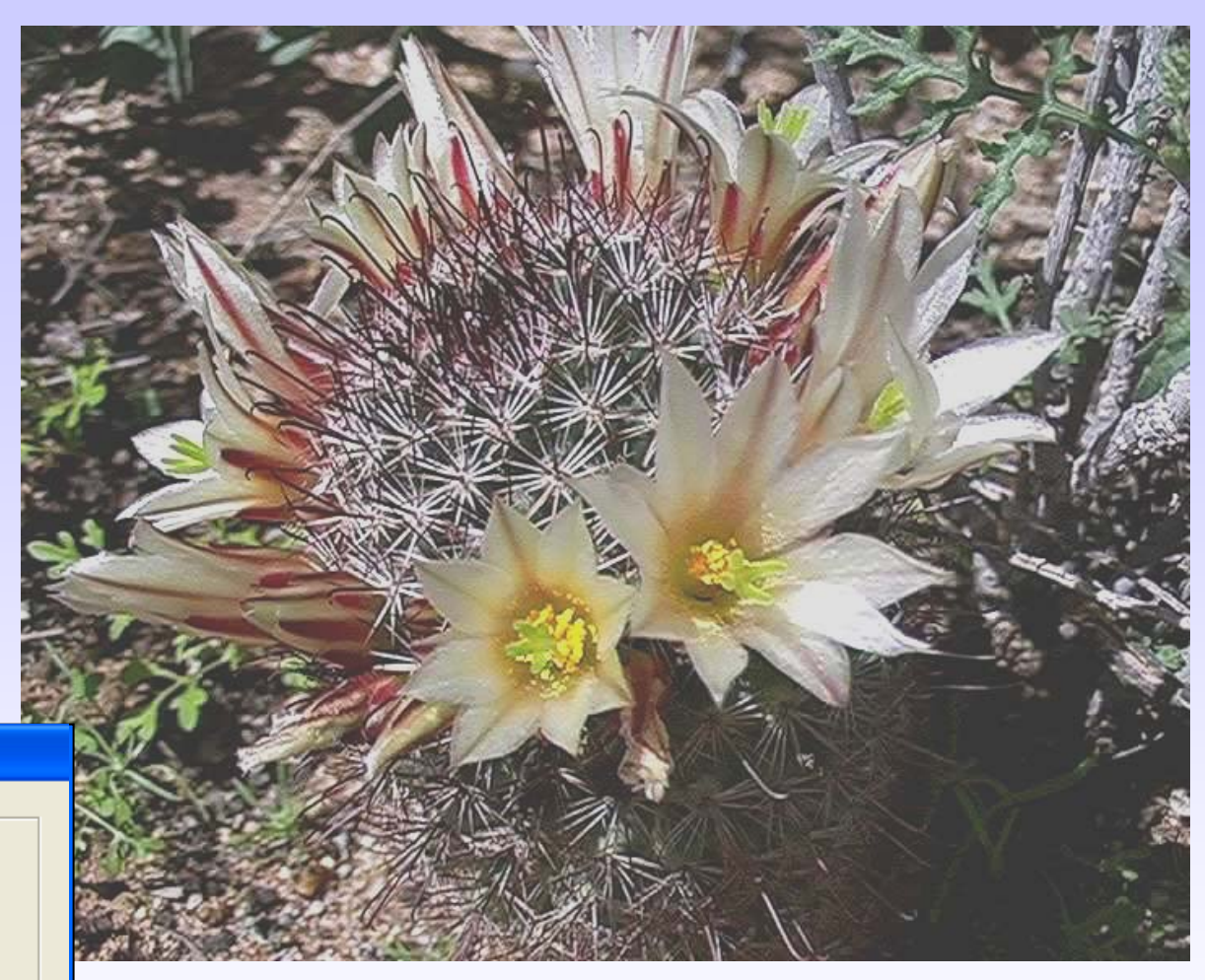

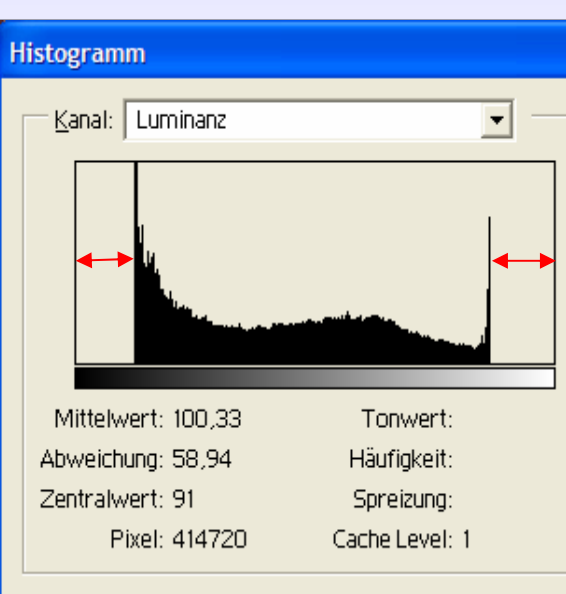

Bild flau = kontrastarm

Histogramm:

#### Darstellung der Helligkeitsverteilung

Bild kontrastoptimiert

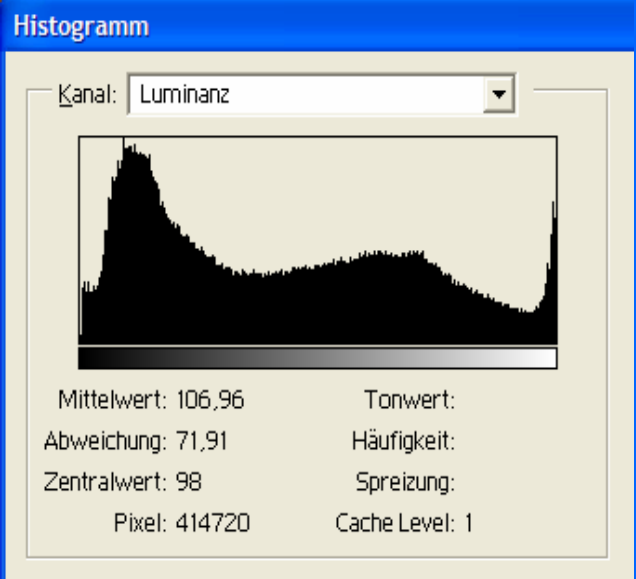

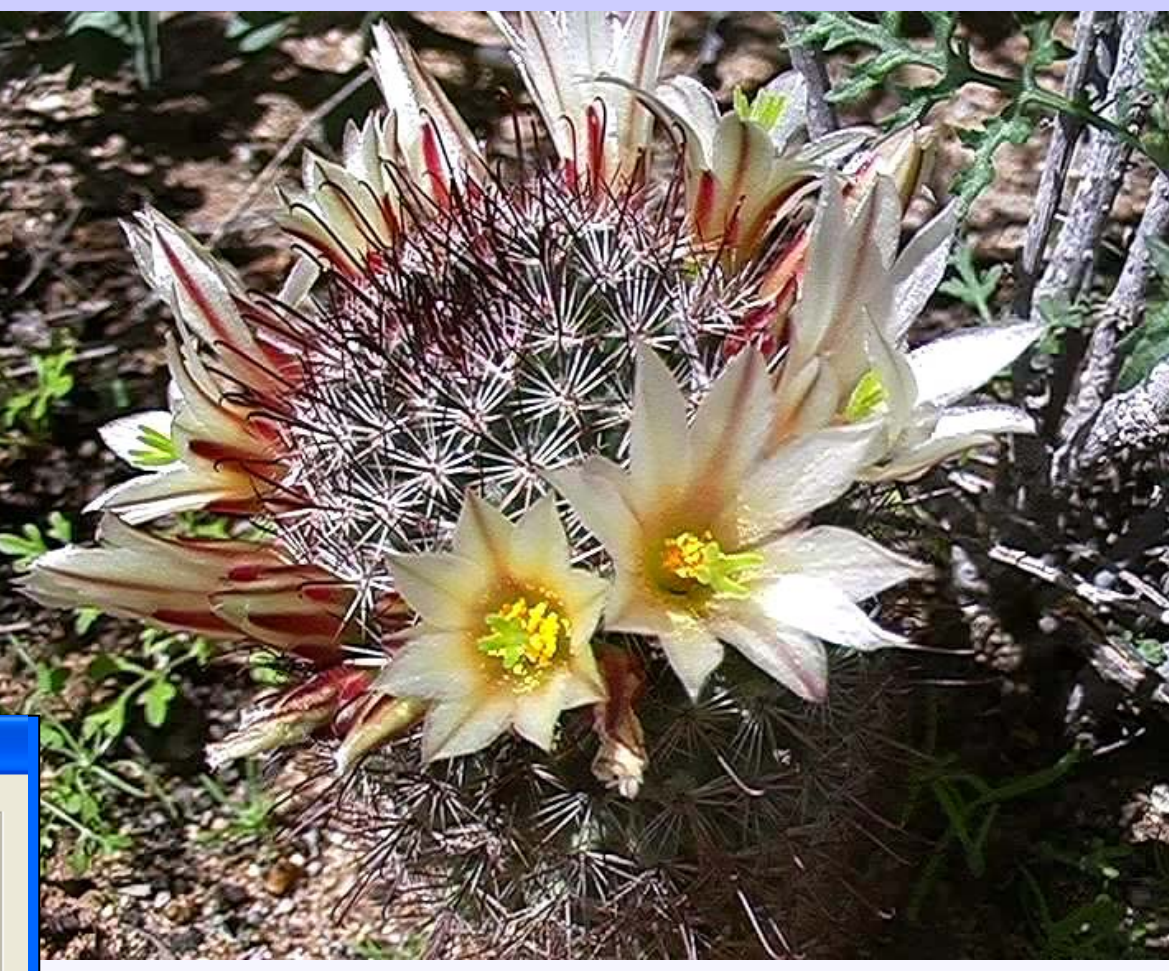

Histogramm-Befehl: Dehnen oder Tonwertspreizung Ergebnis: Bild mit vollem Helligkeitsumfang (volle Dynamik)

## Kontrast-Einstellungen

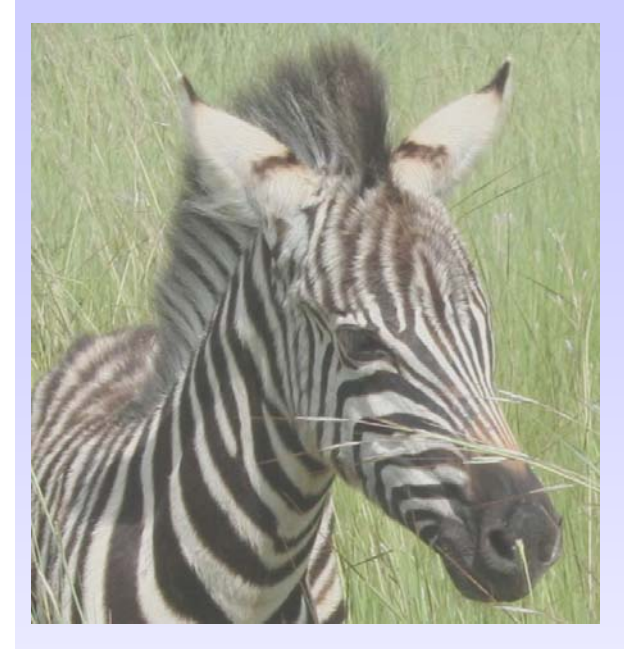

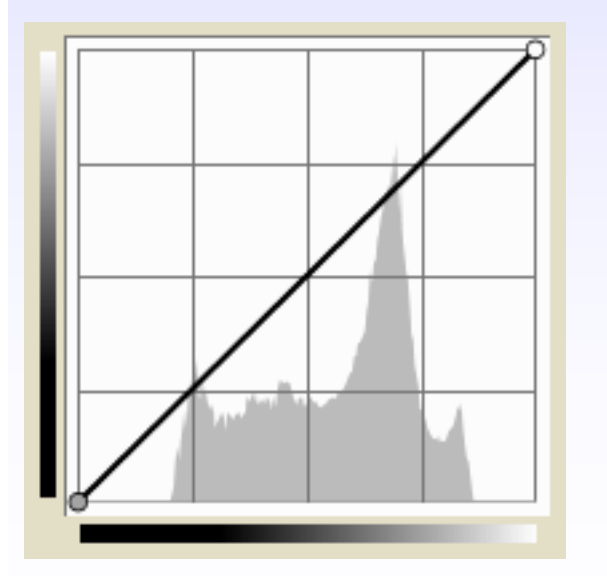

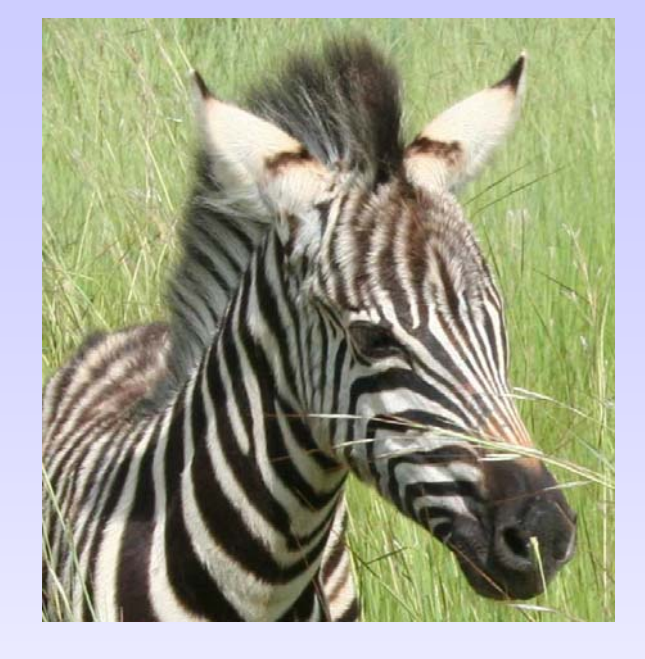

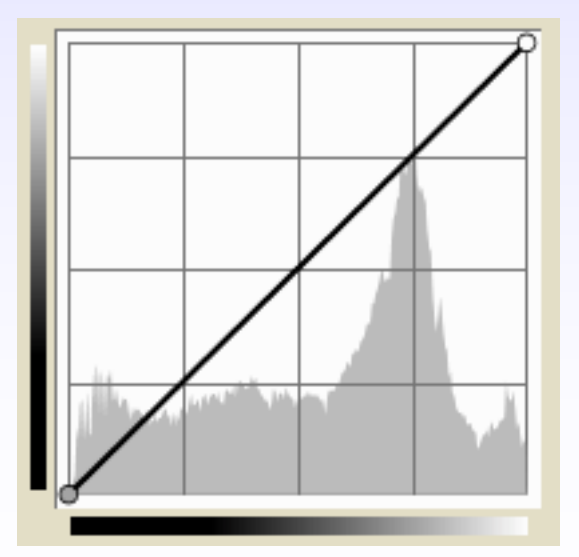

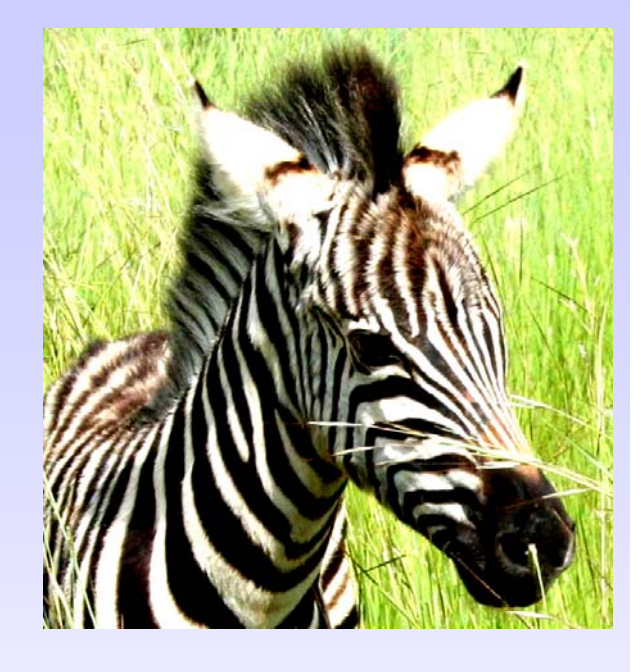

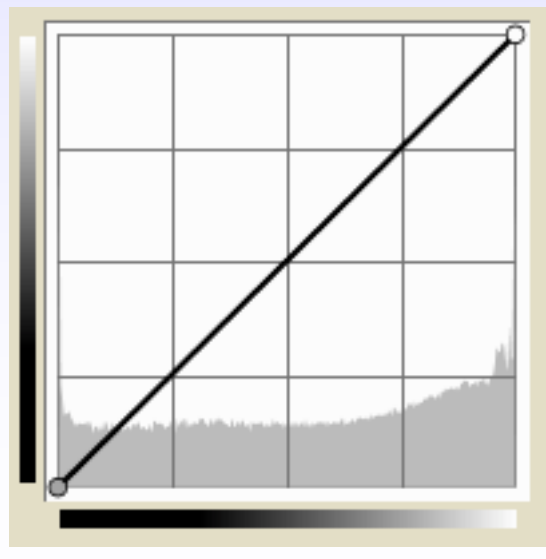

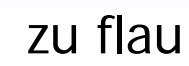

ausgewogen

zu kontrastreich

### Kontrast maximal

alle Werte werden anhand eines Schwellenwerts ("threshold") entweder weiß (= größer als Schwellenwert) oder schwarz (= kleiner als Schwellenwert)

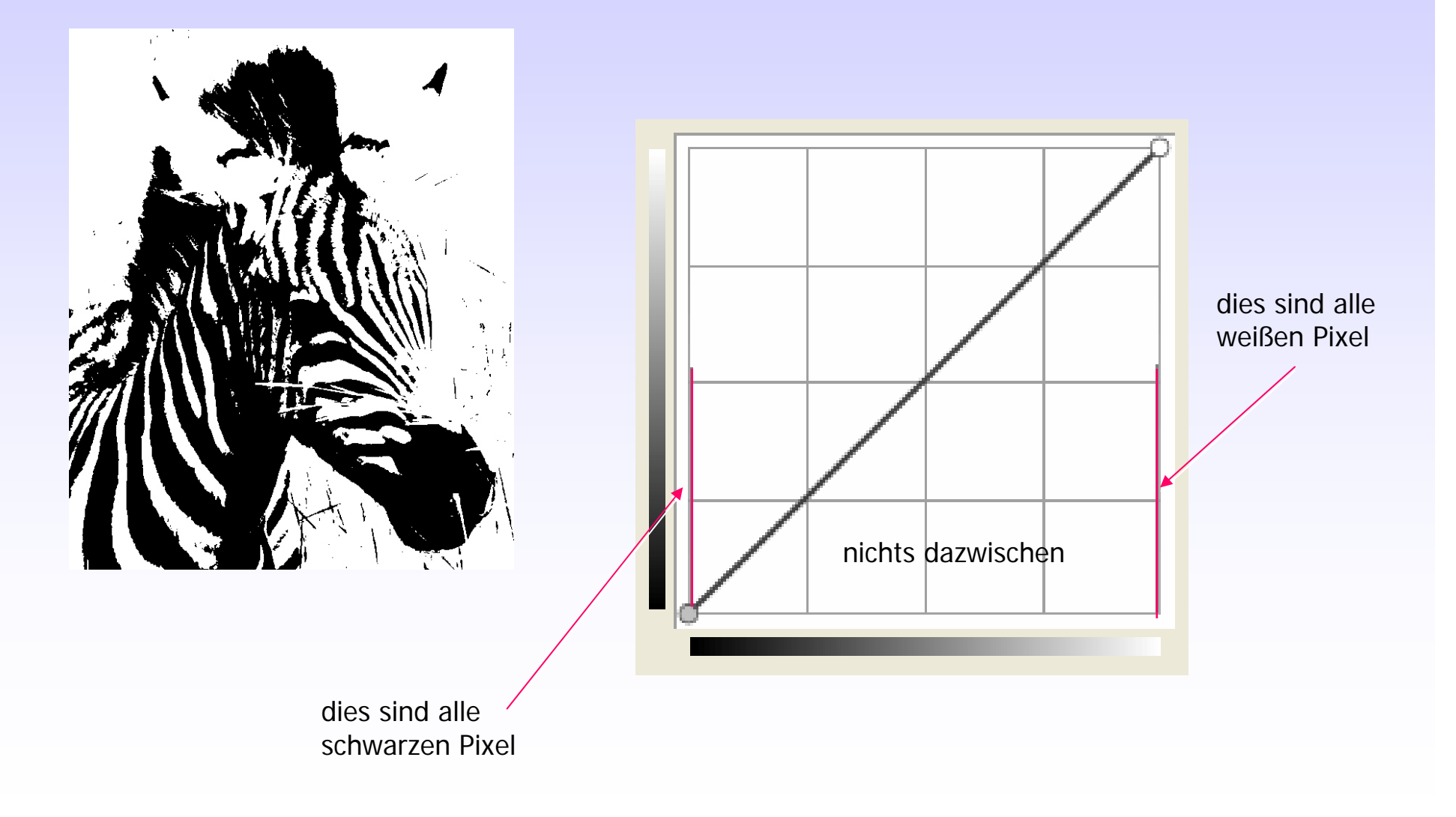

#### Korrektur des Gammawertes

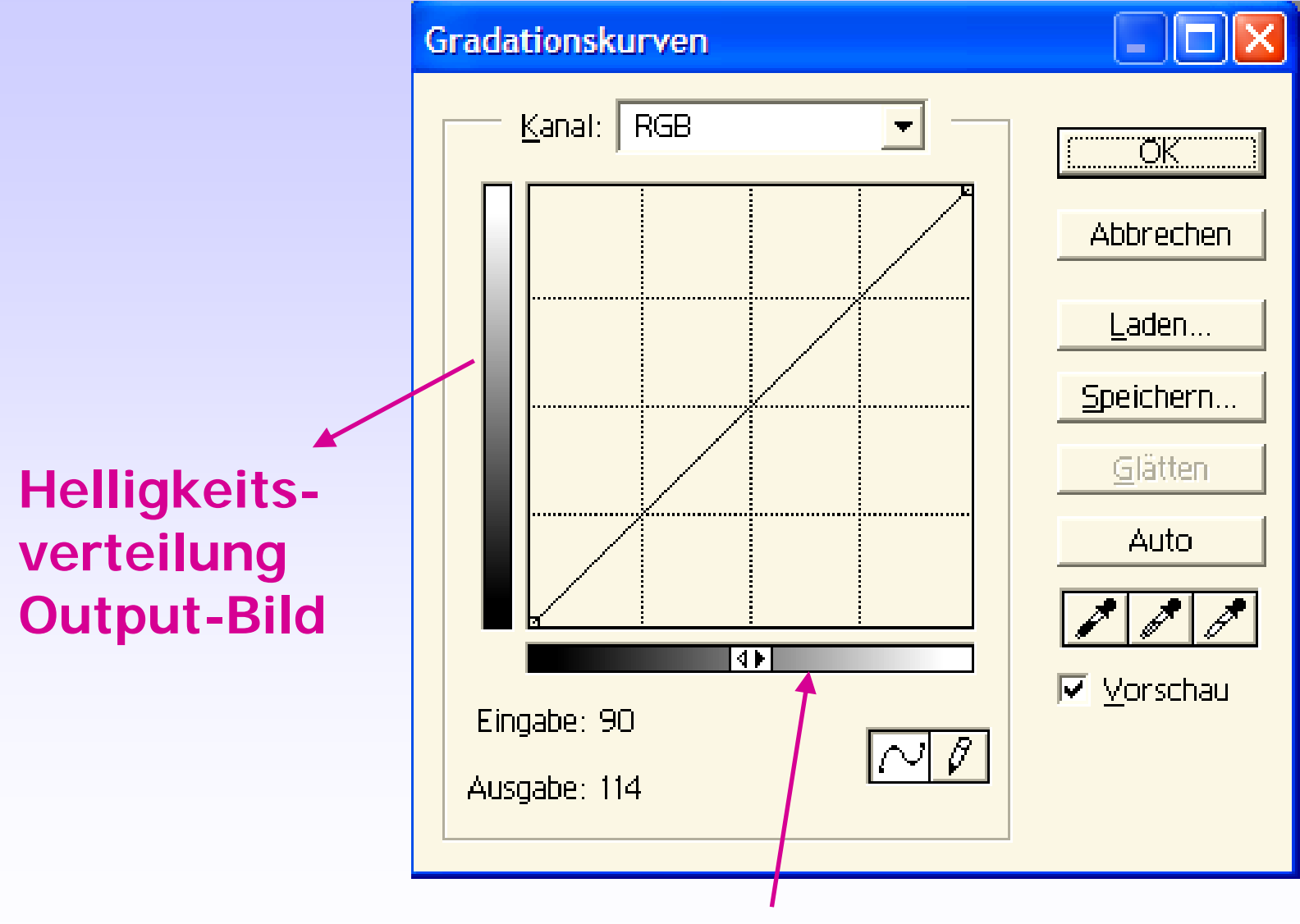

Helligkeitsverteilung Input-Bild
### Korrektur des Gammawertes

Kurvenänderung bewirkt Aufhellung der Schattenpartien

unter Beibehaltung der hellsten und der dunkelsten Partien

z.B.: eine unkritische Gesamtaufhellung (Pfeile) des Bildes "verschenkt" Helligkeitsdynamik !

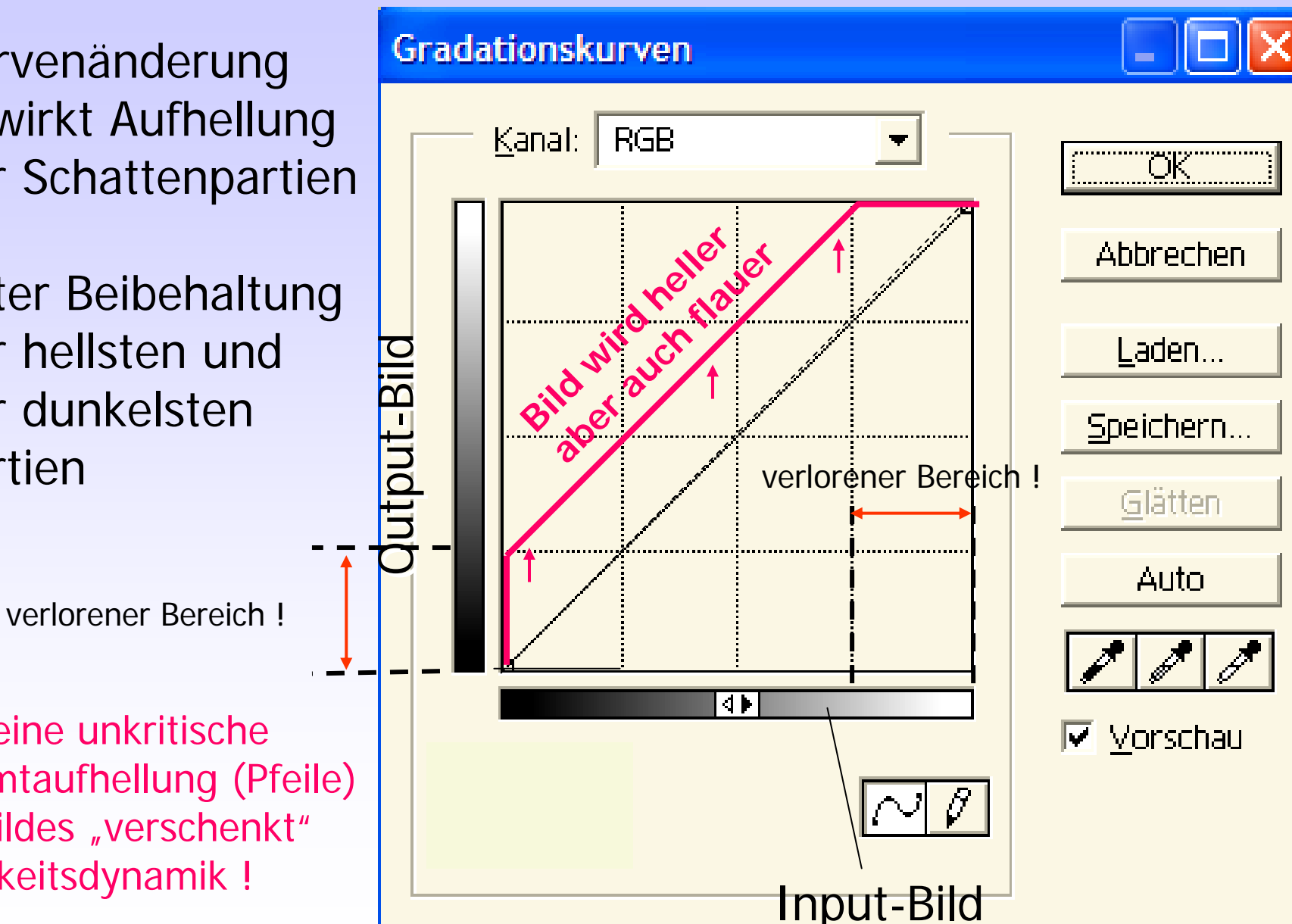

# Korrektur des Gammawertes:

Original in den Schattenpartien zu dunkel

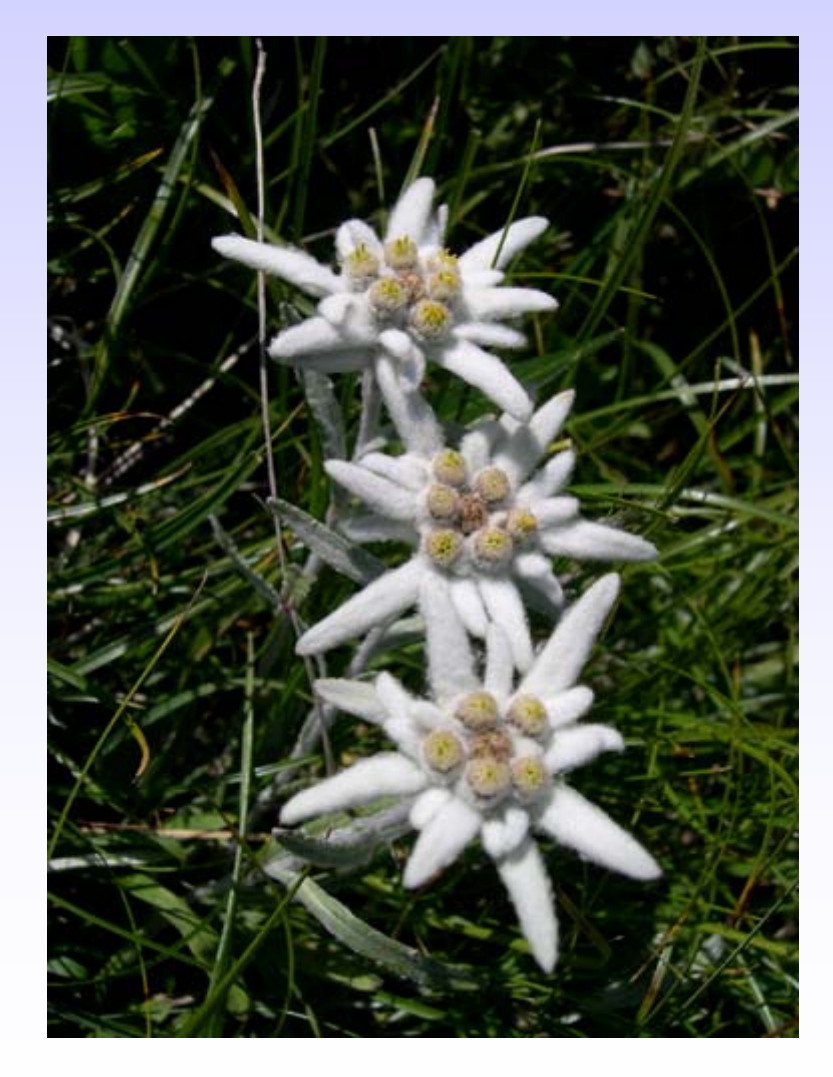

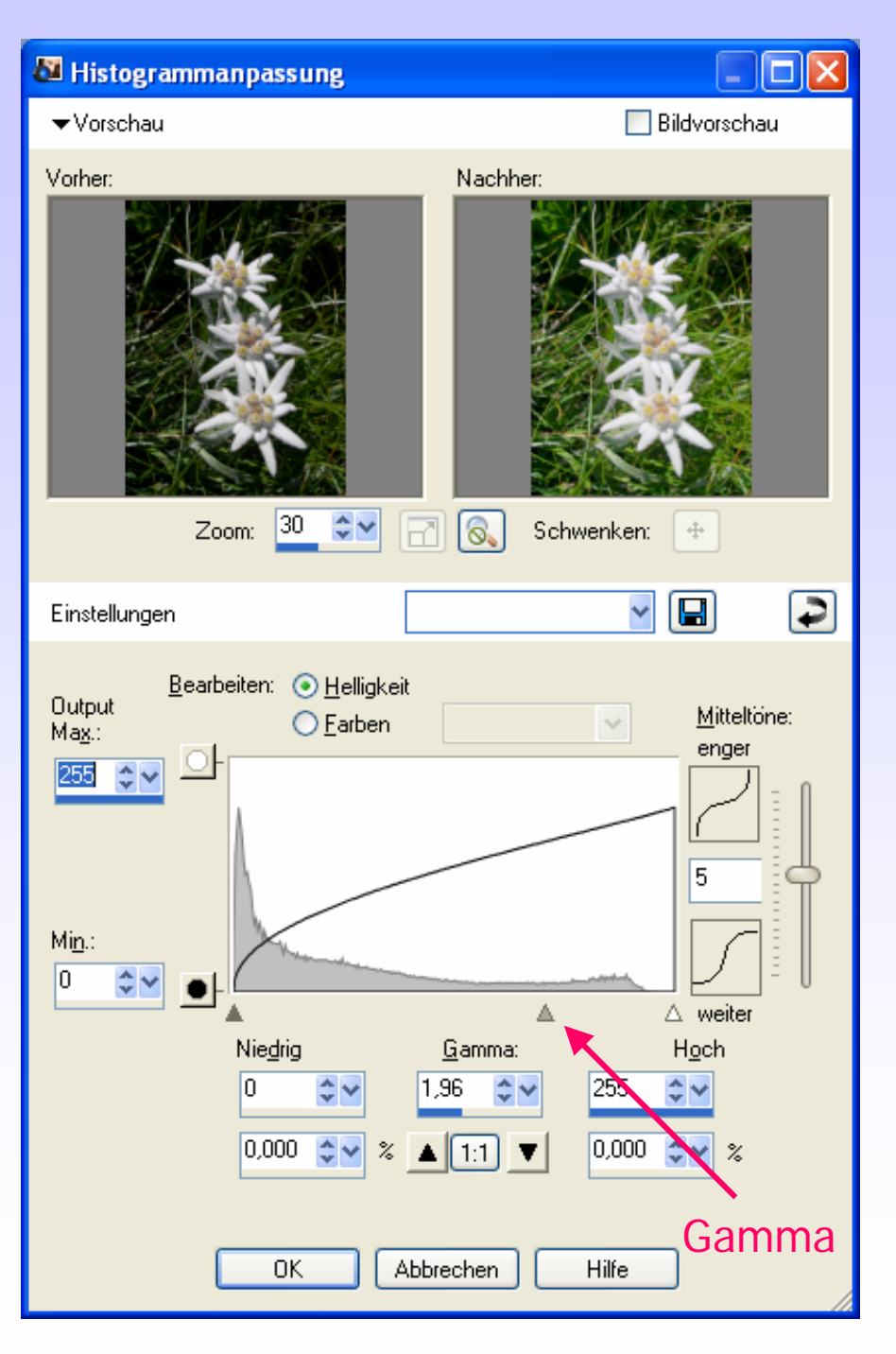

### Korrektur des Gammawertes:

Ergebnis: Schattenpartieren aufgehellt, Mitteltöne und Lichter nicht weiter aufgehellt, bleiben im Tonwert erhalten

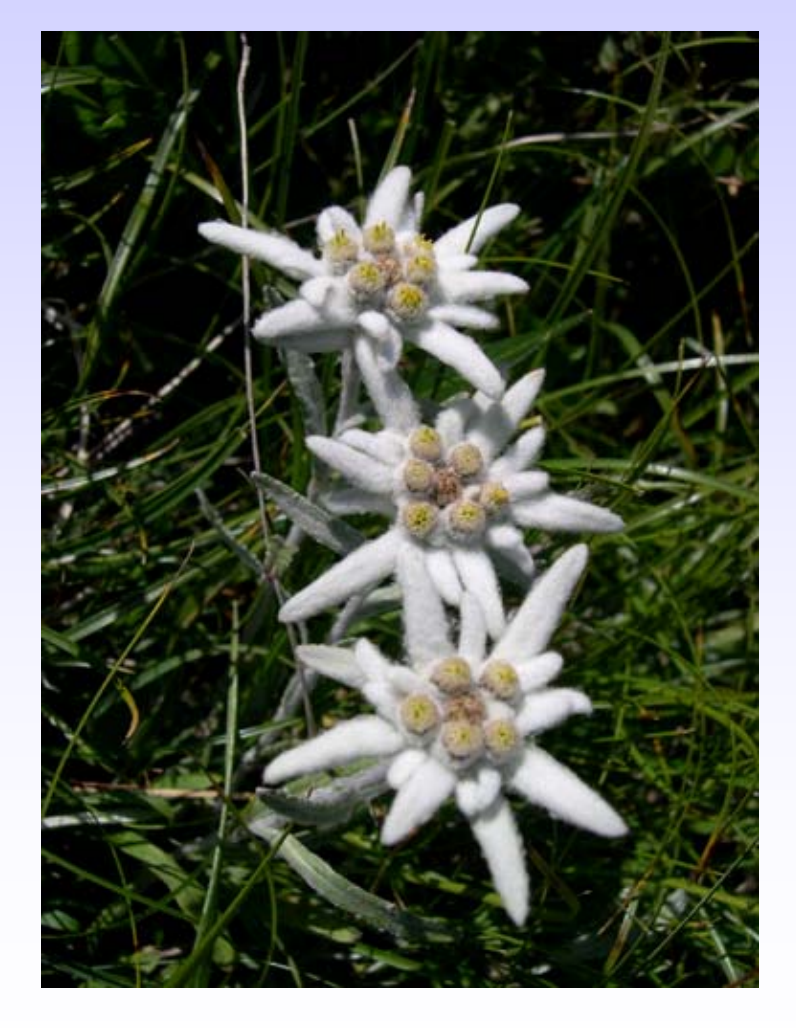

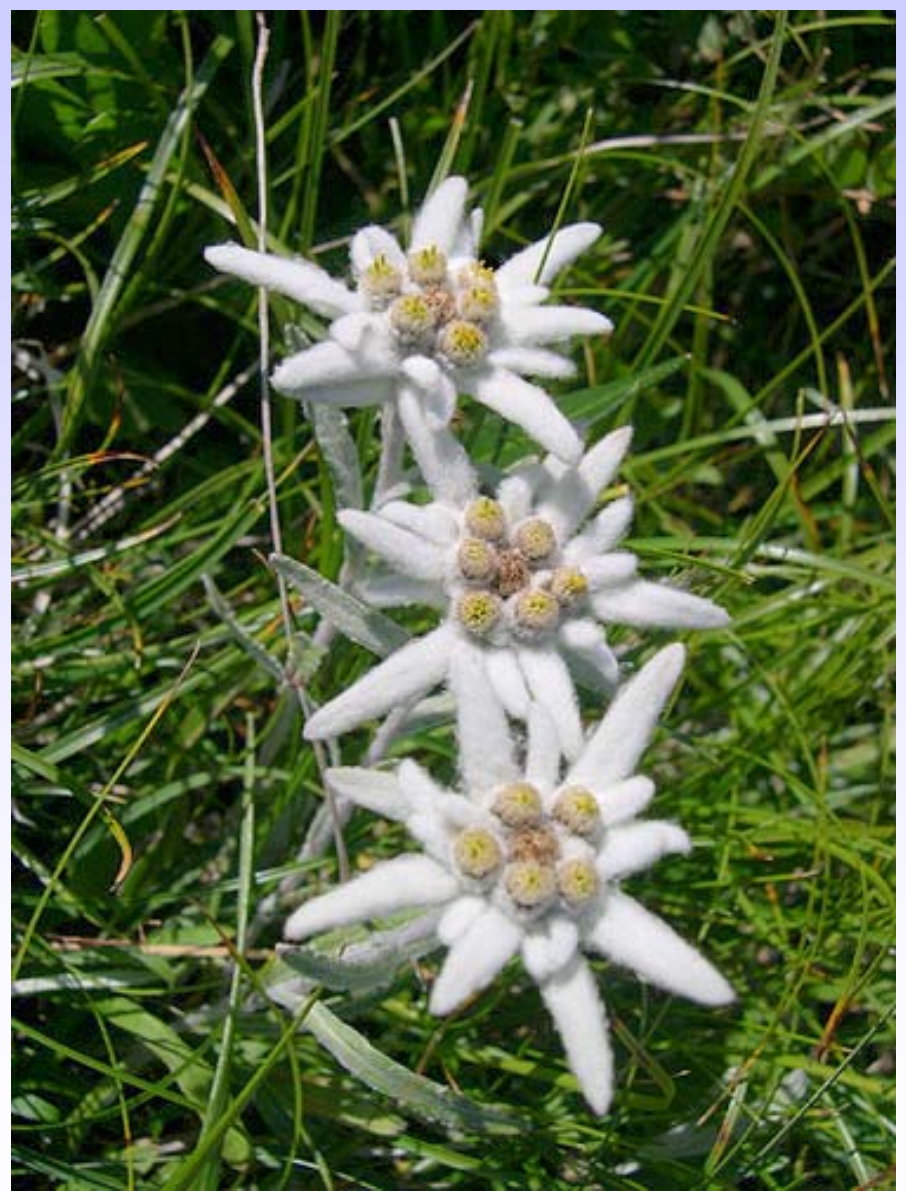

Original

### Korrektur des Gammawertes:

Original in den Schattenpartien zu dunkel

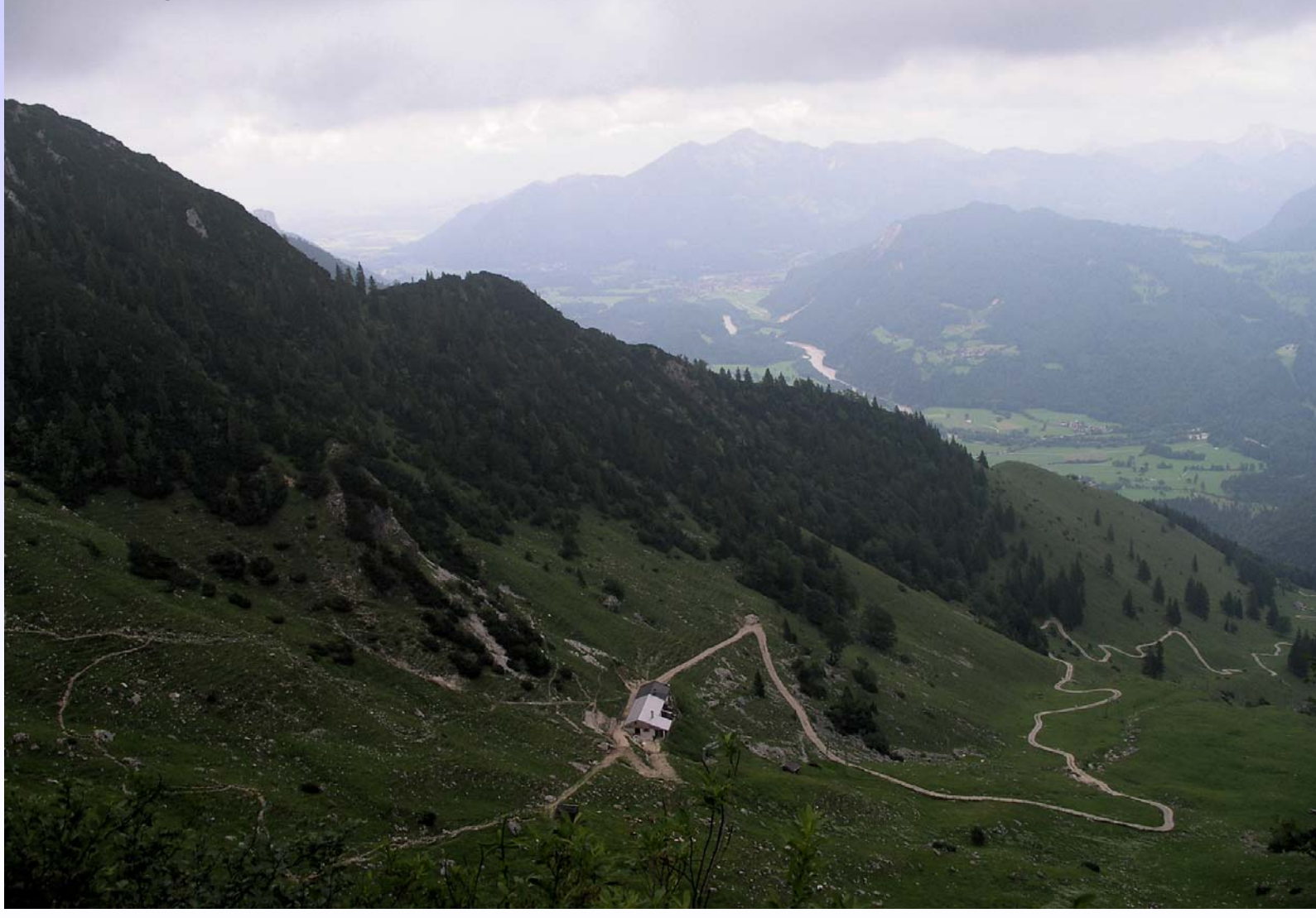

Original nur aufgehellt: Hellstellen bleichen aus, Schatten werden flau.

#### Statt Aufhellung:

Änderung des Gamma-Wertes von 1,0 auf 1,3: Nur Schattenpartieren werden heller. Schwarze und hellste Partien bleiben wie im Original erhalten.

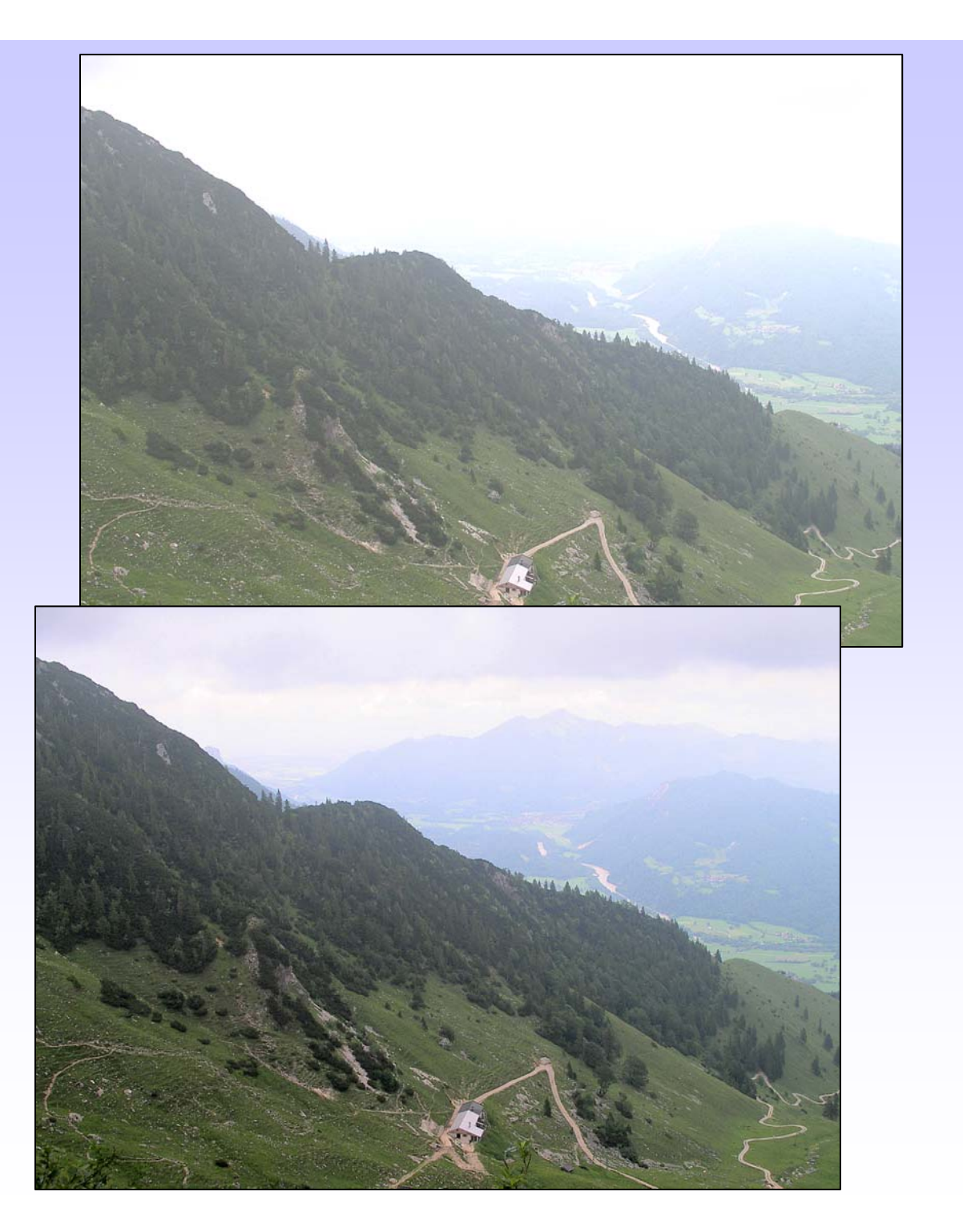

# Signalrauschen

elektronische Bildsensoren verursachen Dunkelrauschen = andersfarbige Pixel. Vor allem bei schwachem Signal und hoher Signalverstärkung,

z.B. bei hoch eingestellter Lichtempfindlichkeit (Nachtaufnahmen) oder bei zu hoher Sensor-Temperatur

In Paint Shop Pro ->

Tool zum Entrauschen digitaler Bilder

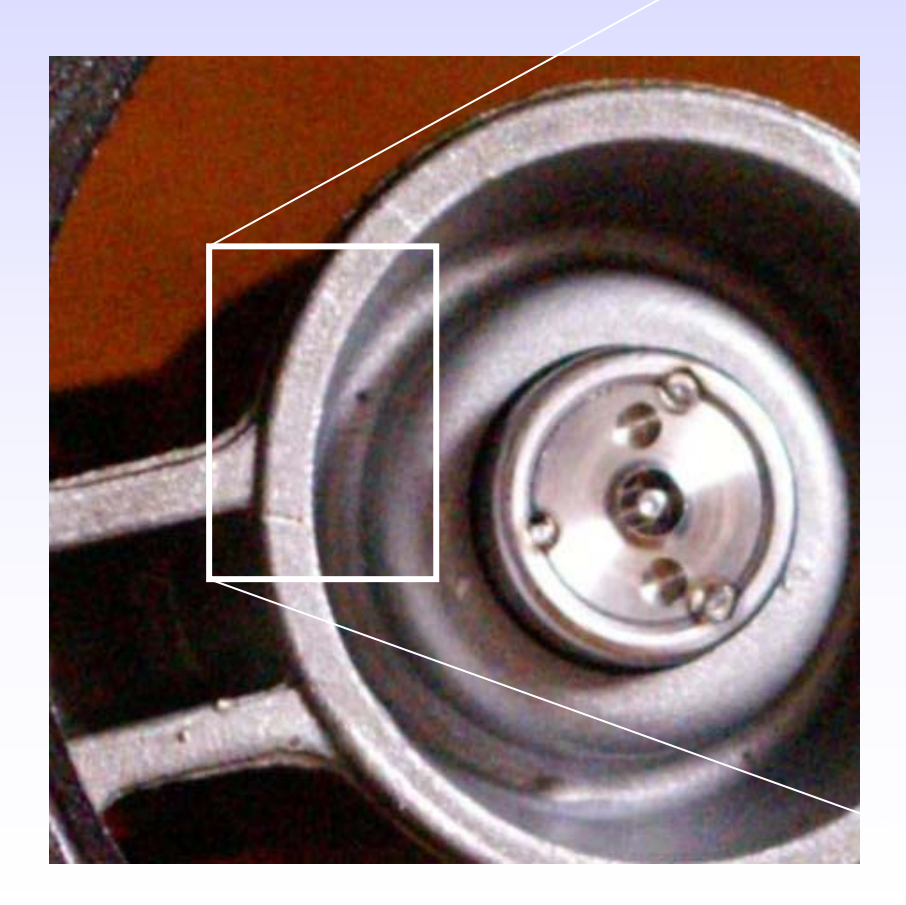

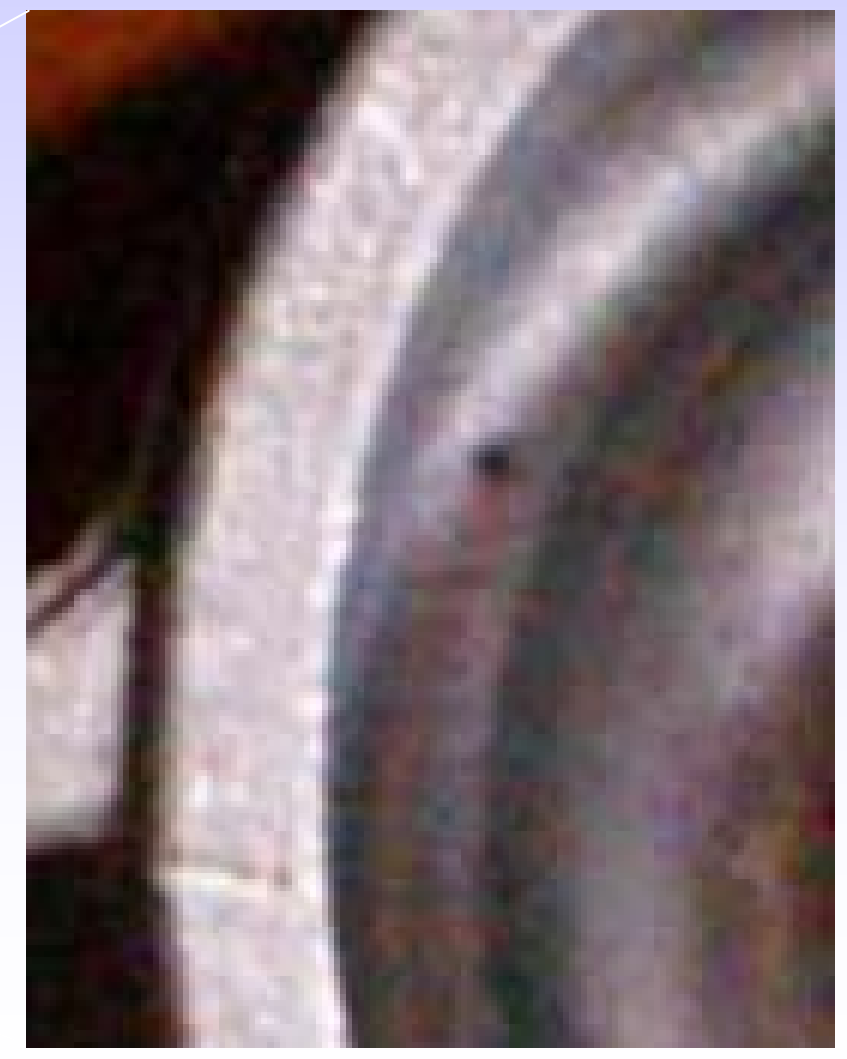

#### Farbtemperatur

ist die Temperatur, die ein schwarzer Körper haben müßte, damit sein emittiertes Licht bestimmten Farben entsprechen würde. Einheit ist Kelvin [°K]

| 1800K                                                        | 4000K                                                                              | 5500K                               | 8000K                                            | 12000K                                   | 16000K |
|--------------------------------------------------------------|------------------------------------------------------------------------------------|-------------------------------------|--------------------------------------------------|------------------------------------------|--------|
| Glühlar<br>Leuchts<br>Vormitt<br>Mittags<br>Bedeck<br>Blauer | npe 40 W<br>stoffröhre<br>tags-/Nachm<br>ssonne, Bewä<br>ter Himmel<br>Himmel (z.B | ittagsonne<br>ölkung<br>. im Schatt | 2680<br>4000<br>5500<br>5600<br>6500<br>en) 9000 | K<br>K<br>-5800 K<br>-7500 K<br>-12000 K |        |

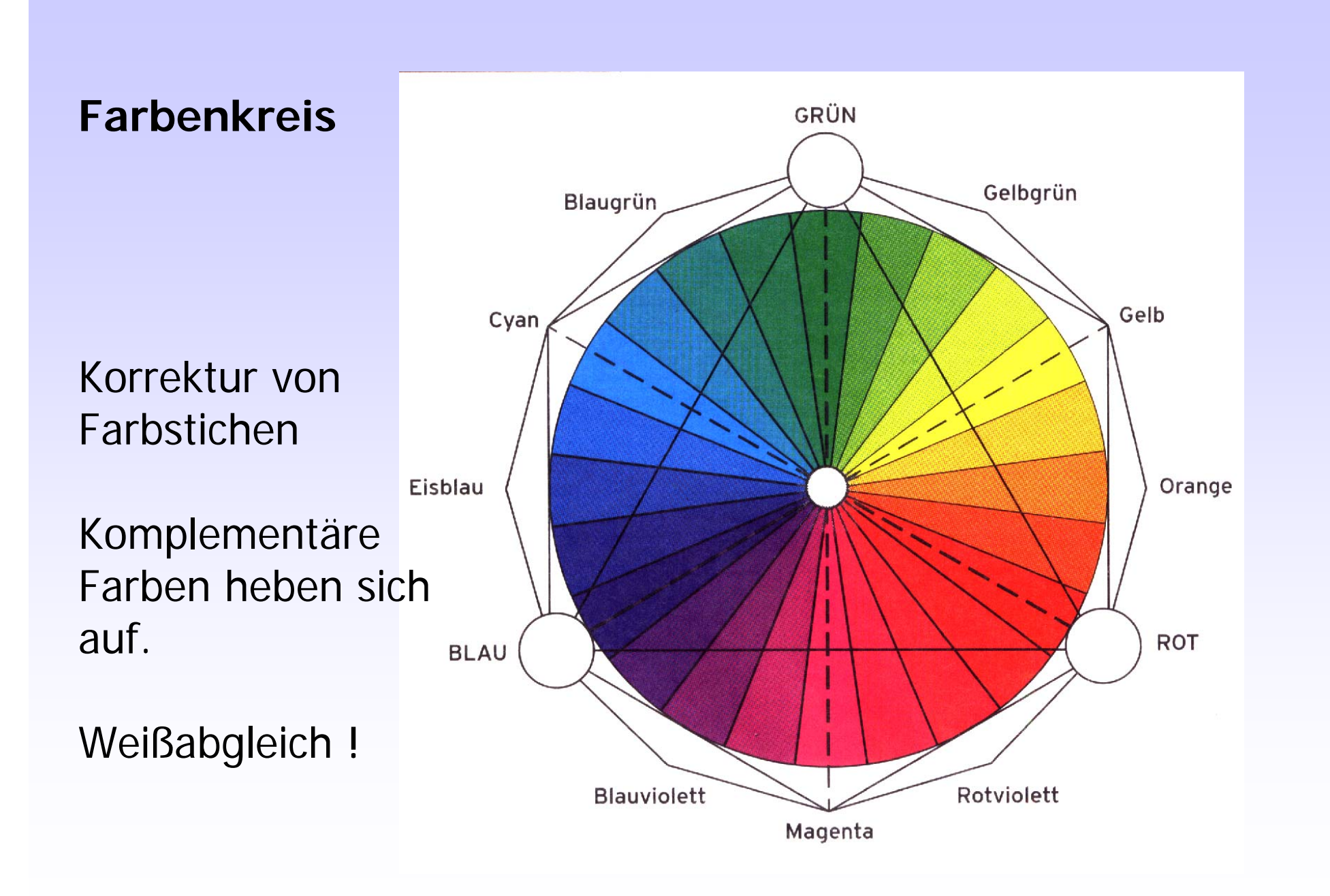

#### Weißabgleich - Korrektur von Farbstichen

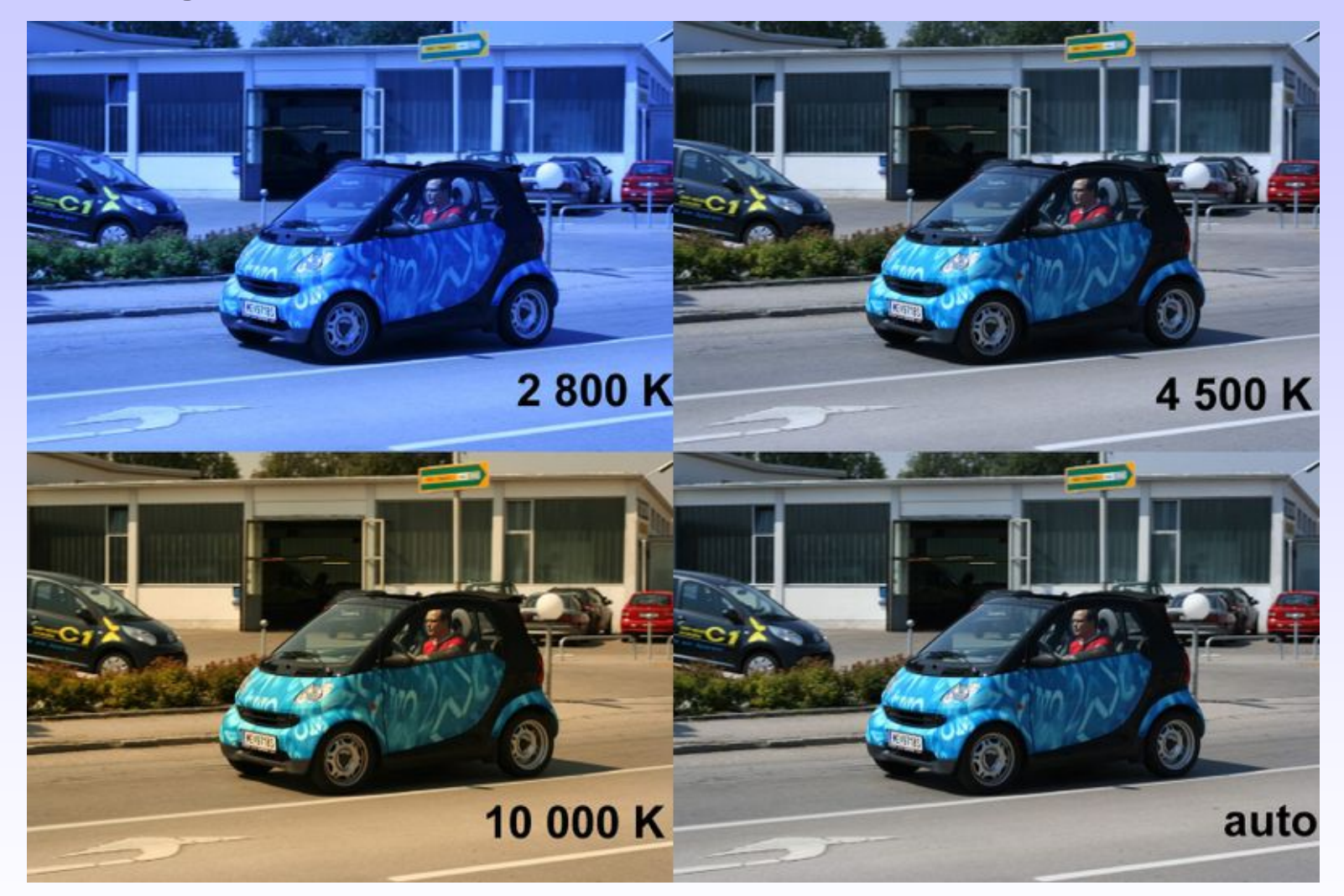

(engl.: white balance) dient dazu, die Kamera auf die <u>Farbtemperatur</u> des Lichtes am Aufnahmestandort zu sensibilisieren.

Manuelle Korrektur oder automatisch durch Software möglich.

### Weißabgleich - Korrektur von Farbstichen

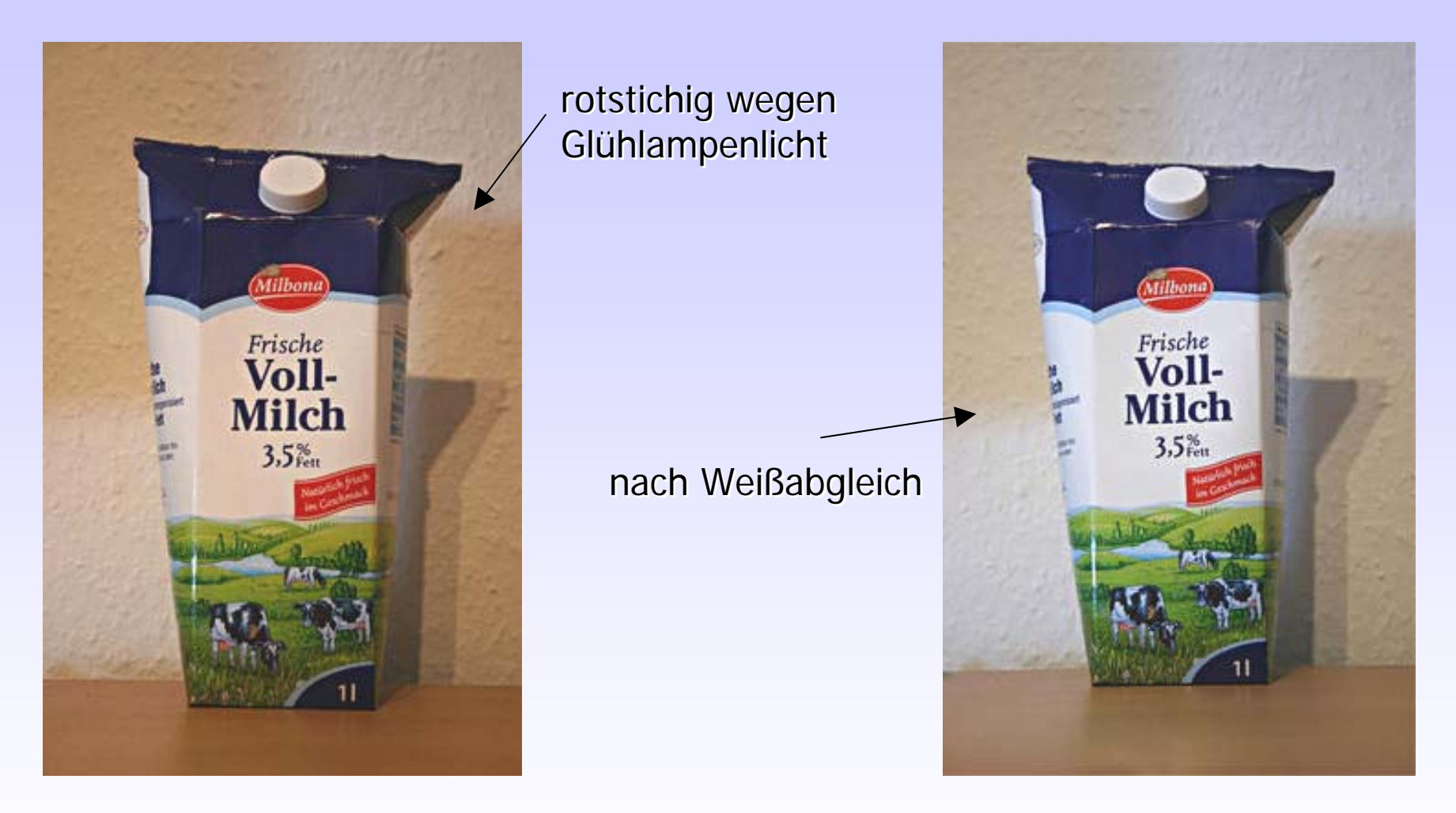

(engl.: white balance) dient dazu, die Kamera auf die <u>Farbtemperatur</u> des Lichtes am Aufnahmestandort zu sensibilisieren.

Manuelle Korrektur oder automatisch nachträglich durch Software möglich (z.B. Paint Shop Pro, Opcolorsoft).

### Weißabgleich - Korrektur von Farbstichen

In Paint Shop Pro:

Farbabgleich – Erweiterte Optionen.

Mit Pipette im Vorher-Bild auf ein Objekt zeigen, daß eigentlich weiß oder neutralgrau sein müßte. Dies ist die Referenzfarbe -OK

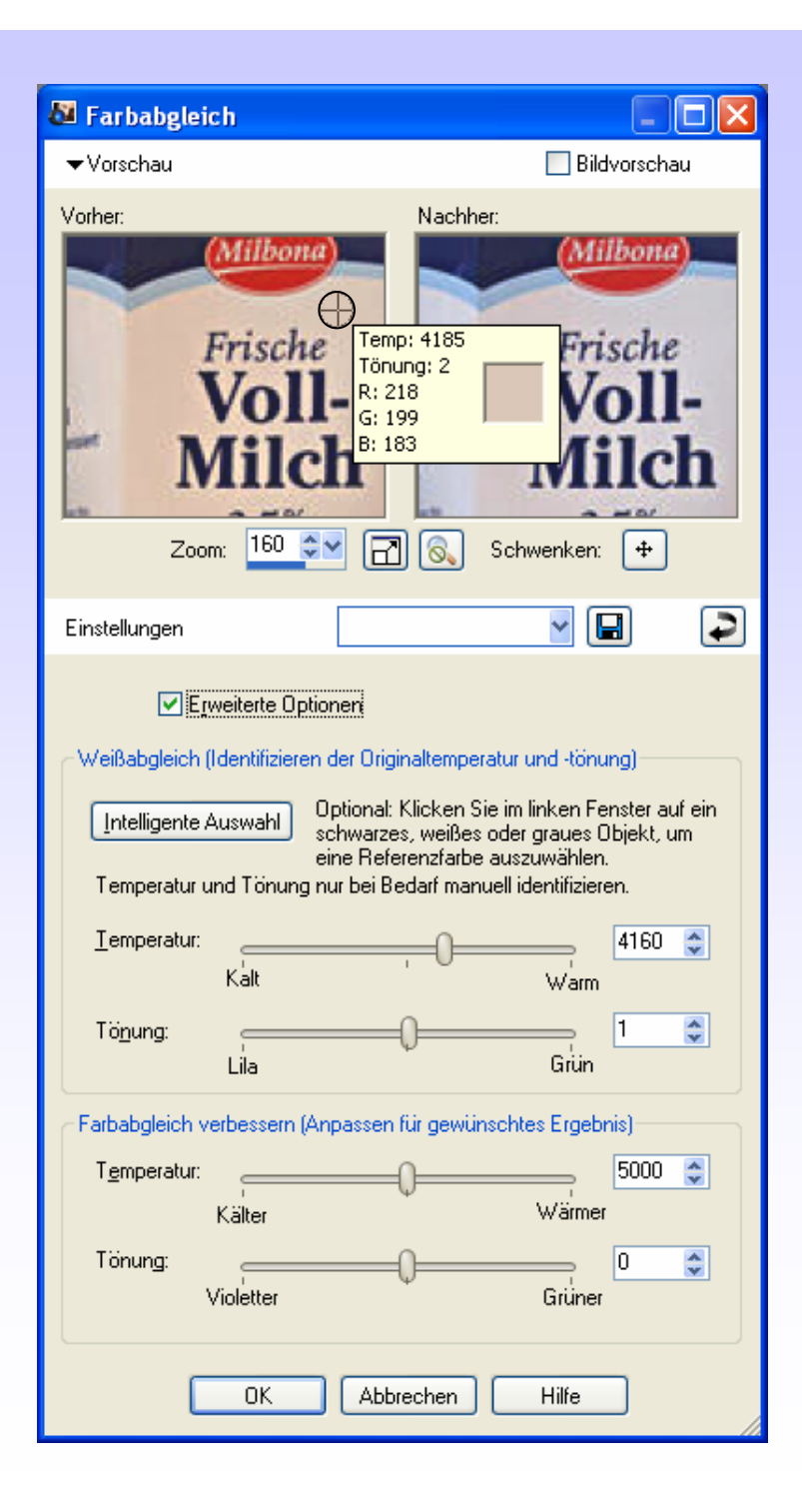

### Weißabgleich - Korrektur von Farbstichen

In Paint Shop Pro:

Farbabgleich – Erweiterte Optionen.

Als <u>weiße Referenzfarbe</u> wurde bei <u>starkem Zoom</u> mit der Pipette ins Albedo des Auges geklickt. Wie zu sehen (unterschiedliche Farbwerte) ist das Weiß nicht neutral ! Das Programm korrigiert dann die gesamte Farbpalette.

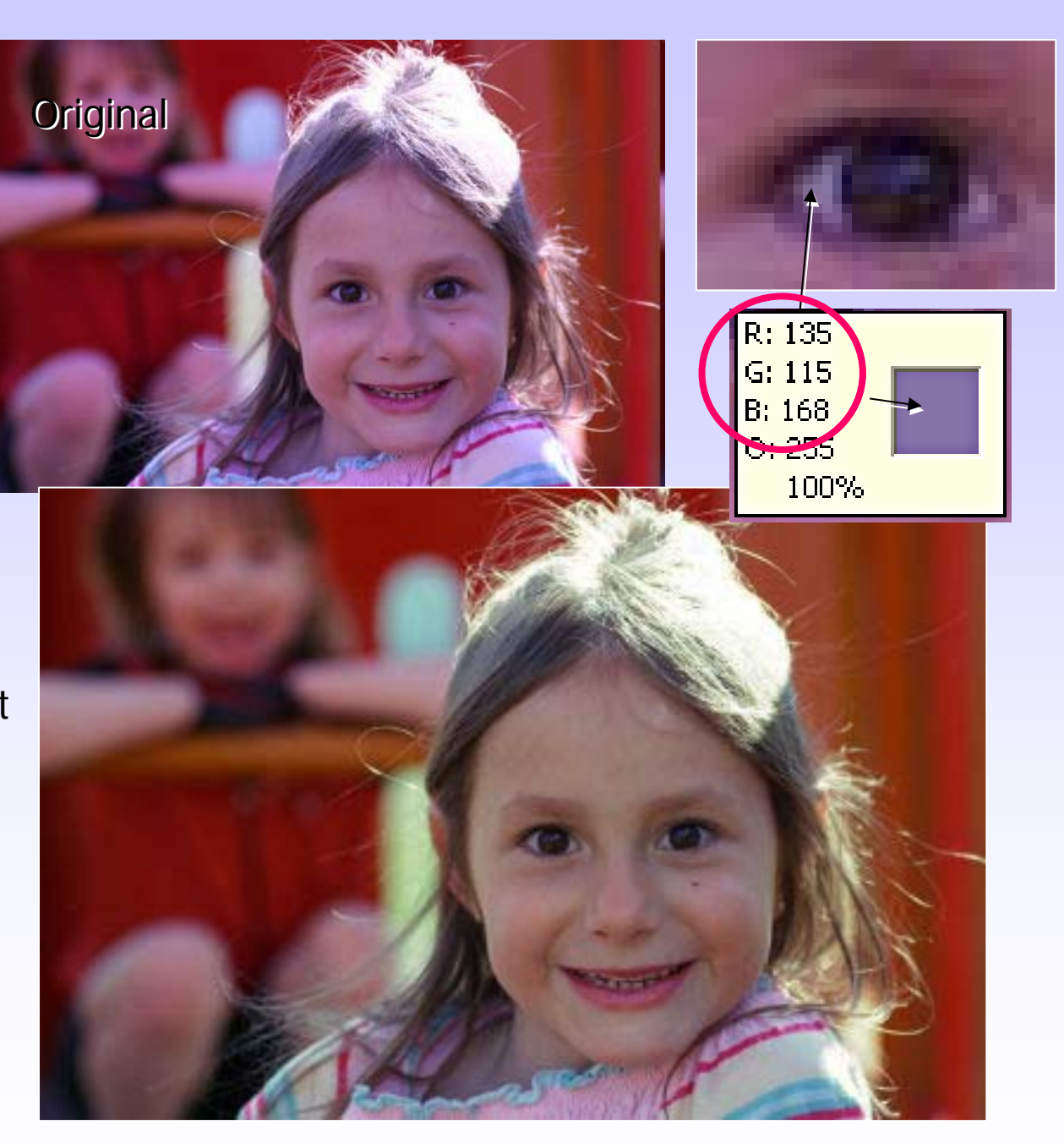

#### Weißabgleich - Korrektur von Farbstichen

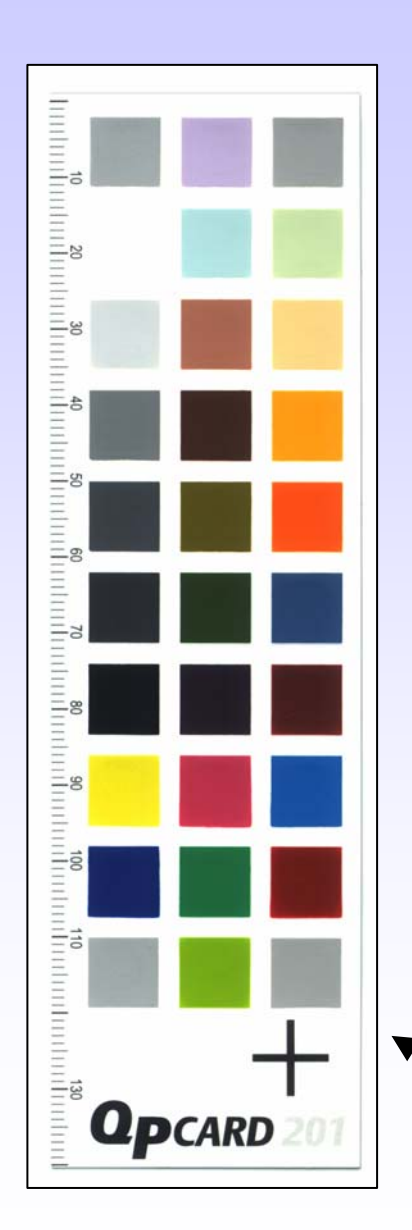

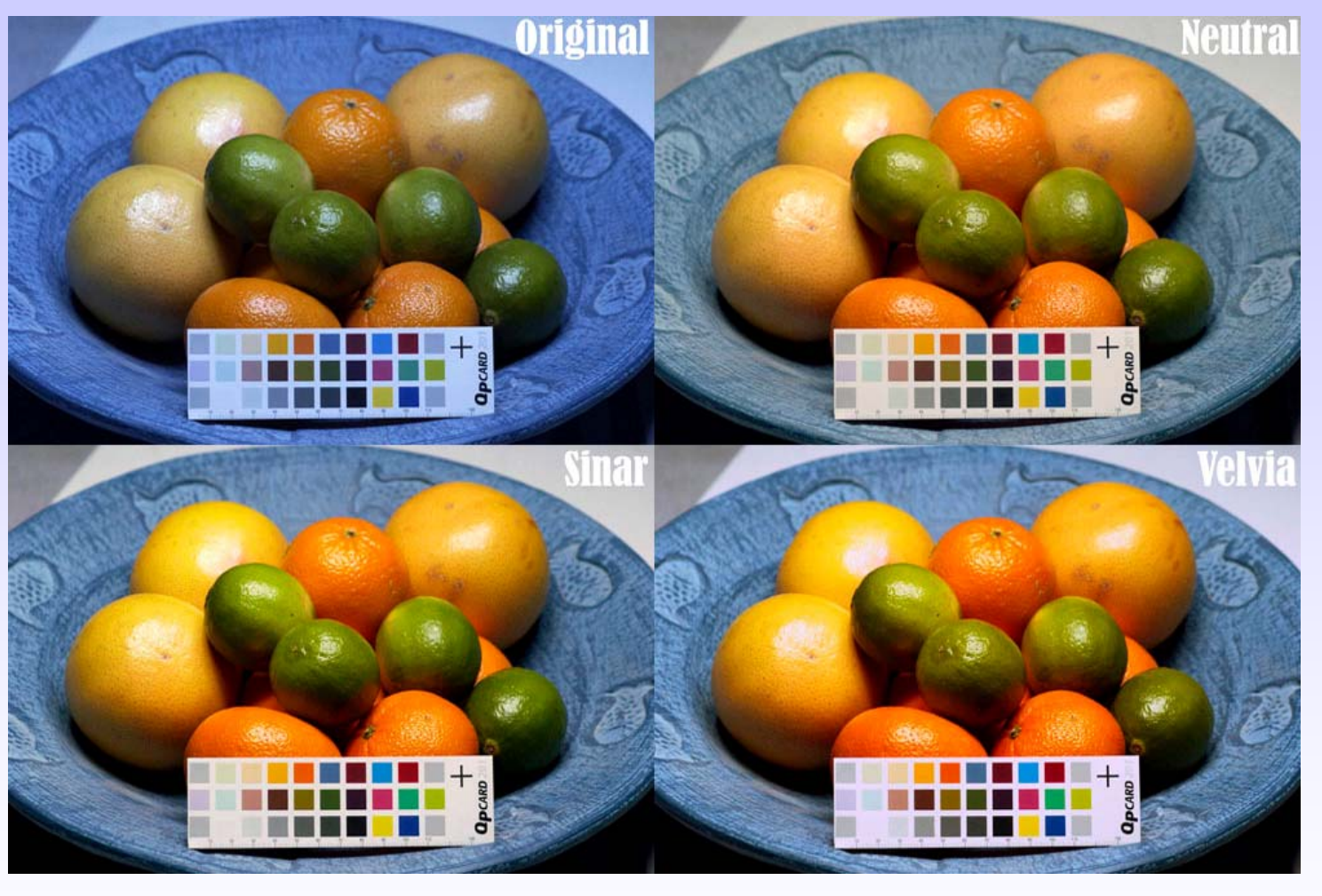

Farbkorrektursoftware QPcolorsoft kostenlos,
 dazugehörige Farbkarten QPcards kostenpflichtig
 (2 Karten: 18 €)

#### Korrektur von Farbstichen

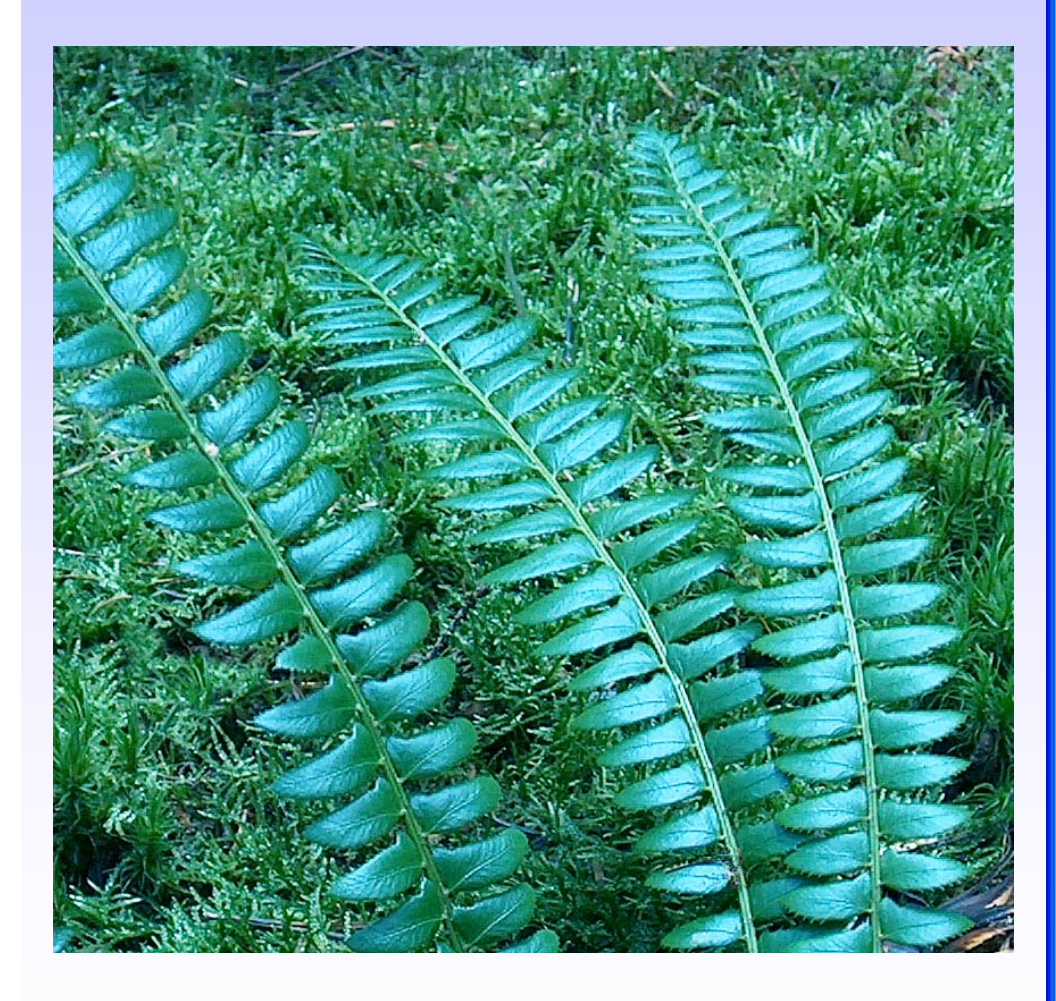

Aufnahme im Waldesinneren ohne Blitz: Sonnenlicht durch grüne Blätter gefiltert

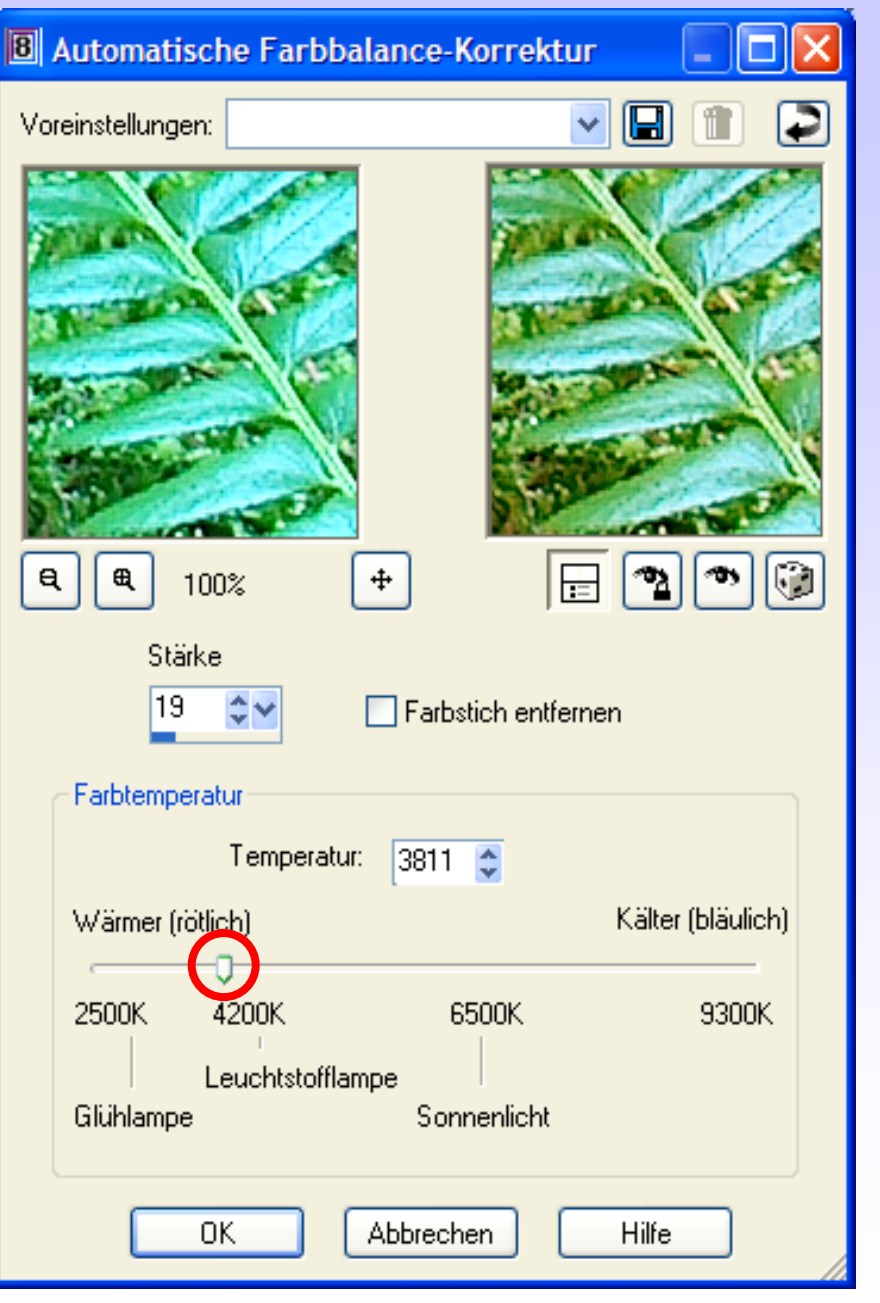

# Ergebnis: Korrektur eines Blaugrün-Stiches

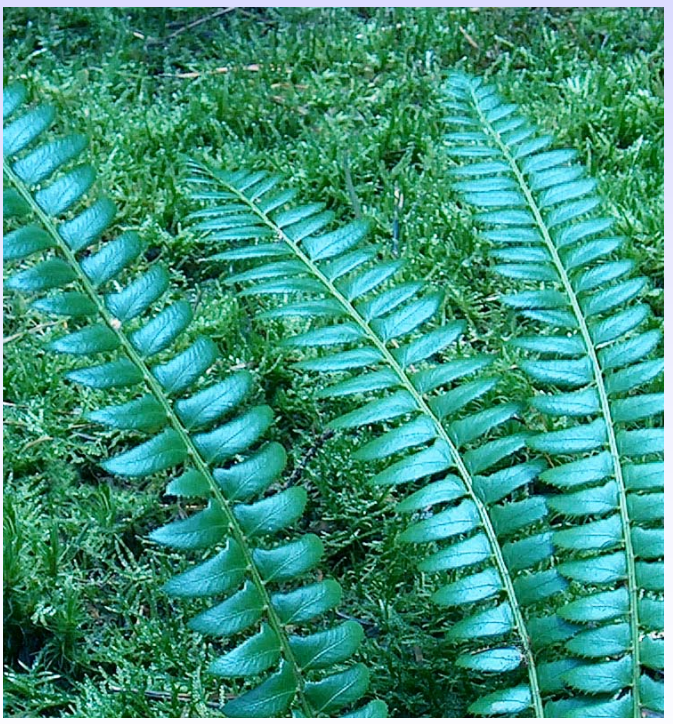

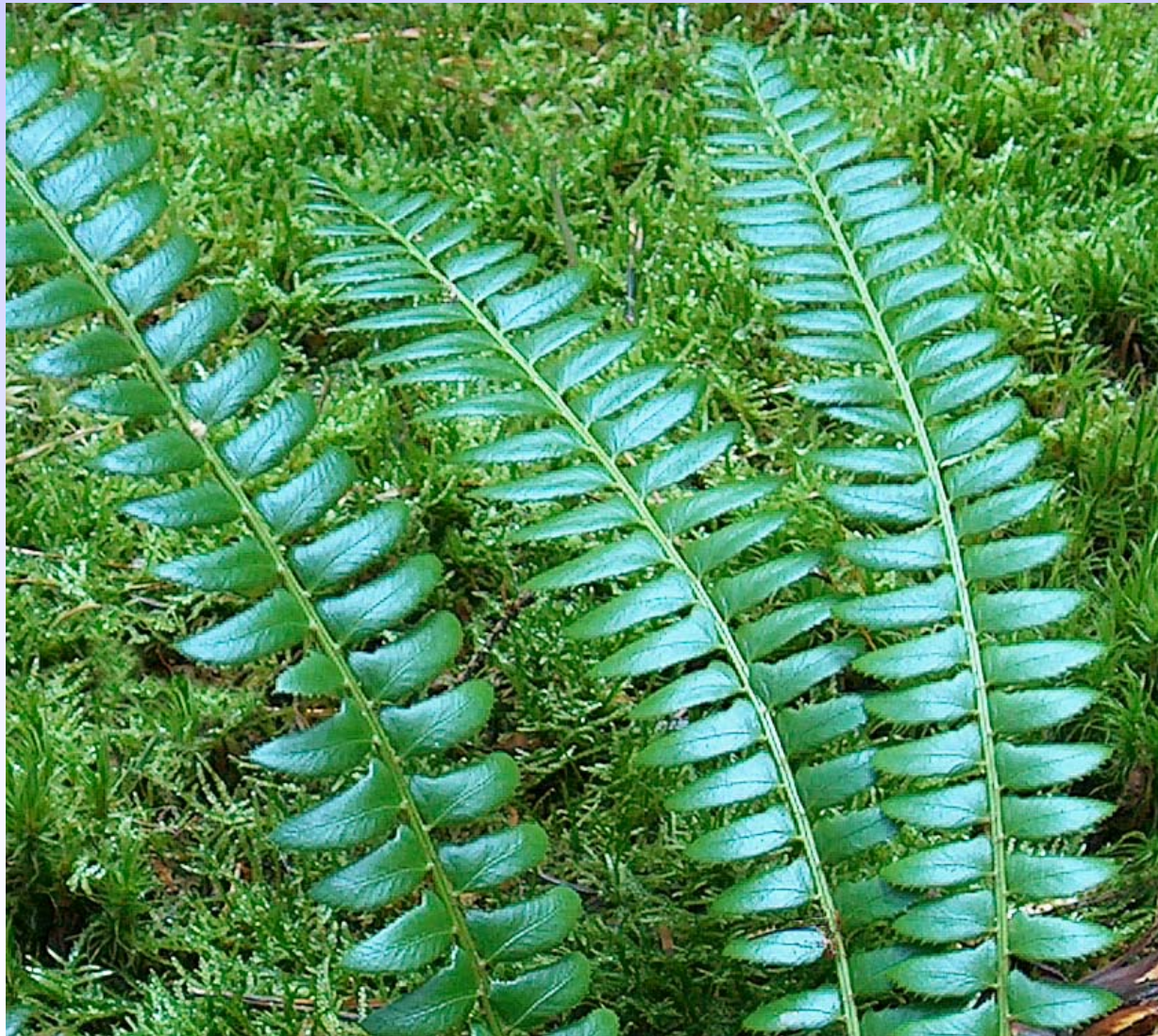

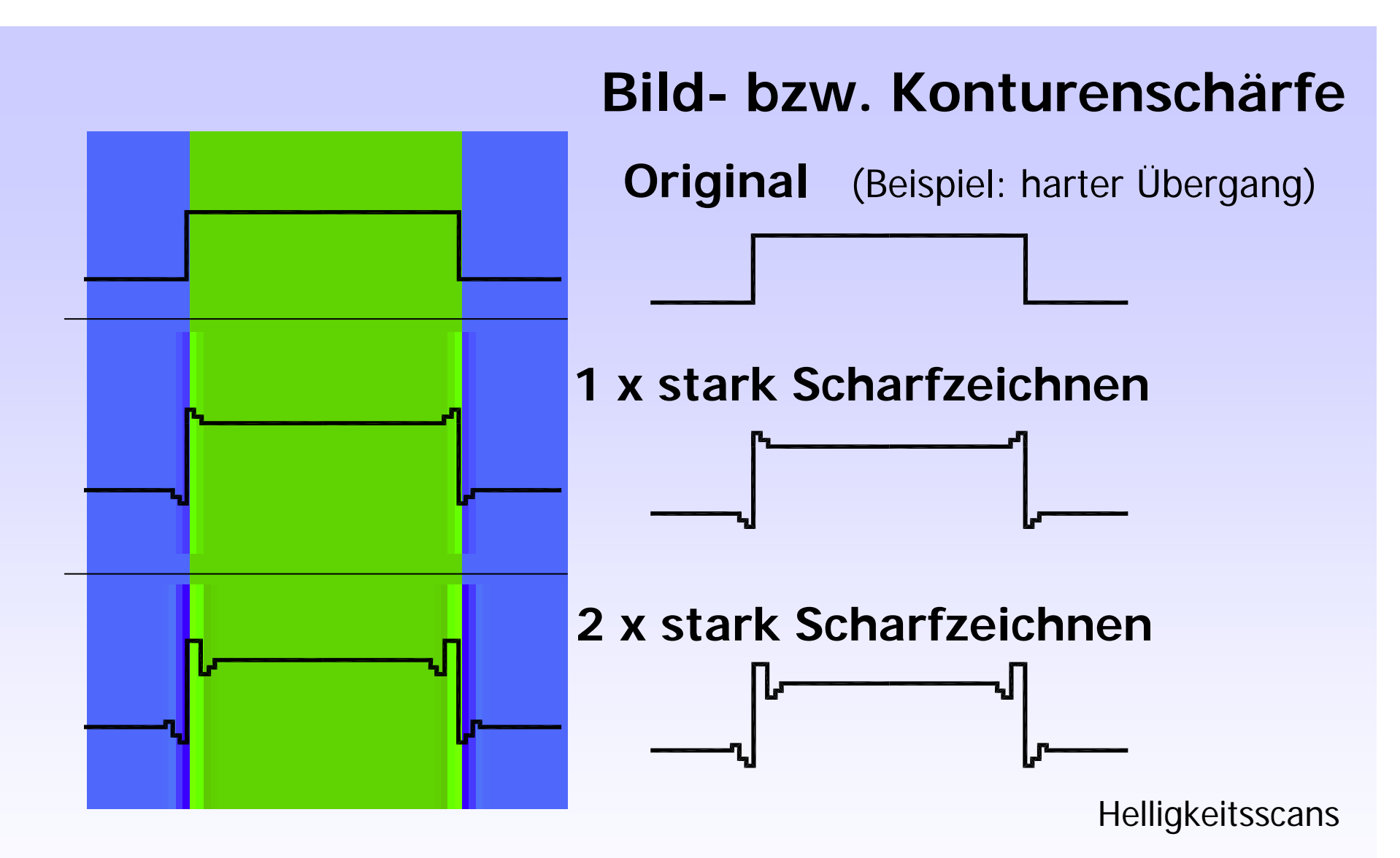

**Ergebnis**:

gegenläufige Kontrasterhöhung an den Grenzkanten läßt das Bild "schärfer" erscheinen

# Konturenschärfe - Bildschärfe

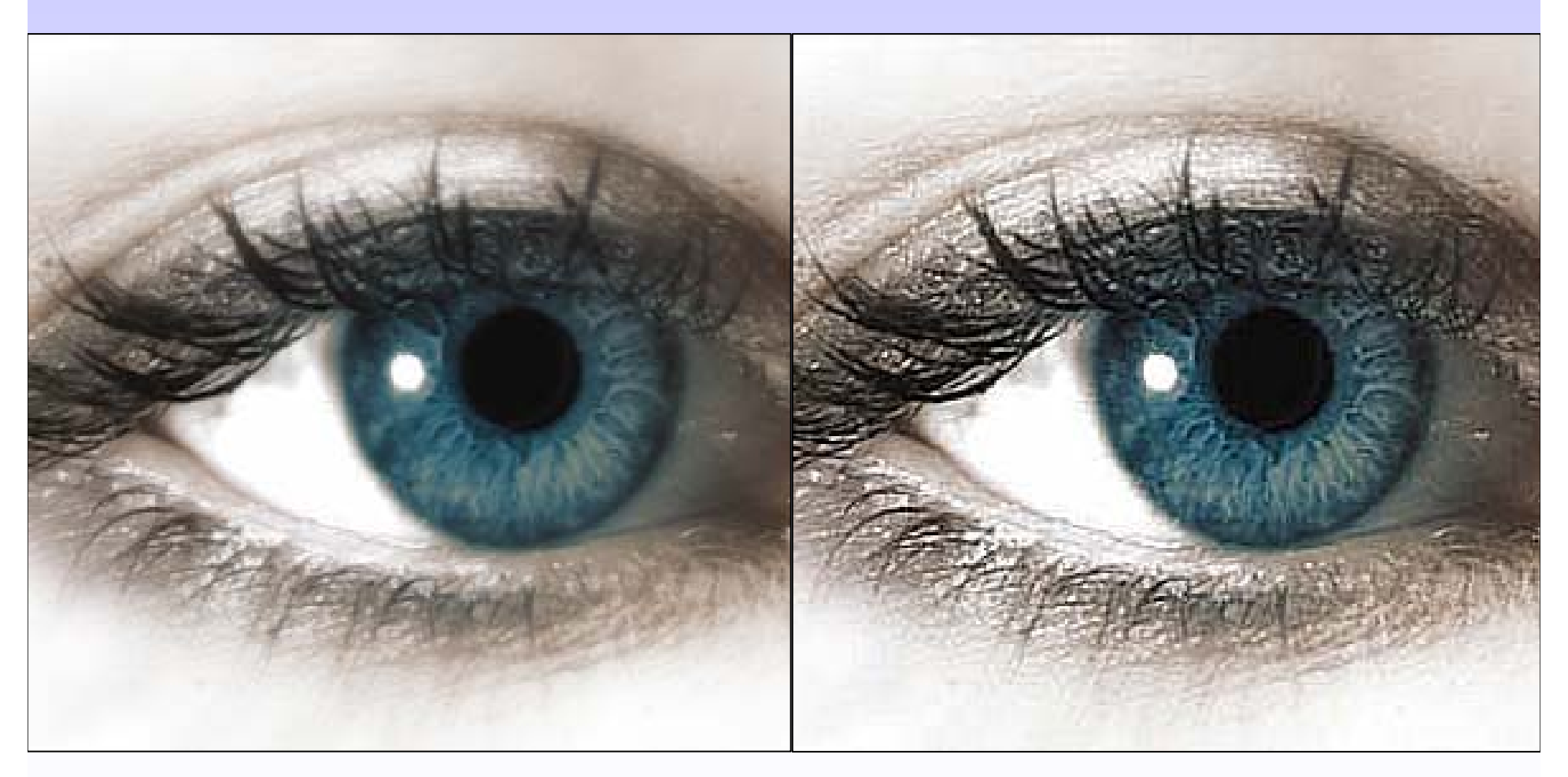

Original

stark scharfgezeichnet (etwas übertrieben)

# Konturenschärfe - Bildschärfe

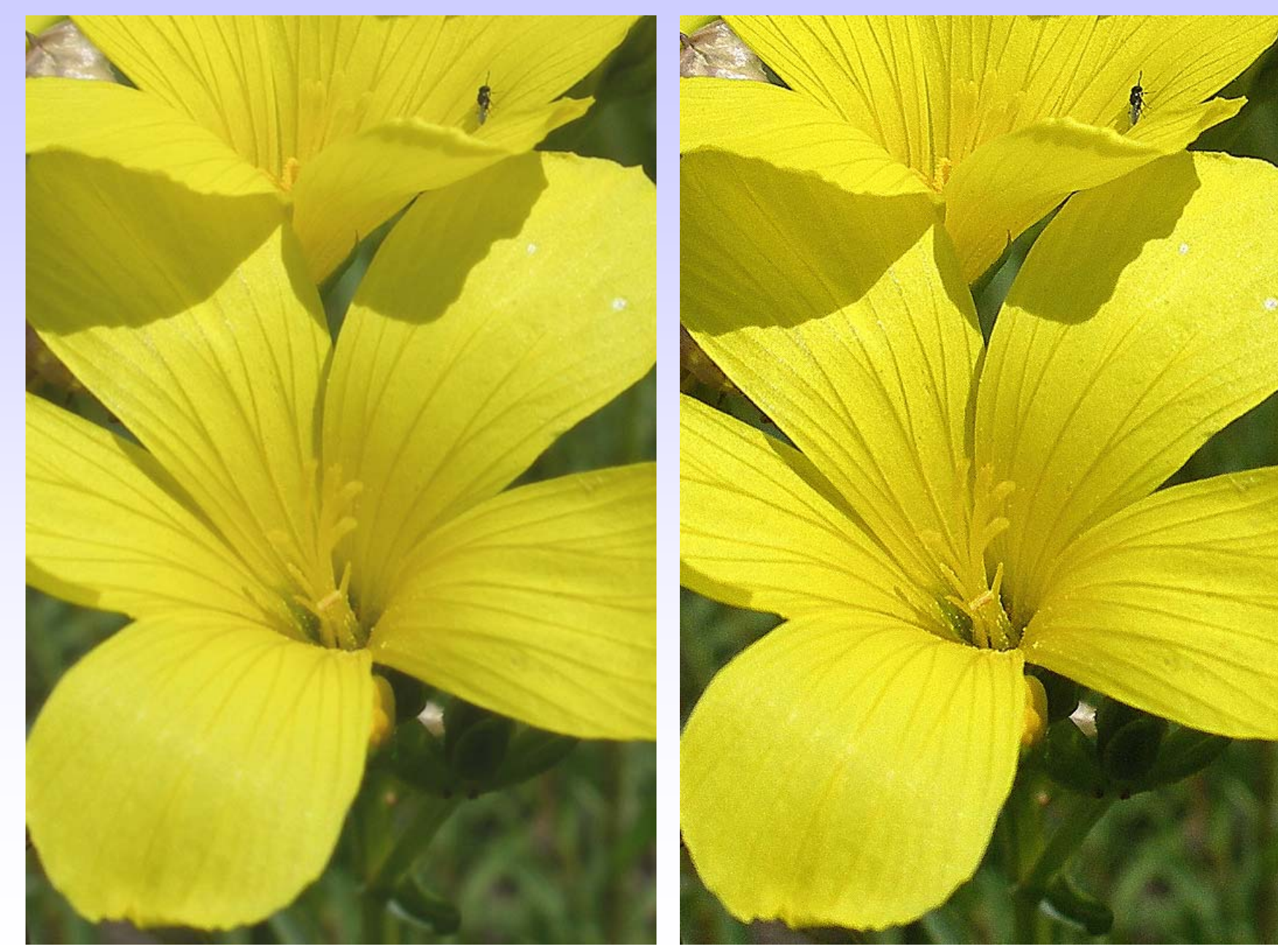

# Konturen<u>unschärfe</u> - Weichzeichnung

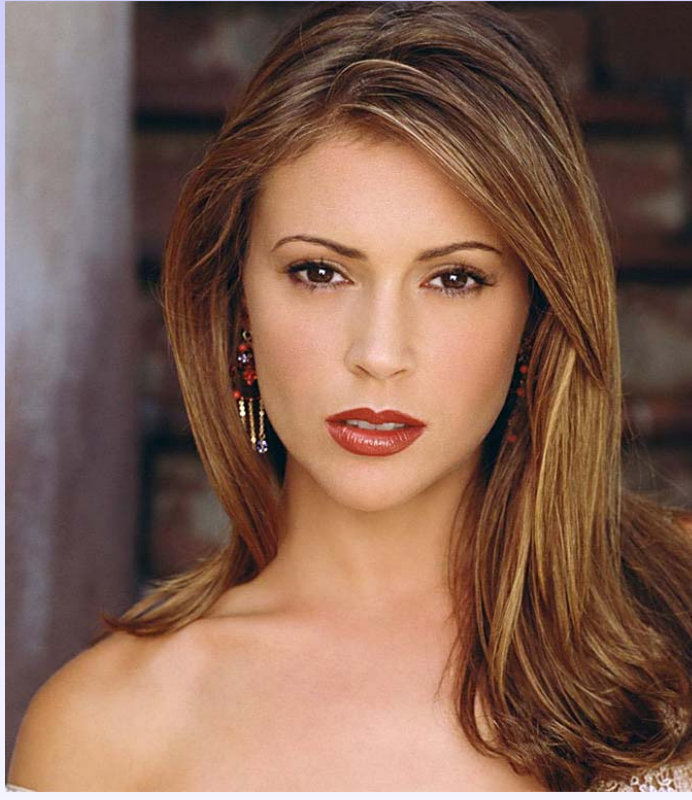

Original

Bild mit Gauß ´schem Weichzeichner bearbeitet, außer Augen, Mund, Nase

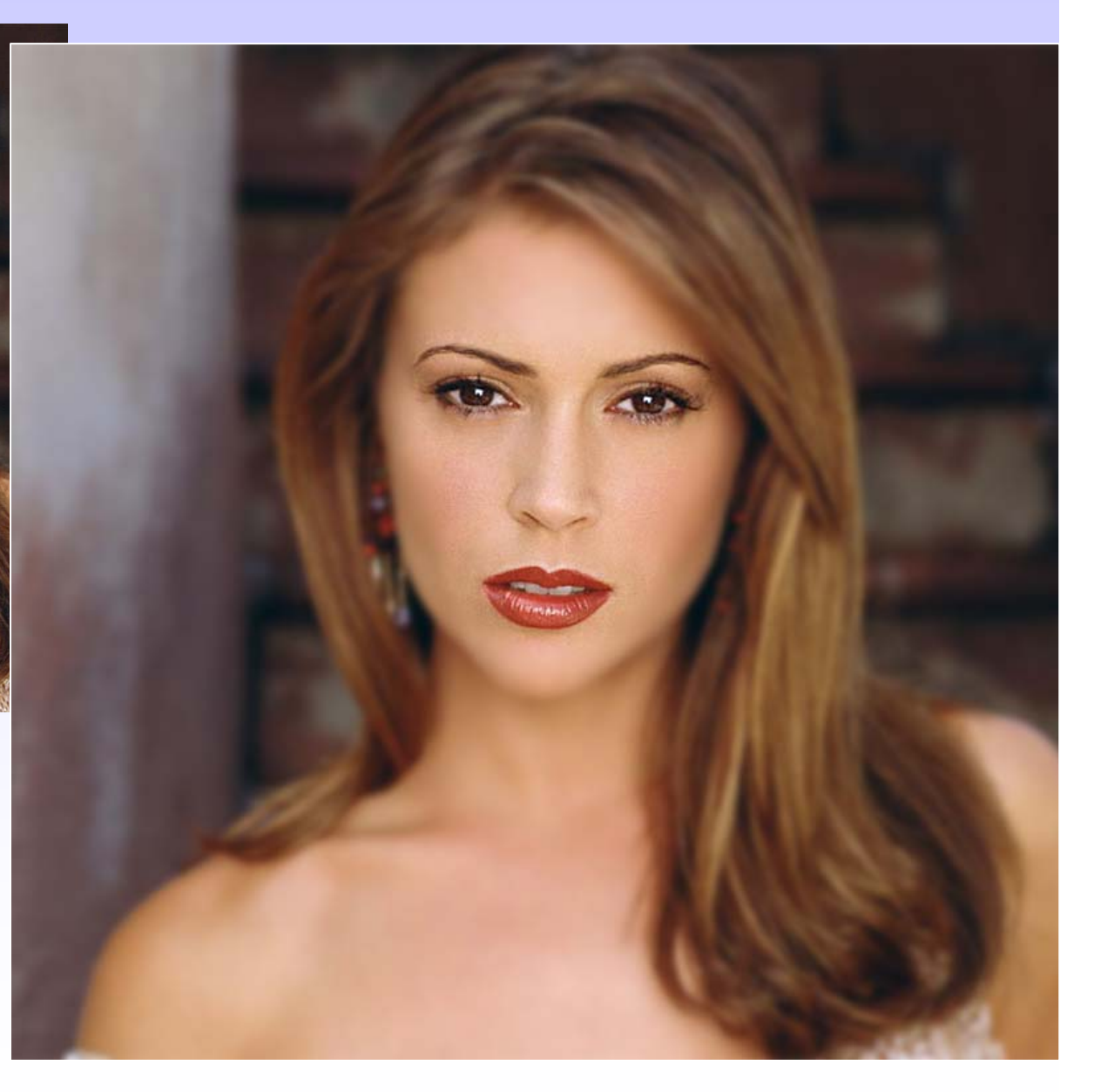

# Retusche von Bildern: Klonstempel, -pinsel

Zur Beseitigung von Fusseln, Kratzern oder anderen störenden Bildelementen

| Klonpinsel (C)                                                                                                    |  |
|----------------------------------------------------------------------------------------------------|--|
| Werkzeugoptionen - Klonpinsel                                                                                                    |  |
| Voreinstellungen:                                                                                                    |  |
| Form: Größe: Härte: Schrittgröße: Dichte: Stärke: Drehung:                                                                                                    |  |
| Deckfähigkeit: Mischmodus:    Strich:    Ausgerichtet      100    Image: Normal    Image: Kontinuierlich    Image: Ausgerichtet      Auf alle Ebenen anwenden    Image: Ausgerichtet    Image: Ausgerichtet |  |
|                                                                                                    |  |

# <u>Auswahl</u> von Bildbereichen für deren weitere Bearbeitung

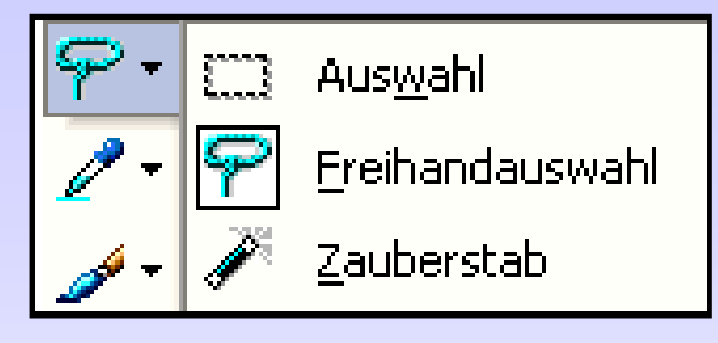

- Rechteck oder Lasso (Feihand-Auswahl)
- Zauberstab Auswahl nach bestimmten RGB-Farben.
  wichtig: a) Toleranz einstellbar
  b) zur Kontrolle stark vergrößern (Zoom)
- Menü: Auswahl z.B. Ändern: Pixel Hinzuaddieren (Shift-Taste) oder Subtrahieren (Strg-Taste). Auswahl umkehren. Vergrößern oder Verkleinern. Rand-Unschärfe

# <u>Auswahl</u> von Bildbereichen für deren weitere Bearbeitung

#### Zauberstab:

Farbauswahl nach anklickbaren RGB-Farben

-> weit hineinzoomen !!

| Werkzeugoptionen - Zai                          | ıberstabwerkzeug |                                              |       |  |  |
|-------------------------------------------------|------------------|----------------------------------------------|-------|--|--|
| Voreinstellungen:                               |                  |                                              |       |  |  |
| 1 × -                                           |                  |                                              |       |  |  |
| Modus:                                          | Auswahlmodus:    | Toleranz: Alle Ebenen verwenden Randschärfe: |       |  |  |
| Ersetzen                                        | RGB-Wert         | I2 ♀ _ Zusammenhängend 0 ♀ _ Antialiasing    | Außen |  |  |
|                                                 |                  |                                              |       |  |  |
|                                                 |                  |                                              |       |  |  |
| wichtig                                         | j: /             |                                              |       |  |  |
| - ! <b>1</b>                                    | - / /            |                                              |       |  |  |
| - einstelibare Toleranz, je hoher, je ungenauer |                  |                                              |       |  |  |
| - Ausv                                          | vahl zusamr      | menhängend oder nicht,                       |       |  |  |
| - Antia                                         | liasina ausl     | klicken                                      |       |  |  |
|                                                 | masing ausi      |                                              |       |  |  |
|                                                 |                  | ein Beispiel: —                              |       |  |  |

#### Beispiel: Modefoto - Rottönung der Lippen

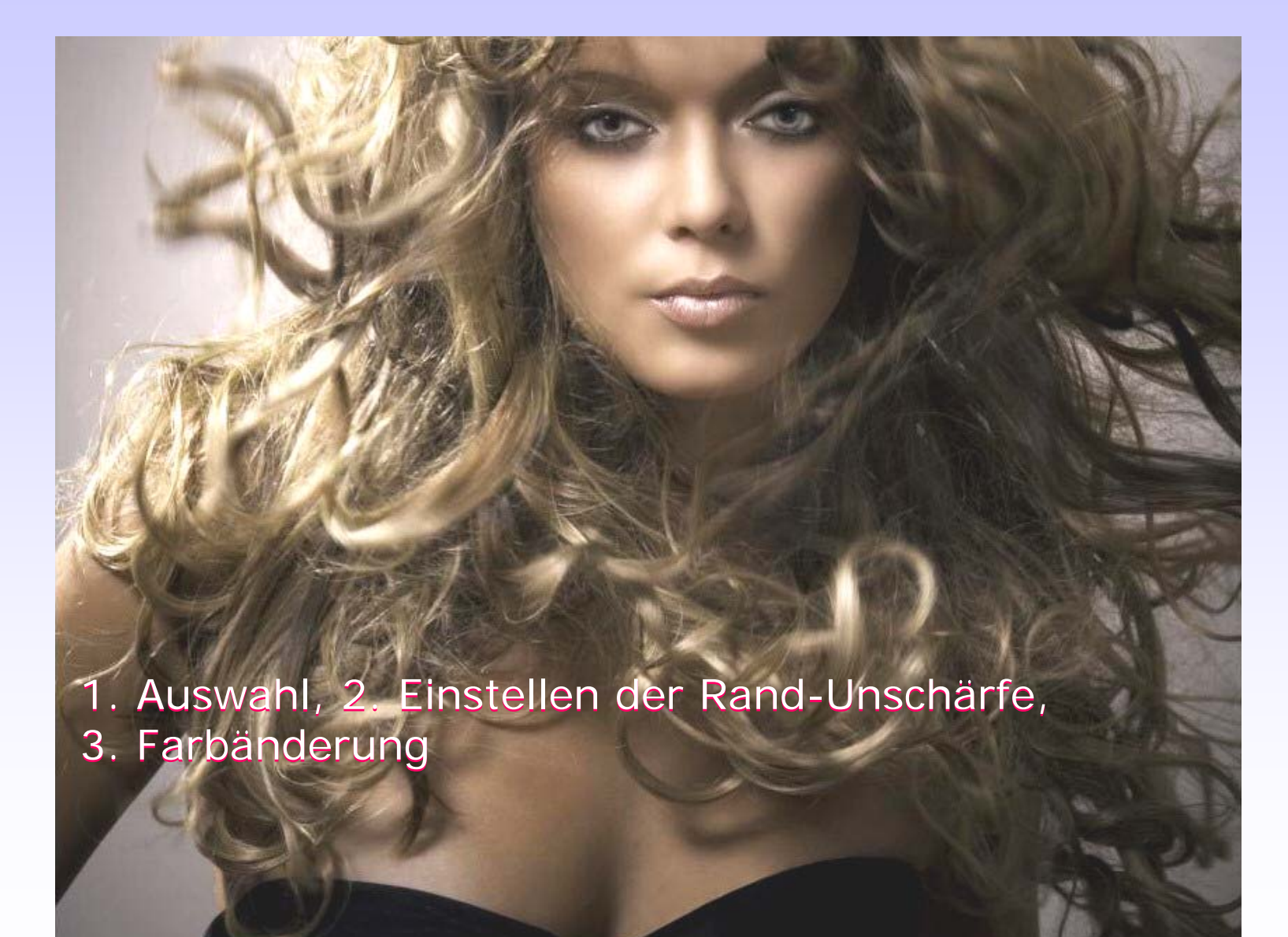

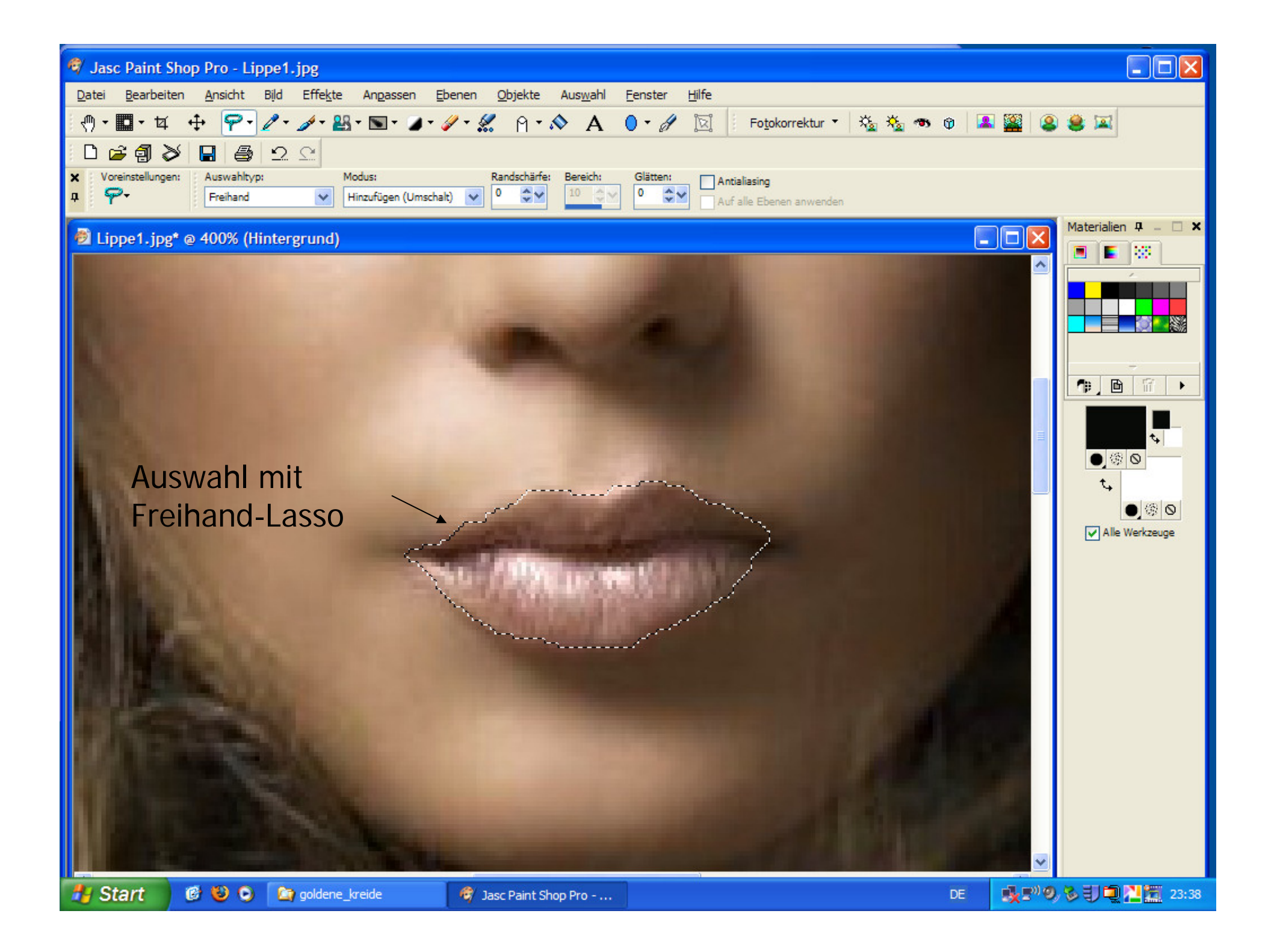

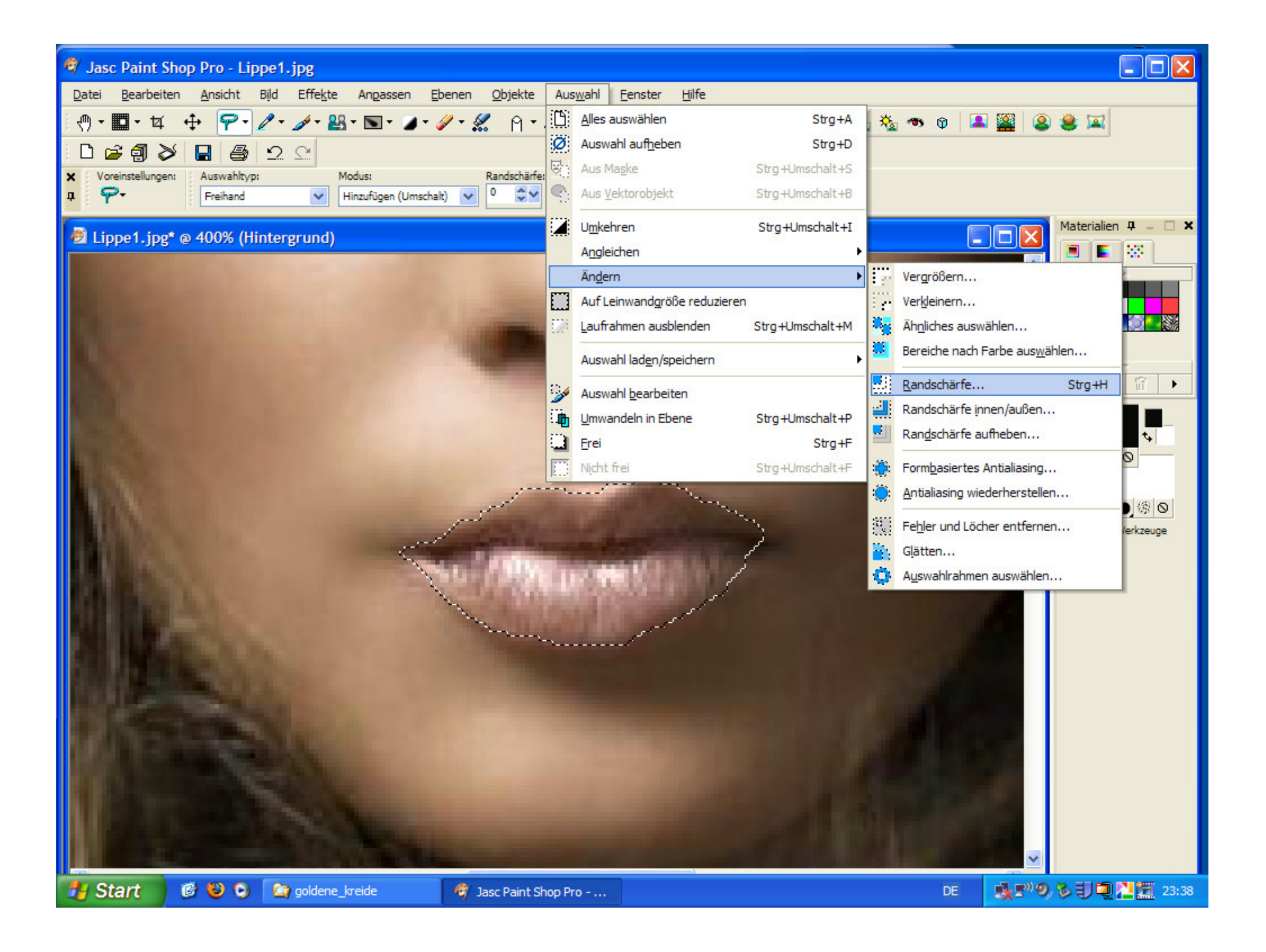

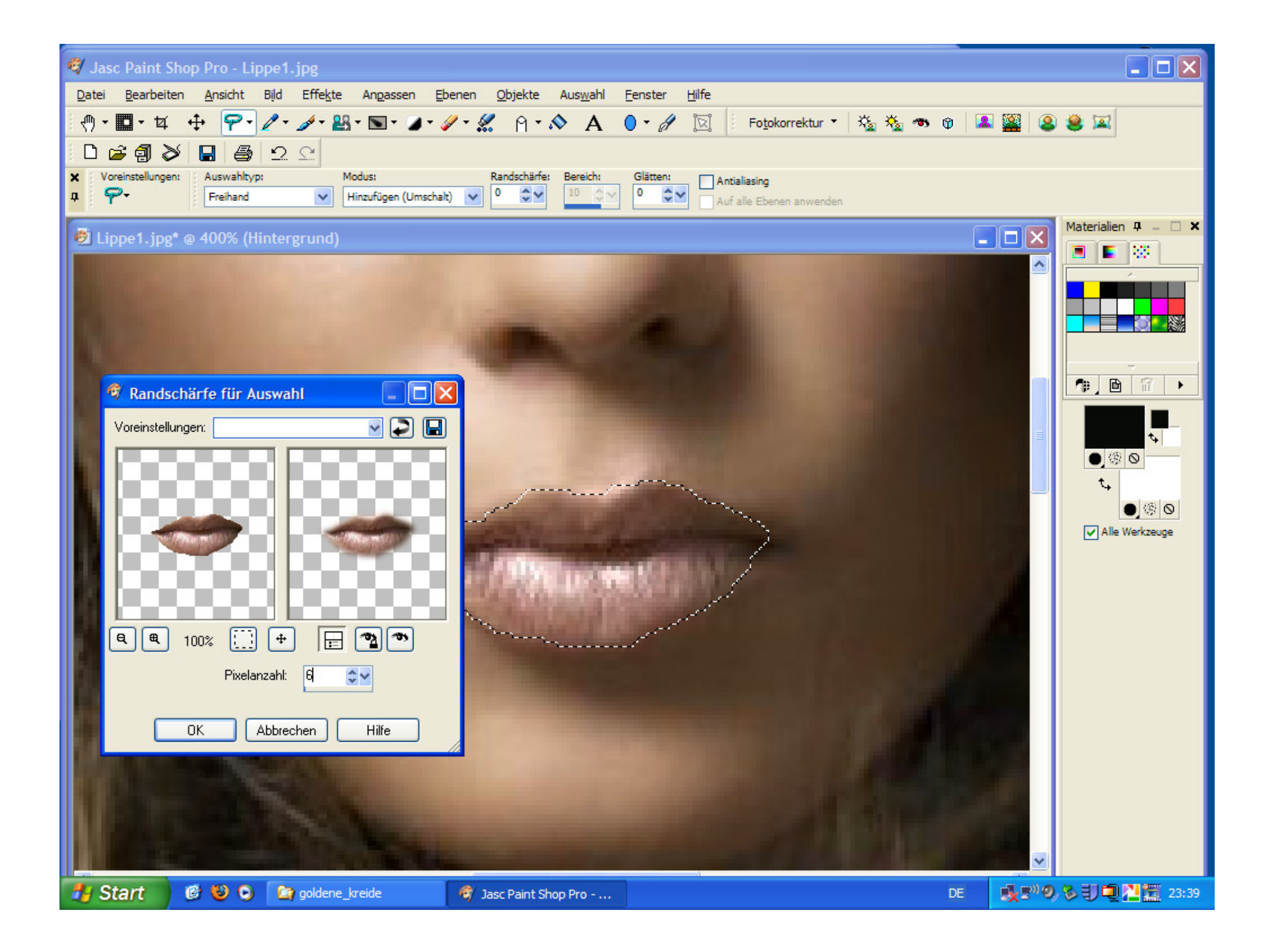

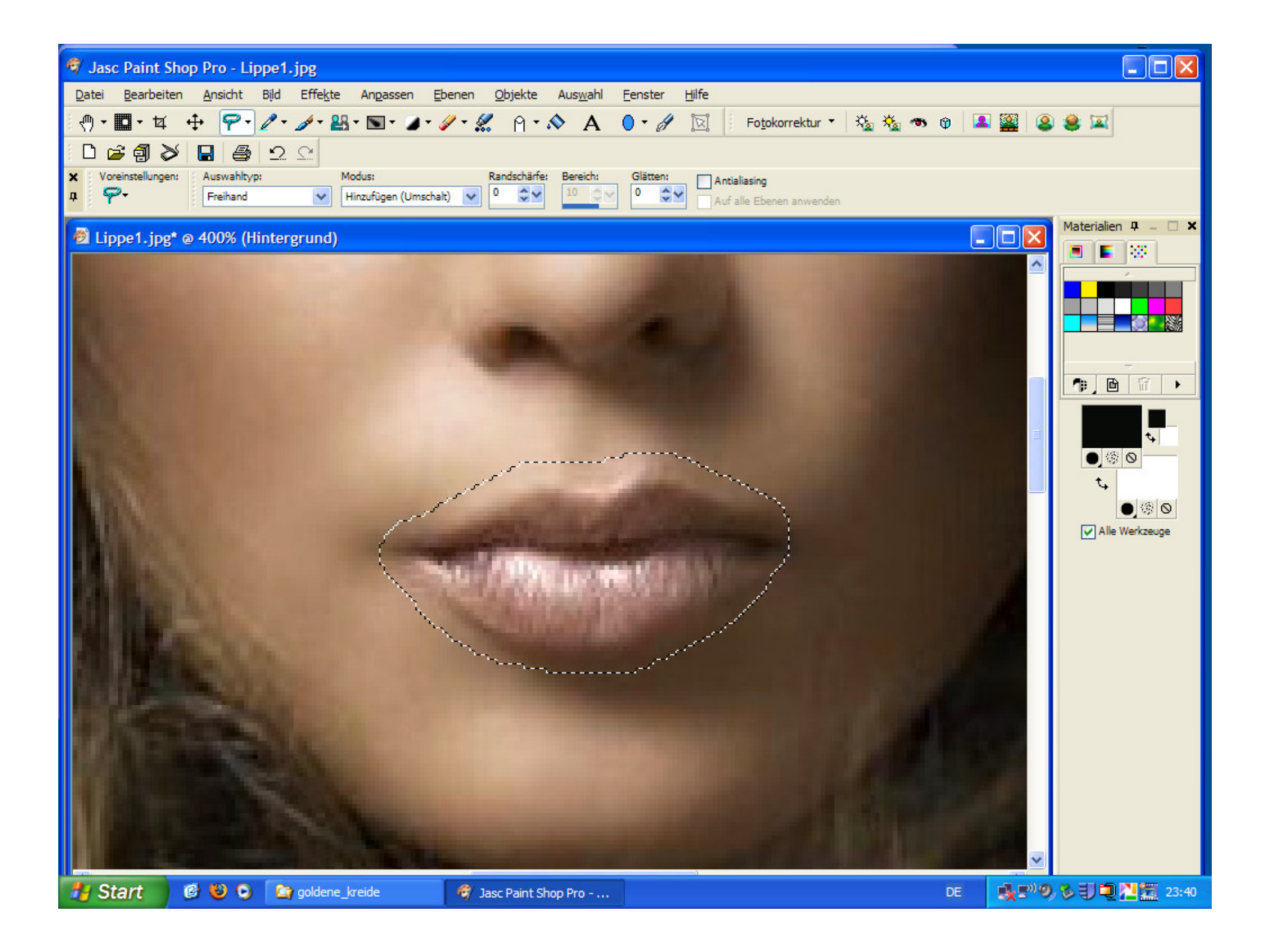

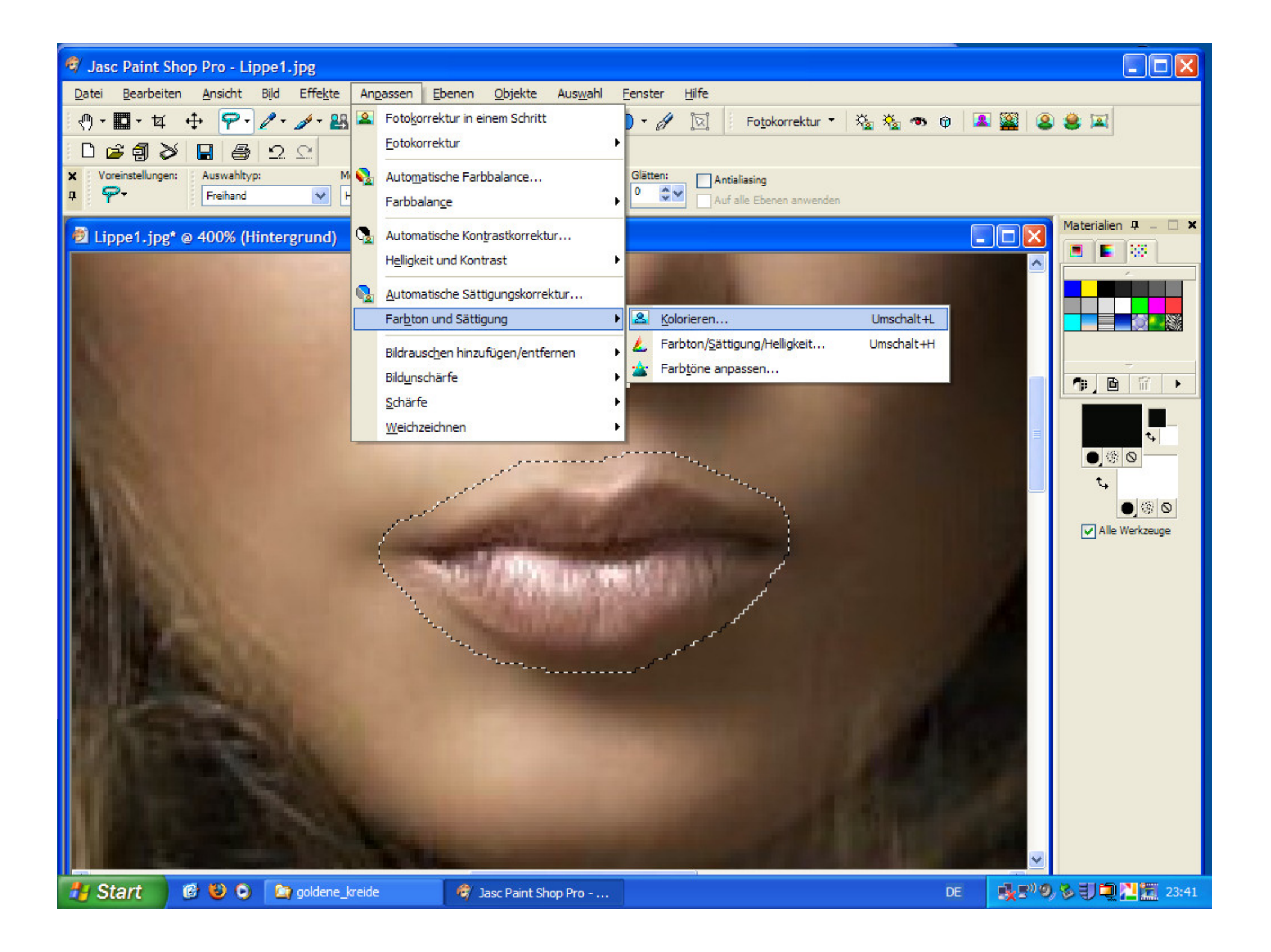

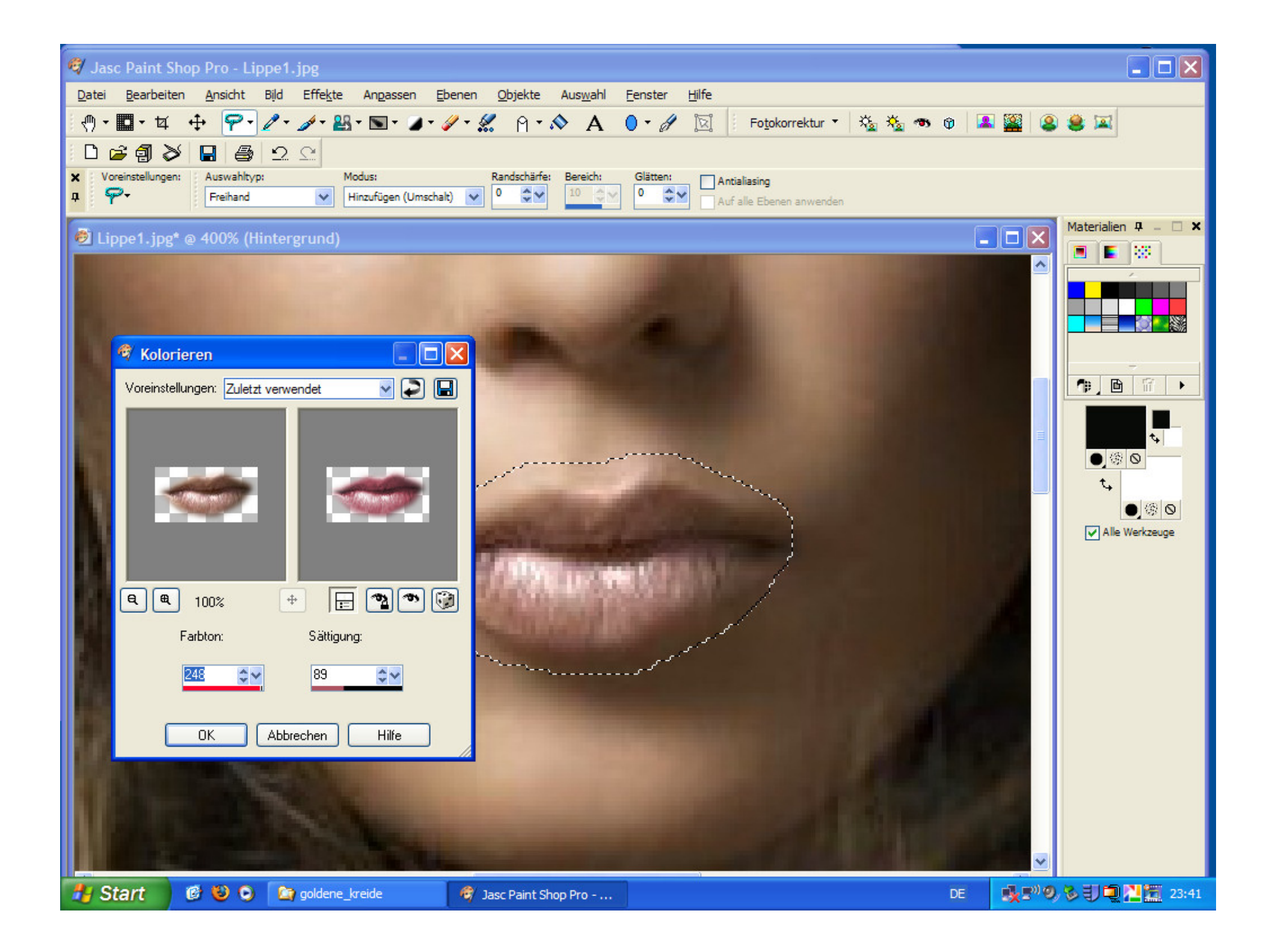

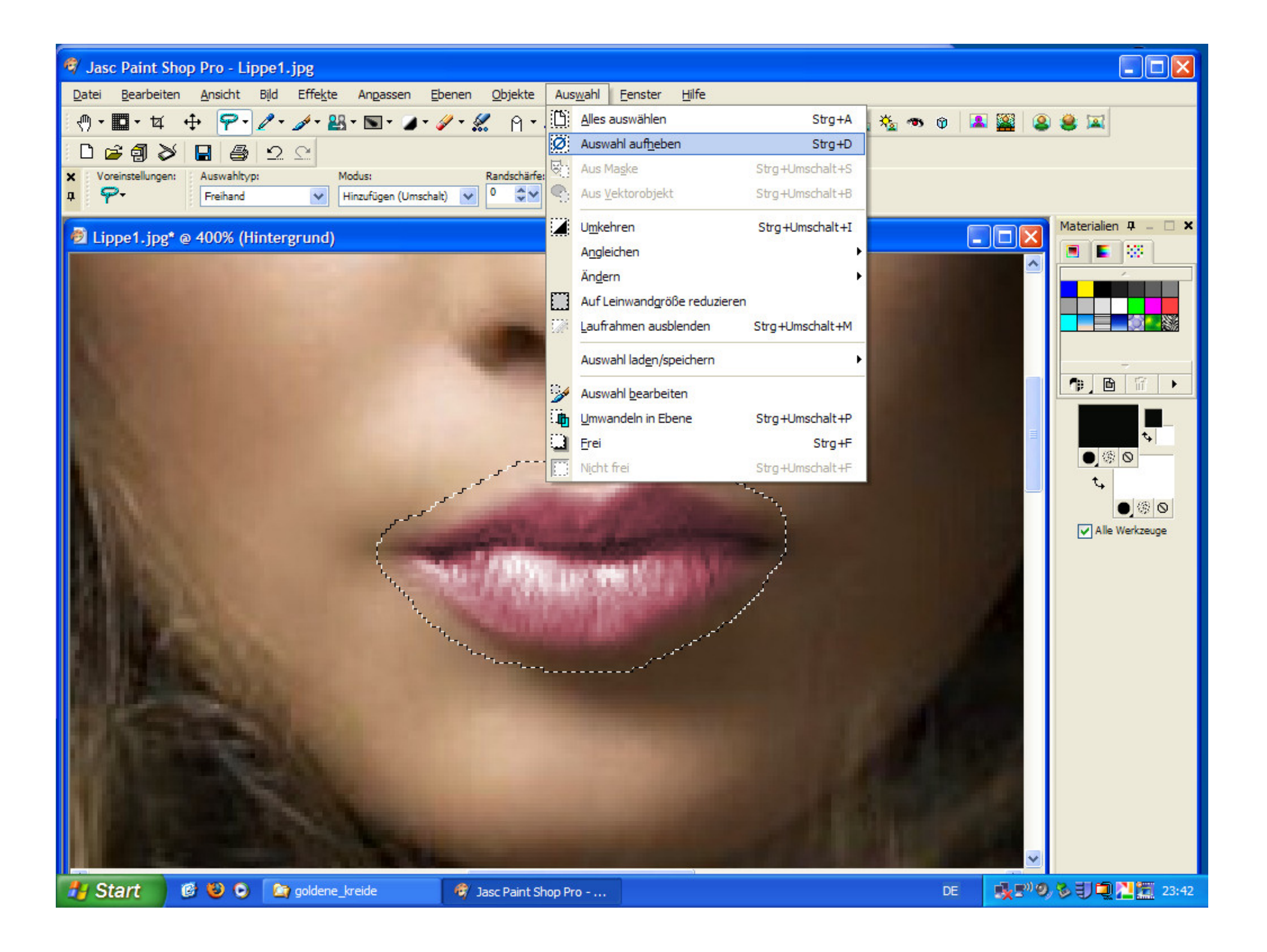

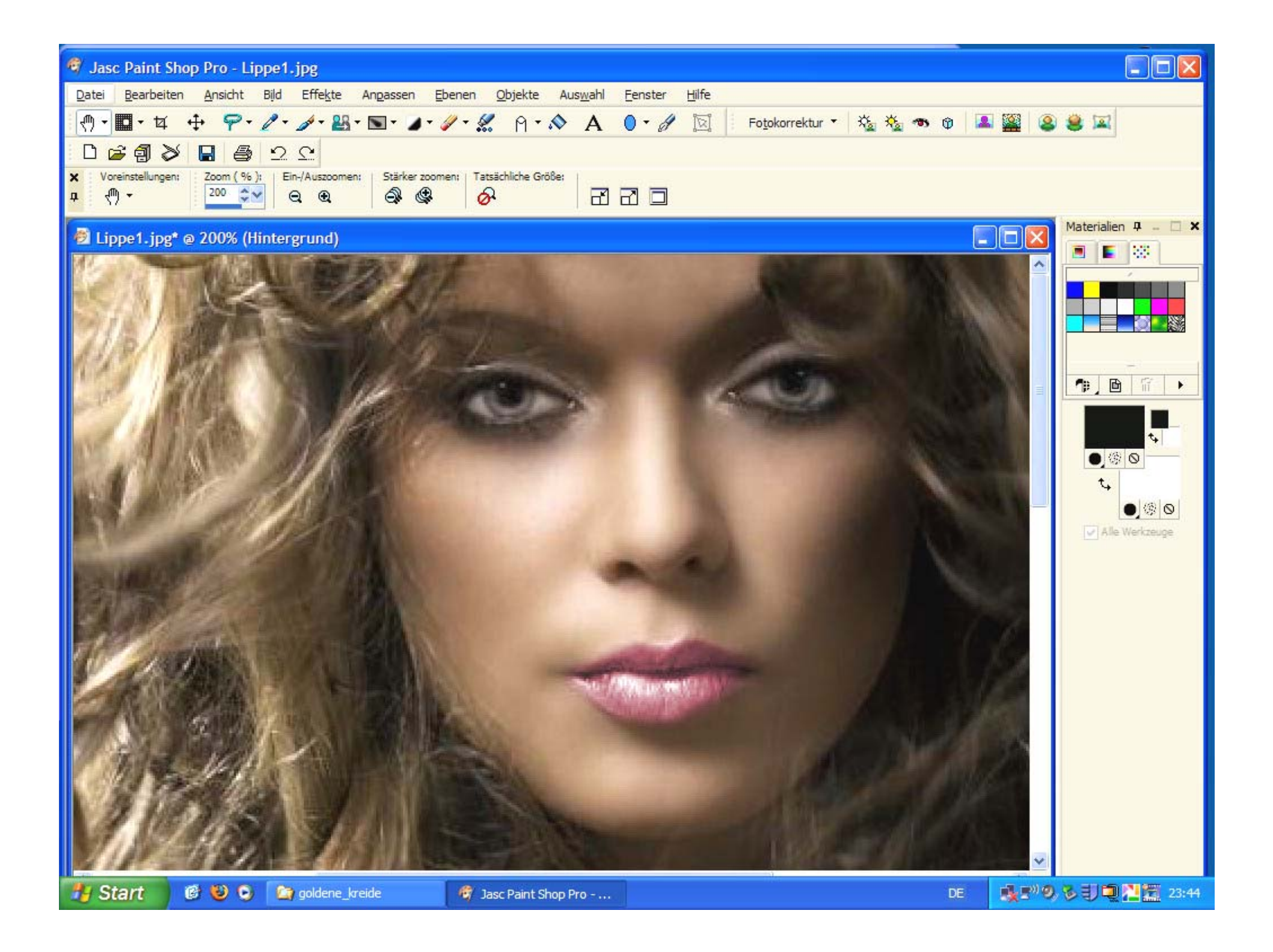

# Woher nehmen ?? - Digitale Bildquellen

 Digitale Kameras bis 12 MegaPixel-Bilder, Videokameras (Camcorder): Einzelbild z.B. auch Mikroskop-Aufnahmen; preisgünstig: Okularkameras

Die Qualität der mit Digitalkameras aufgenommenen Bilder ist abhängig von:

nicht nur: Auflösung des Sensors auch: Rauschverhalten des Sensors Größe des Sensors (Angabe meist in Zoll) Optik (Qualität des Objektivs; am Besten: Wechseloptik statt Zoom !)

# Woher nehmen ?? - Digitale Bildquellen

- Dia-Scan von fotografischen Analog-Dias; Auflösung mind. 1800 dpi, Kodak Photo-CD (farblich oft nicht überzeugend)
- Satellitenfotos: Echtfarben, mehrere Kanäle, Falschfarben, Infrarot, Radar
- Internet (Google-Bildersuche oder www.flickr.com) Luftbilder: Google-Earth oder FIN-Web: Bayer. Umwelt-Ministerium: http://gisportal-umwelt2.bayern.de/finweb möglichst große Bilder (bei Screenshots: evtl. Strg + +)
- Scanner: Auflicht-, Durchlicht-Scanner (Film-Scanner)

zwei Beispiele: ----

### Fotografie auch ohne Kamera: Auflicht-Scanner mind. 2400 dpi

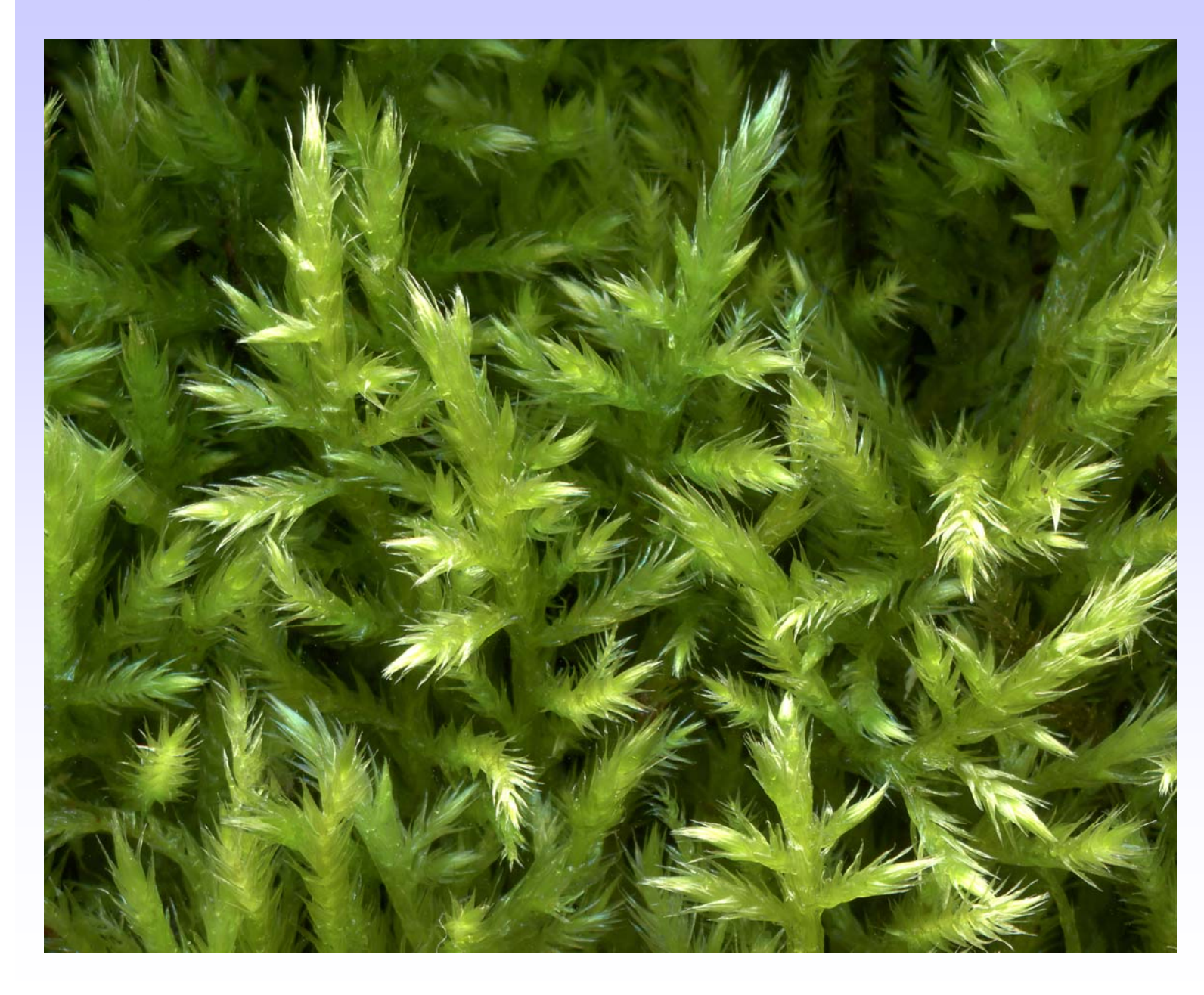

Laubmoos: *Homalothecium lutescens* 

### Fotografie auch ohne Kamera: Auflicht-Scanner mind. 2400 dpi

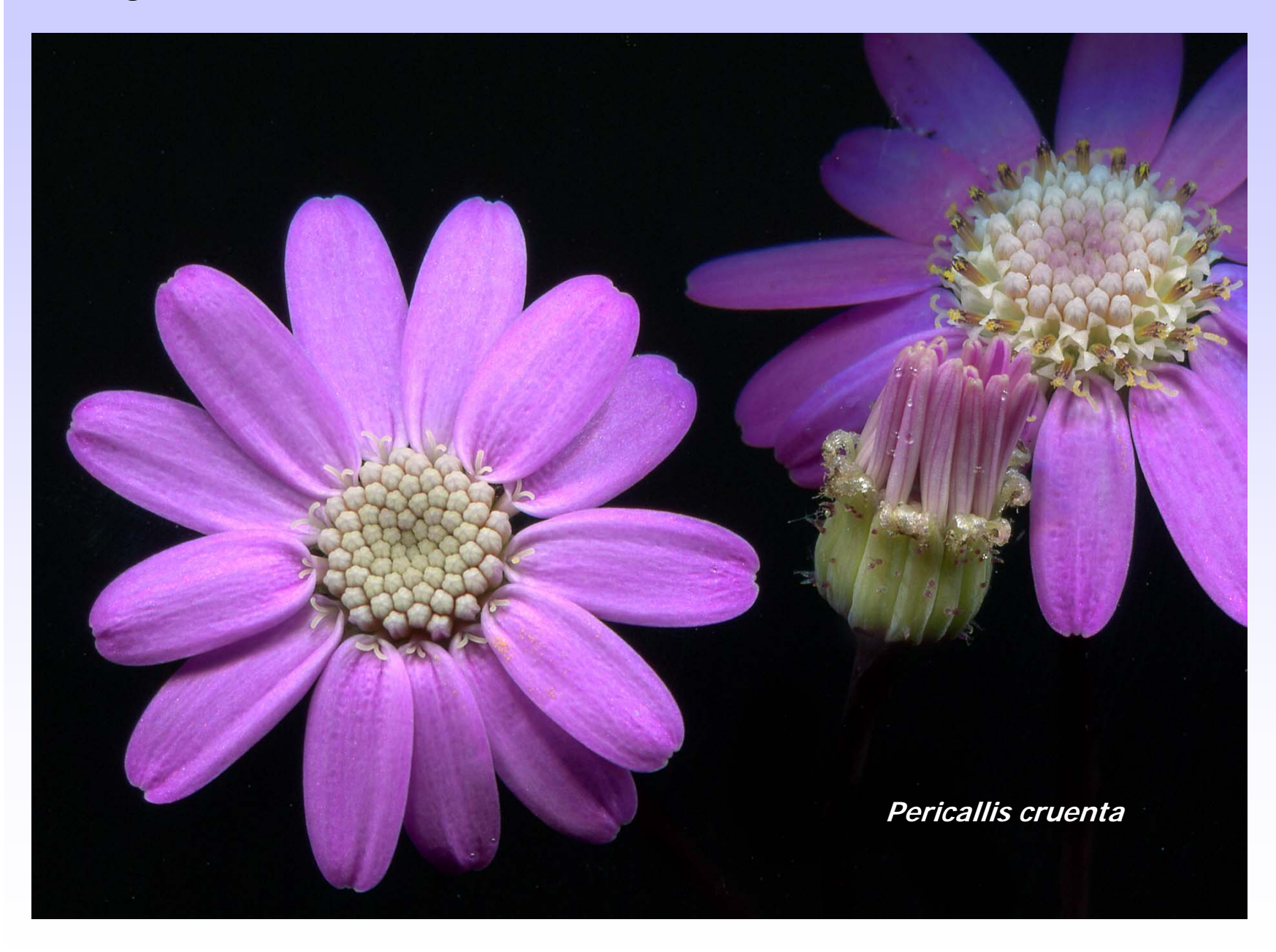

# optimale Scan-Auflösung abhängig von

- Bildtyp (Strichzeichnung, Graustufenbild, Farbfoto)
- Maßstab (Verhältnis: spätere Bildgröße zu Originalgröße)
- Ausgabegerät (Bildschirm/Internet, Laserdrucker, Tintenstrahldrucker, DIN A0-Plotter etc.)
- Qualitätsanforderungen: z.B. Kunstdruck oder Web-Bild
- Faustregel: in <u>der</u> Auflösung scannen, in der das Bild später verwendet werden soll.
   Denn: <u>Jede Neu-Skalierung ist mit Verlusten behaftet</u> !

| Fotos:                          | 300 dpi        |
|---------------------------------|----------------|
| Schwarz/Weiß-Strichzeichnungen: | mind. 600 dpi  |
| Kleinbild-Dias:                 | mind. 1800 dpi |
# Treppen-Effekt (Pixeligkeit)

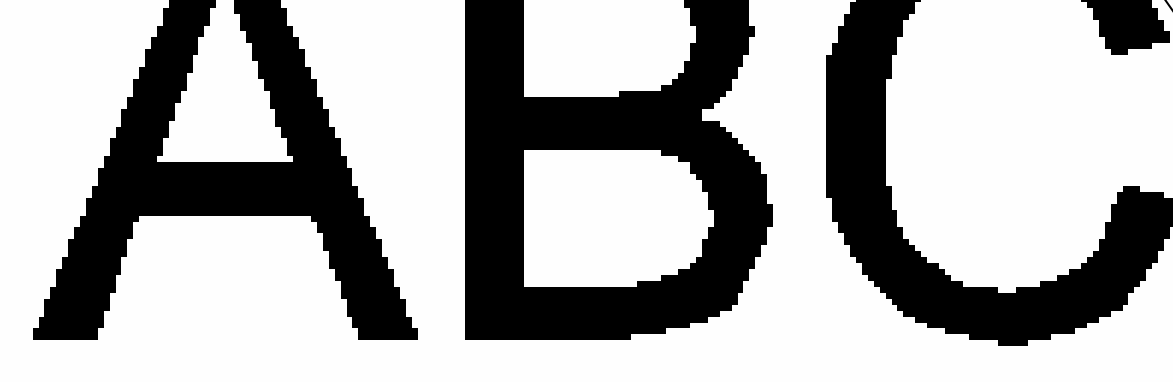

Verringerung durch Antialiasing

Es werden durch Interpolation Übergangspixel an den harten Kanten eingefügt

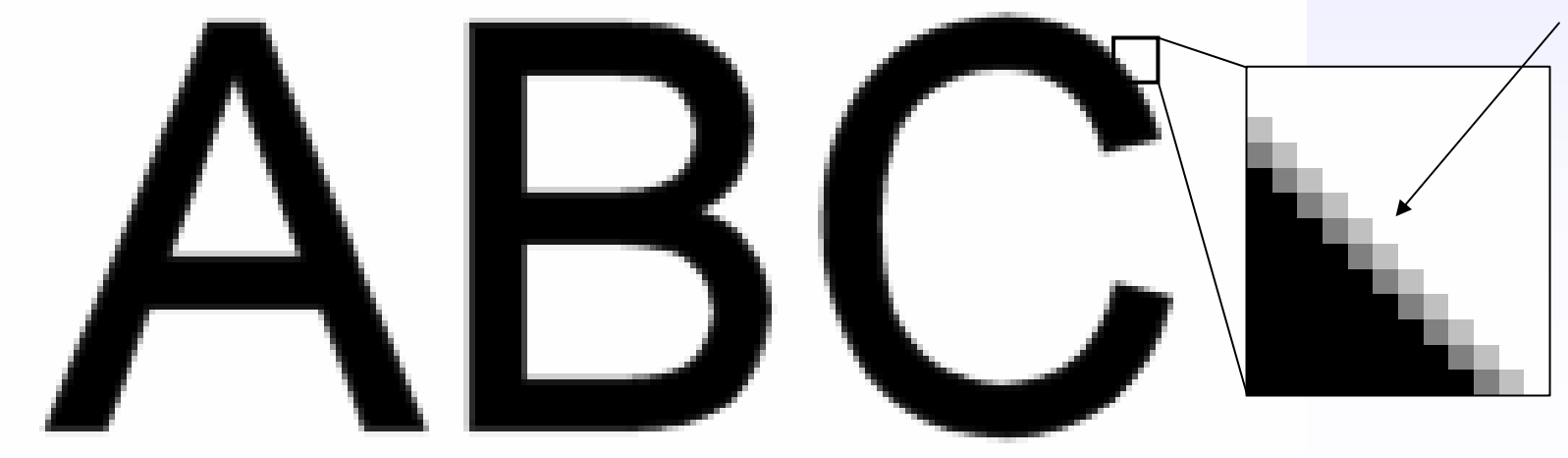

### Moirée-Muster stören – wie vermeiden ?

Interferenz von Druckraster **und** Scanraster. Entsteht beim Scannen von gedruckten Bildern, die im Druck gerastert wurden, z.B. Zeitschriften, Kataloge. eine optische Täuschung !

#### Abhilfe:

Erhöhung der Scanner-Auflösung, Drehung des Originals um wenige Grad, ggf. Korrekturfilter verwenden (Moiree-Beseitigung, Weichzeichner)

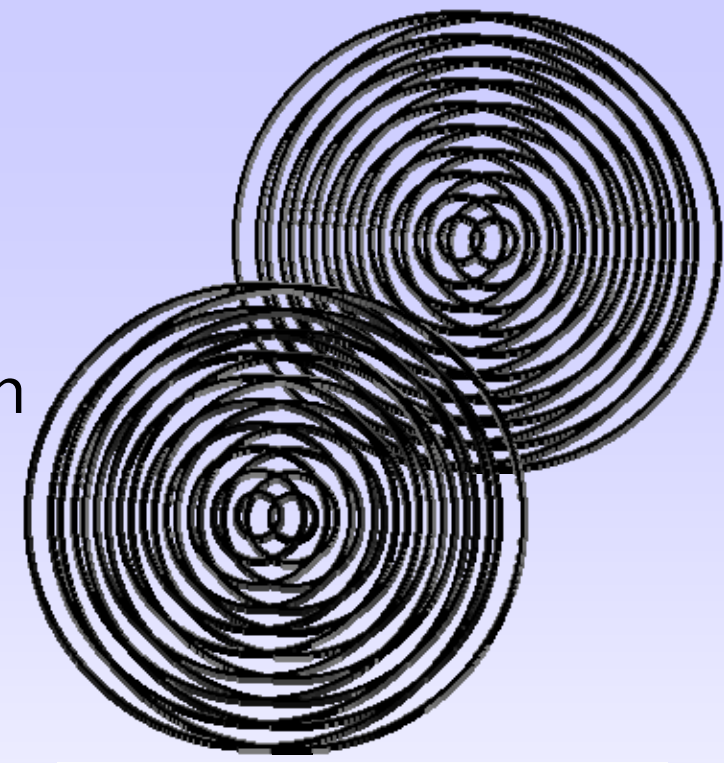

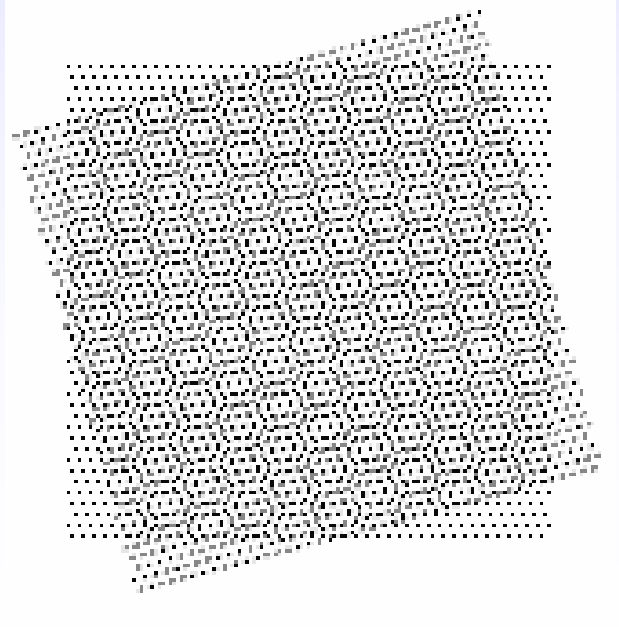

#### **Scan-Fehler**

Durchschimmern der bedruckten Rückseite.

Abhilfe: <u>schwarzes</u> <u>Papier</u> auf der folgenden Seite einlegen und Helligkeit des gescannten Bildes danach erhöhen.

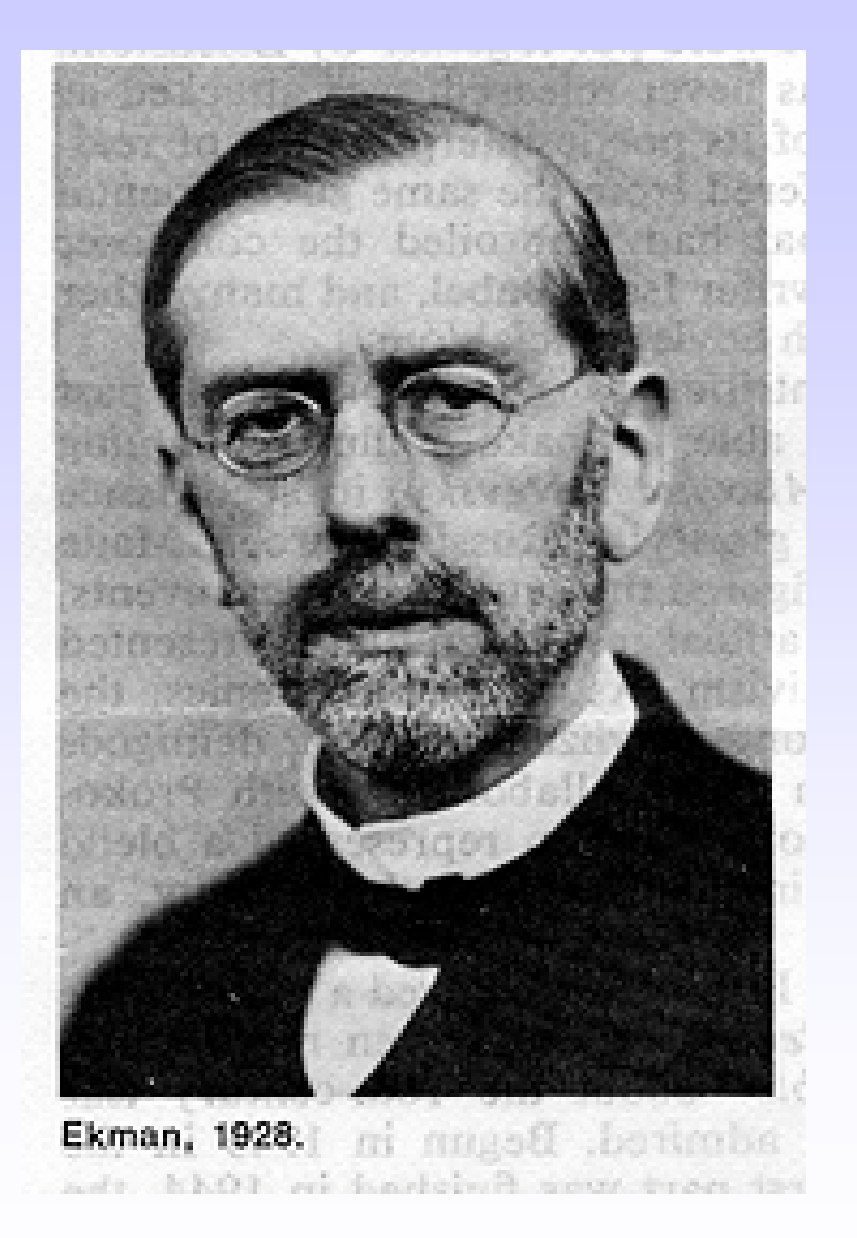

# Screenshots - "Fotografie des Bildschirms"Ganzer Bildschirm:Print Screen-Tastenur aktives Fenster:Alt + Print Screen-Taste

Bild vorher möglichst groß einstellen (ggf.: Strg + +). Übertragung in die Zwischenablage: Strg + c anschließend: Inhalte einfügen als neues Bild in ein Grafikprogramm (oder auch in Word).

Beschneiden auf passende Größe mit dem -Tool (in Word mit gleichzeitigem Drücken der Alt-Taste !!)

Grafiken aus dem Internet  $\Rightarrow$  rechte Maustaste  $\Rightarrow$  Grafik speichern unter ...

oder: Grafik kopieren  $\Rightarrow$  in Word oder Powerpoint  $\Rightarrow$ Bearbeiten  $\Rightarrow$  Inhalte einfügen  $\Rightarrow$  Bitmap

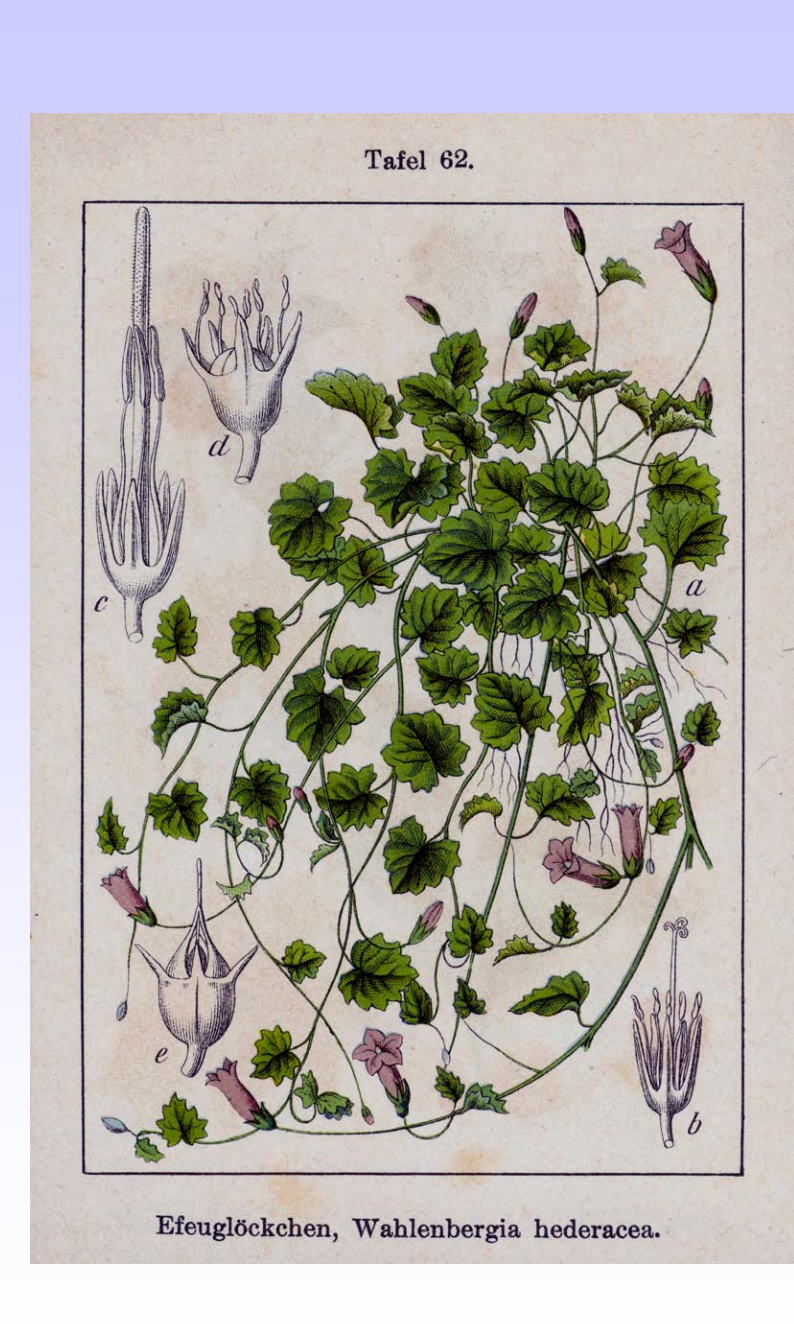

# häufiger Fehler bei Fotos aus Büchern:

# Bild zu dunkel !

Belichtungsmesser der Kamera ist auf Standard-Situationen eingestellt.

Bei viel Weiß im Motiv wird automatisch zu kurz belichtet.

Ergebnis: Bild zu Dunkel.

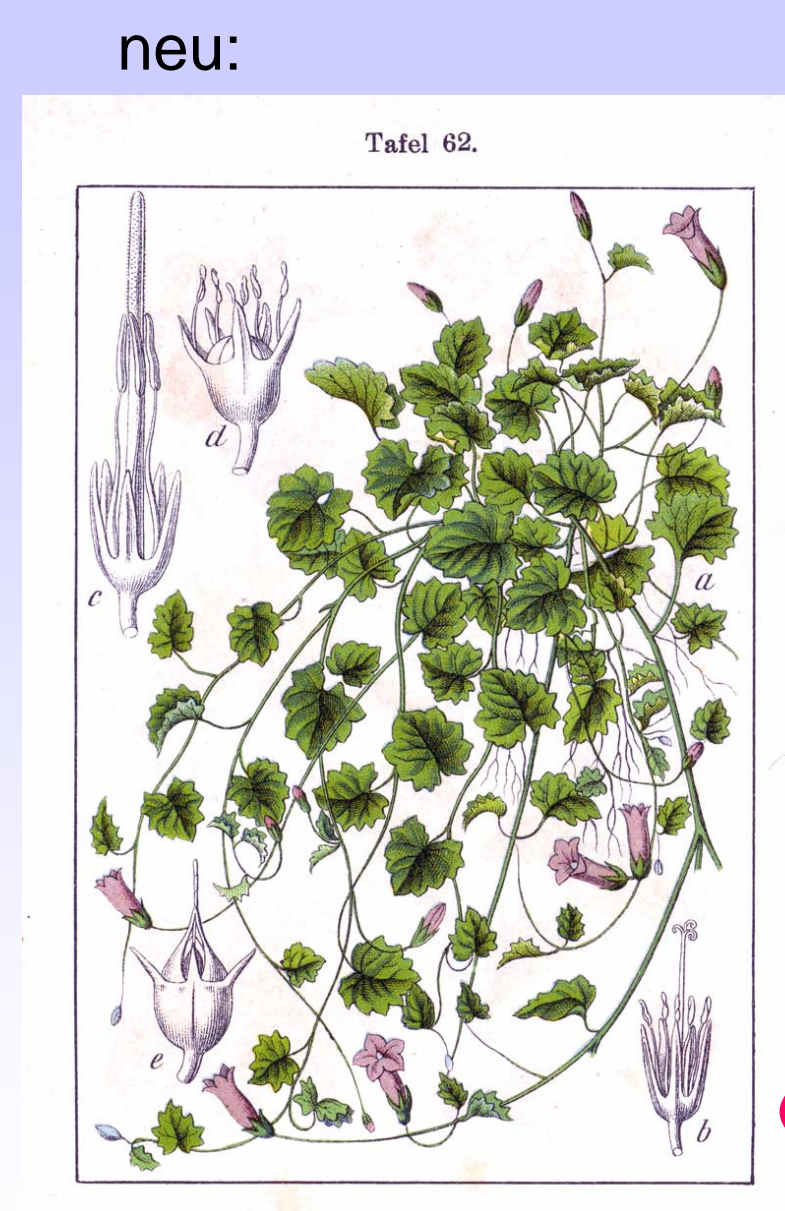

Efeuglöckchen, Wahlenbergia hederacea.

# häufiger Fehler bei Fotos aus Büchern:

# Bild zu dunkel !

Belichtungsmesser der Kamera ist auf Standard-Situationen eingestellt.

Bei viel Weiß im Motiv wird automatisch zu kurz belichtet.

Ergebnis: Bild zu Dunkel.

Abhilfe: Blende um 1-2 Stufen öffnen oder länger belichten (sowohl bei Diafilm oder Digitalfoto)

#### **Farb-Kalibrierung**

mit Grau- und Farbtafeln, Farbfächer

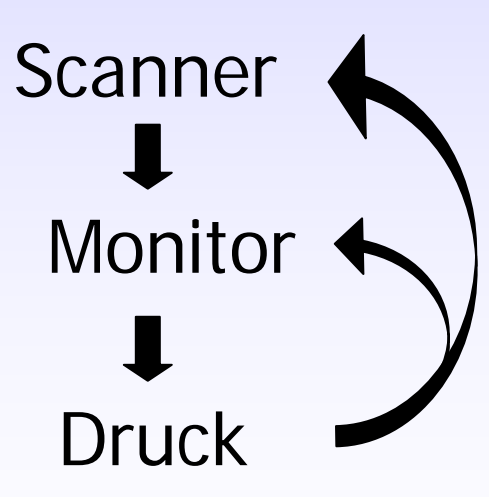

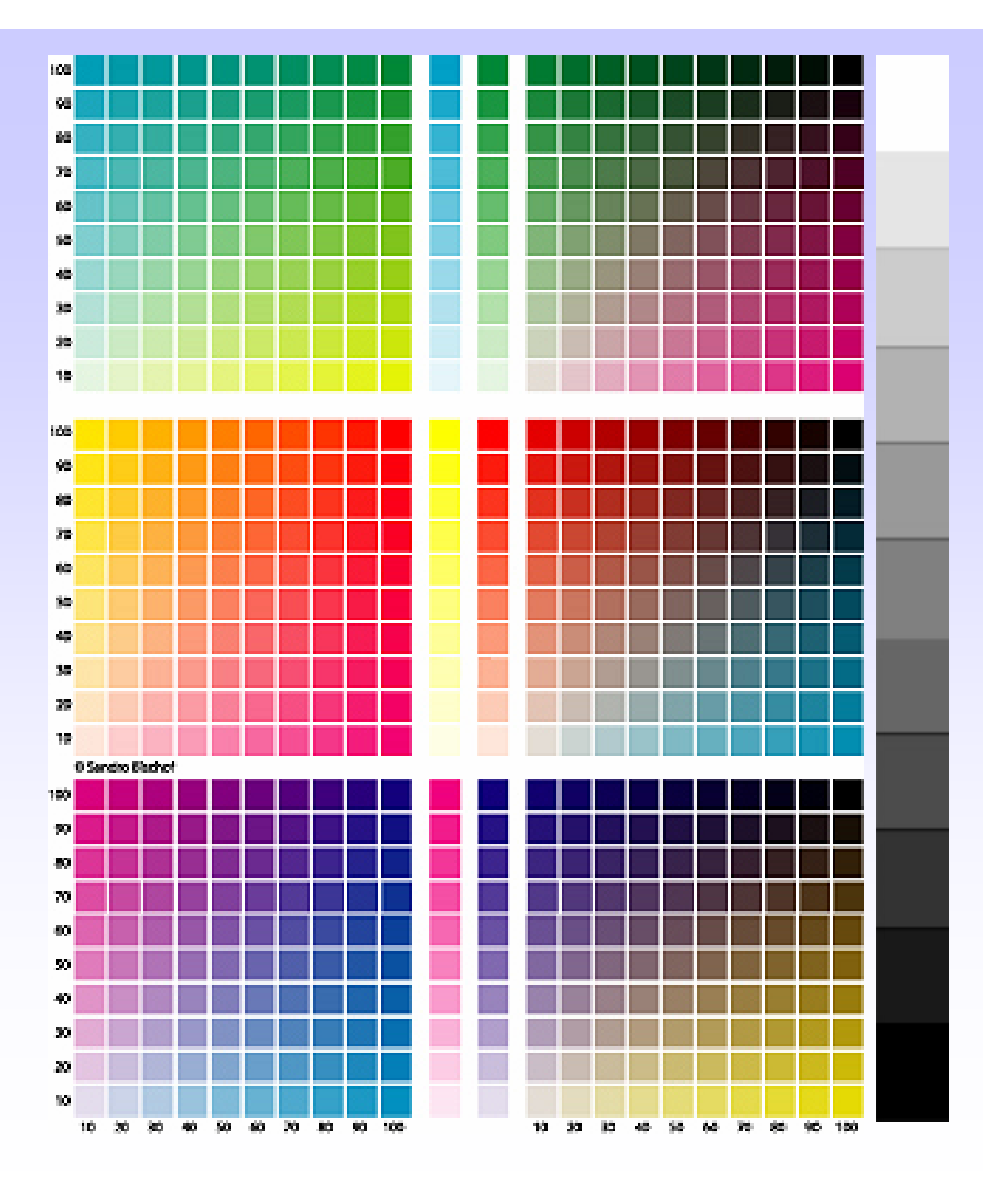

#### Bildanalyse

Farb-Klassifikation. Flächenmessung unterschiedlicher Farbanteile

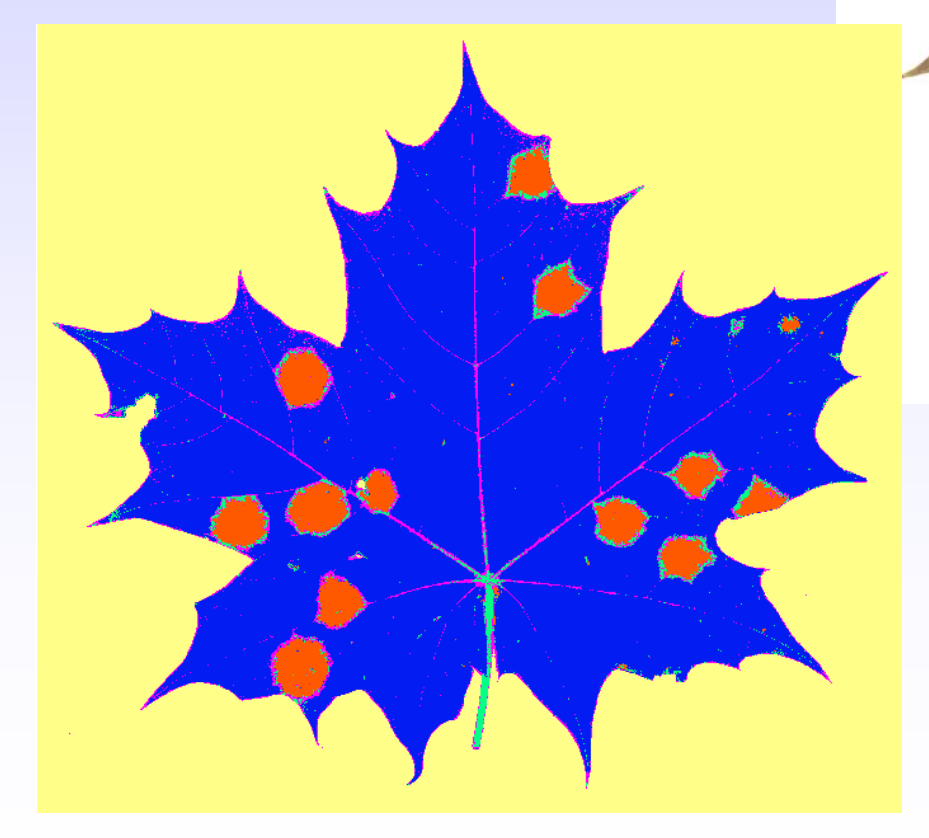

Beispiel: parasitischer Pilz *Rhytisma acerinum* (Teerfleckenkrankheit) auf *Acer platanoides*, Spitzahorn

#### Farb-Klassifikation.

Flächenmessung unterschiedlicher Farbanteile

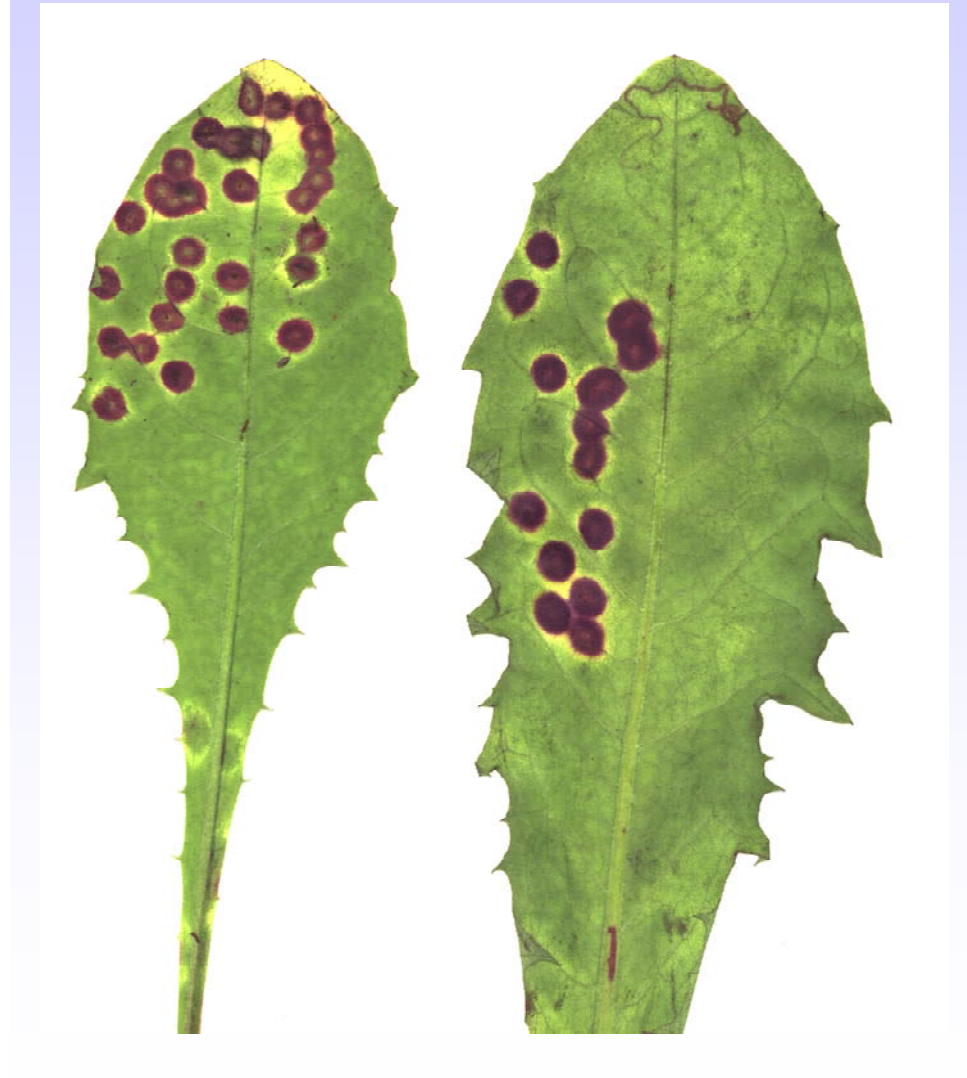

Beispiel: Minierfliegenbefall beim Löwenzahn, *Taraxacum* 

Frage: wie hoch ist der Anteil an der Blattfläche ?

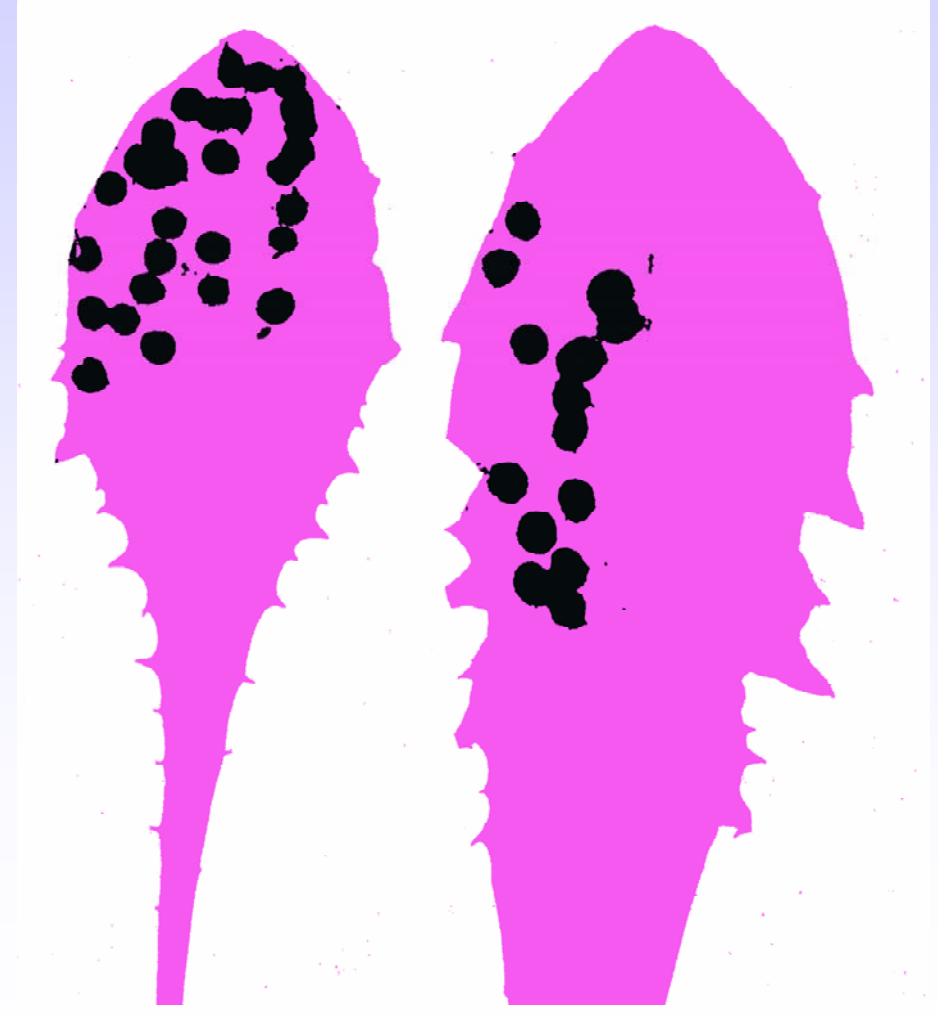

Farb-Klassifikation.

#### Flächenmessung unterschiedlicher Farbanteile

- z.B. in Paint Shop Pro:
- 1. Farbauswahl
- 2. Füllen mit jeweils einer Farbe; Ergebnis: nur 3 Farben
- 3. Messen
- a schwarze Flecken:5.226 % aller Bildpixel
- b lila: Blattlamina
- c weiß: Hintergrund

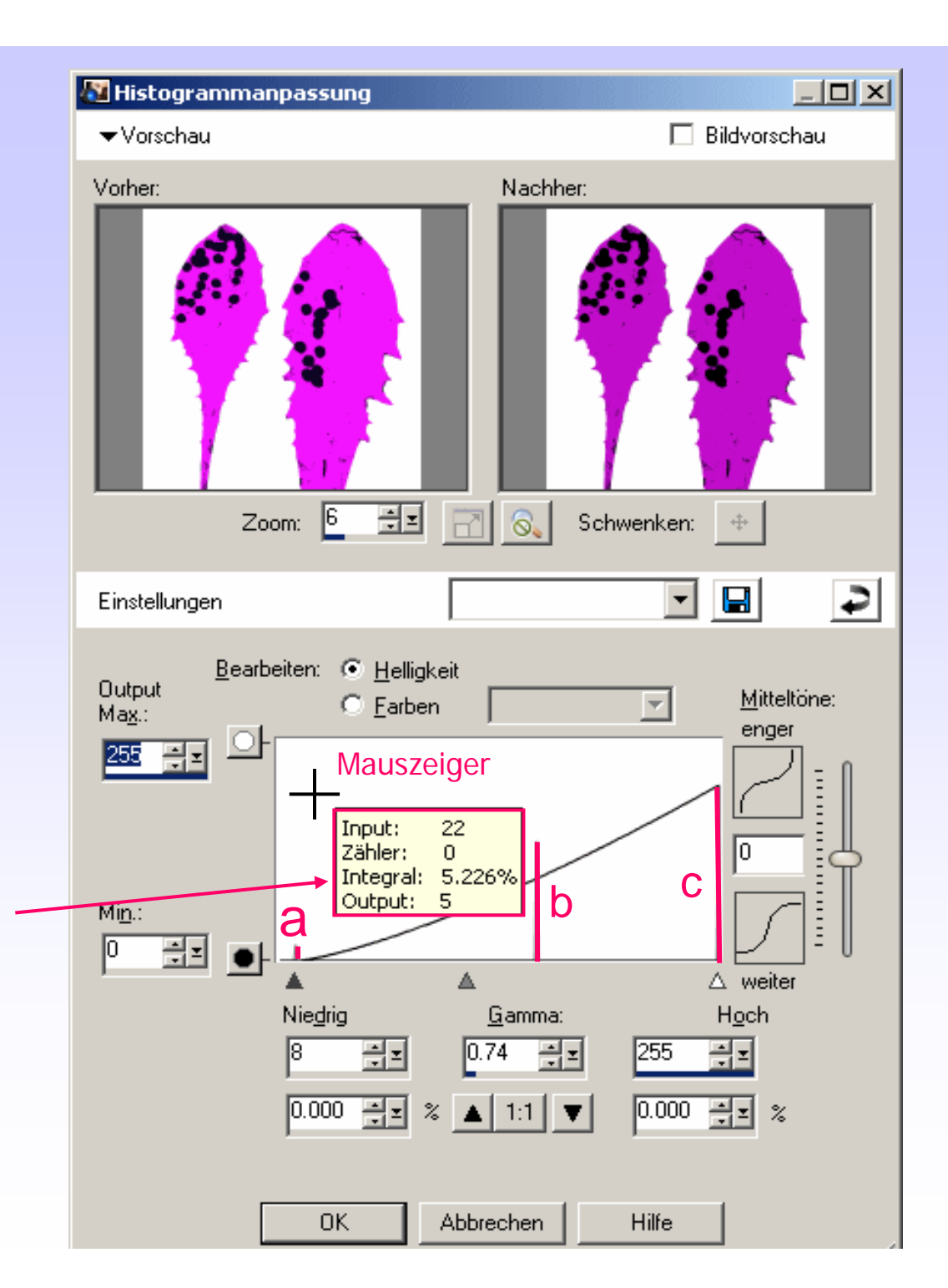

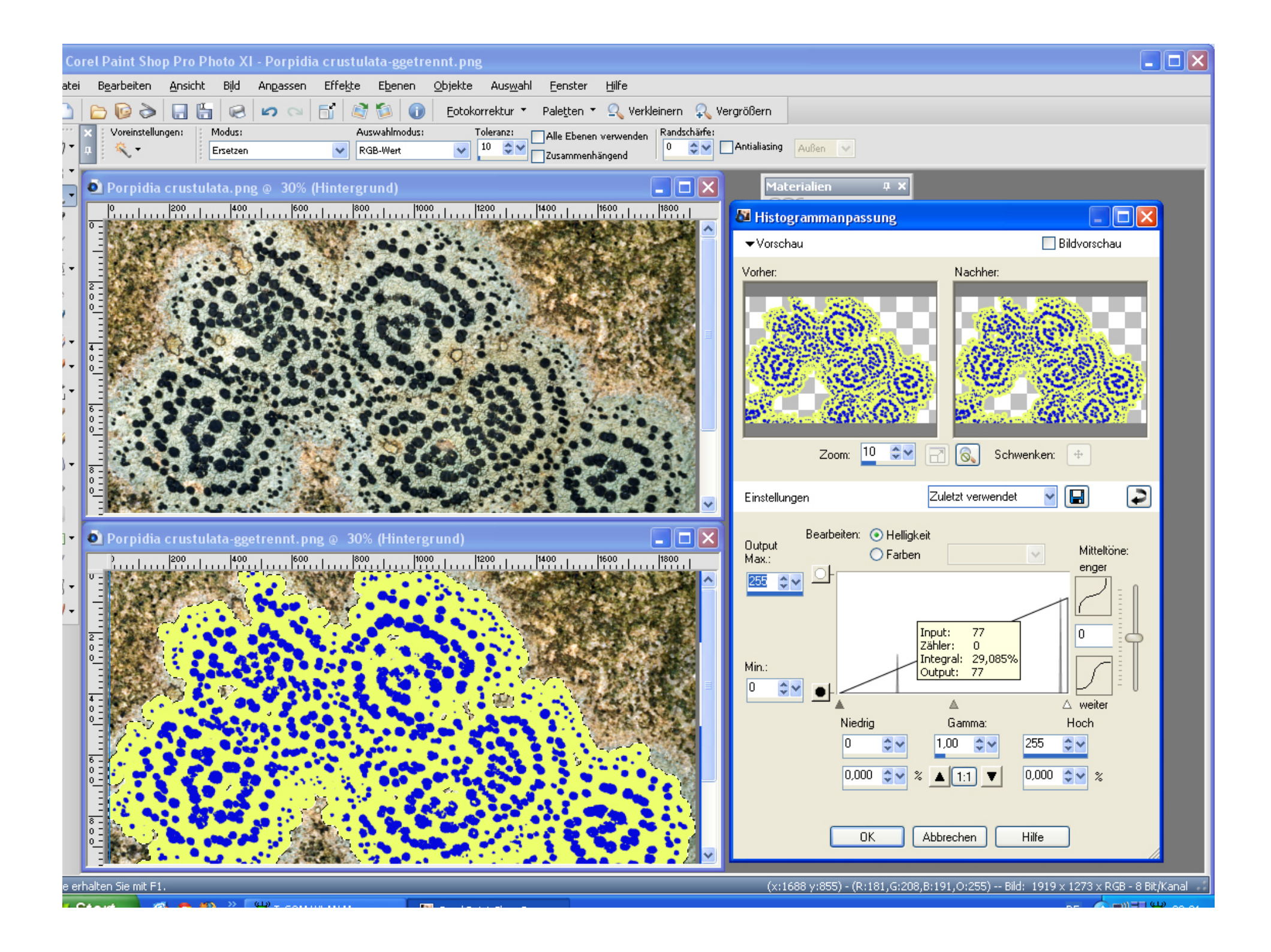

#### Automatisches Zählen von Partikeln

Beispiel: Rote Blutkörperchen mit ImageJ

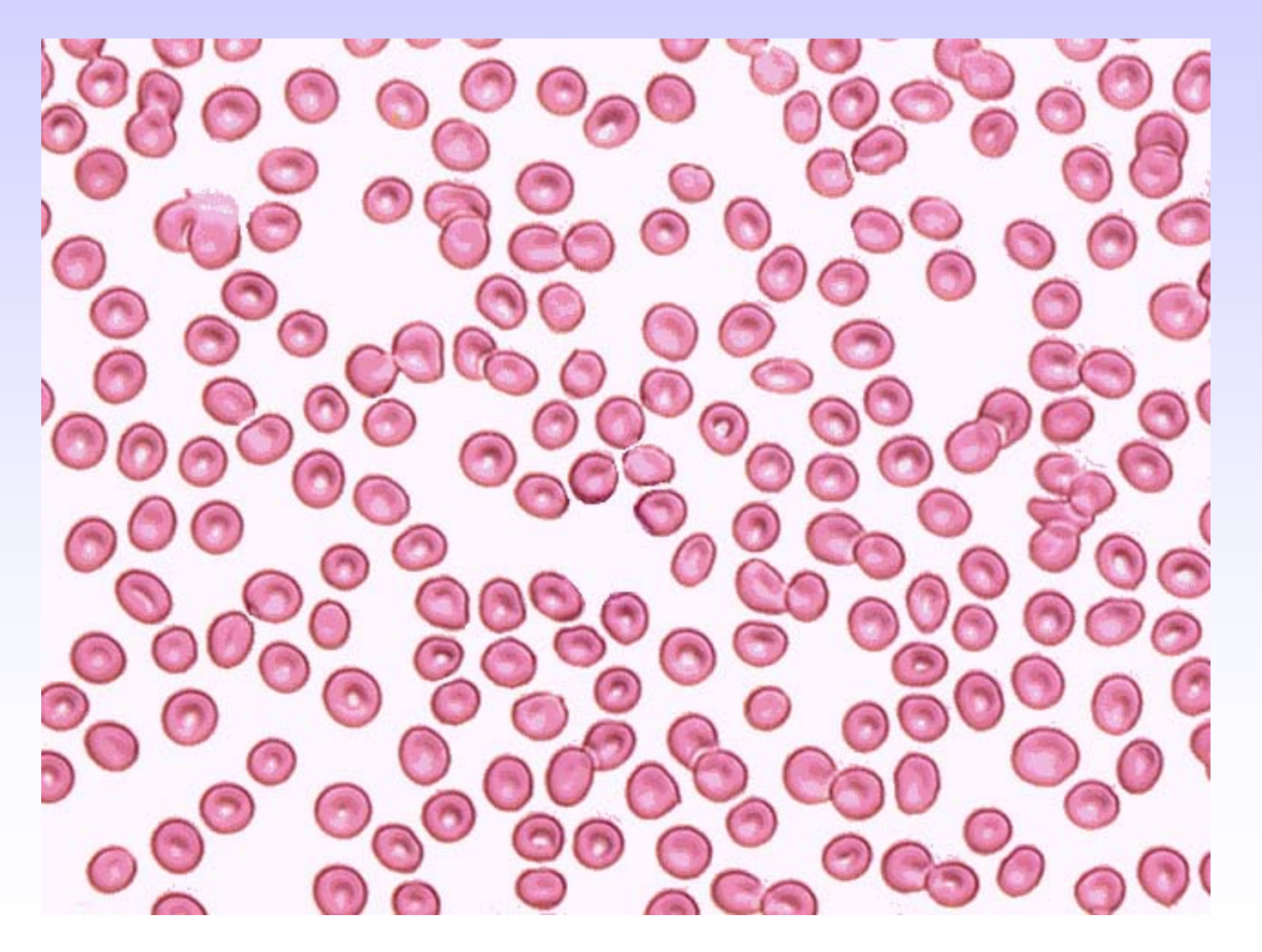

# Automatisches Zählen von Partikeln

Beispiel: Rote Blutkörperchen mit ImageJ

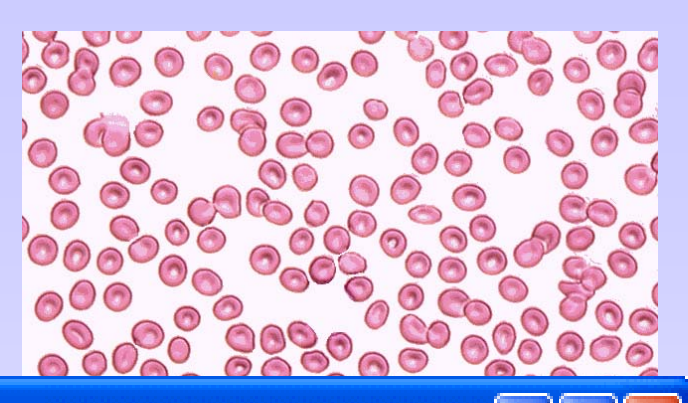

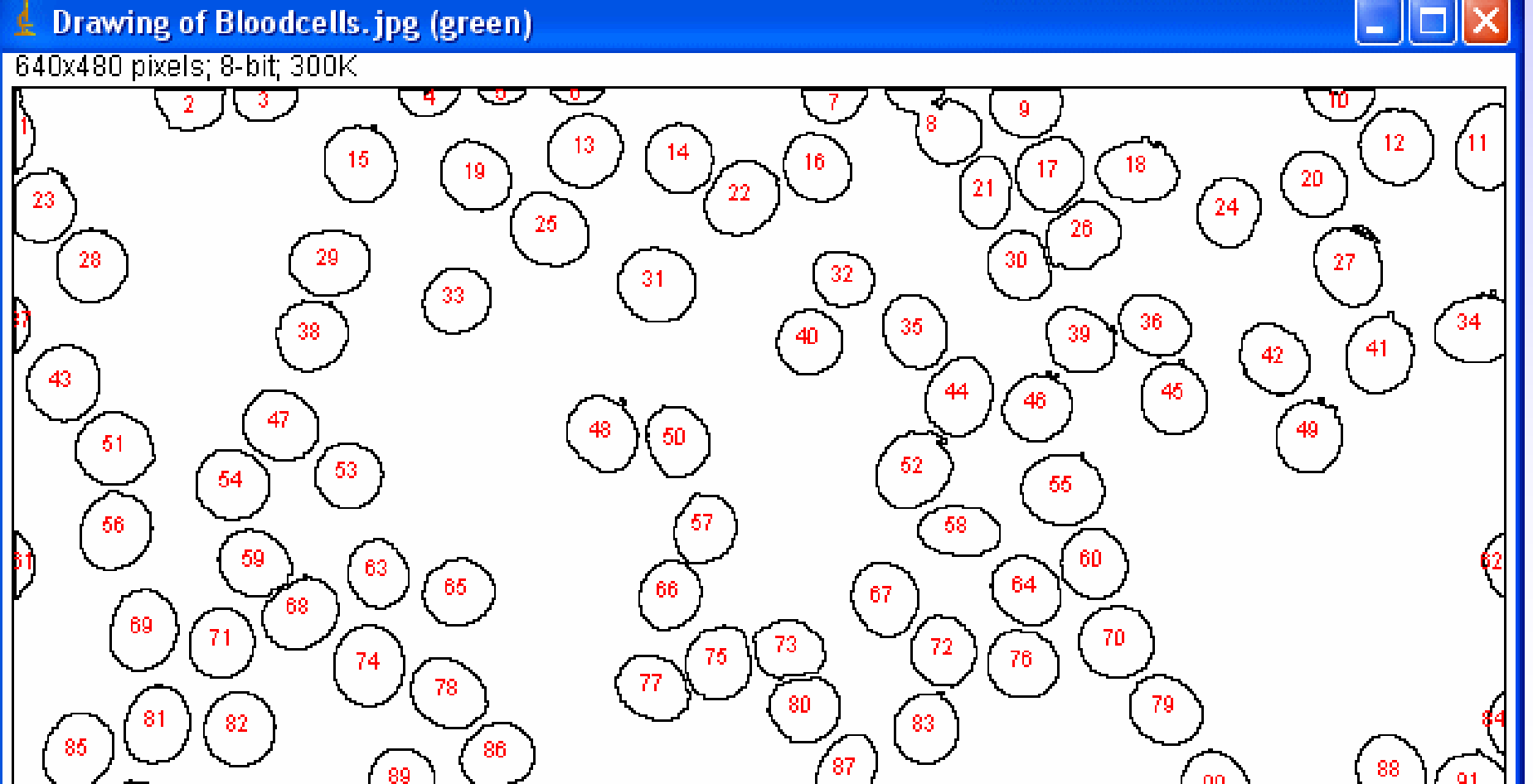

#### Äquidensiten-Bilder

<u>gleiche Grauwerte</u> werden in <u>gleiche Farbwerte</u> umgesetzt. Bessere Differenzierung der ursprünglichen Grauwerte

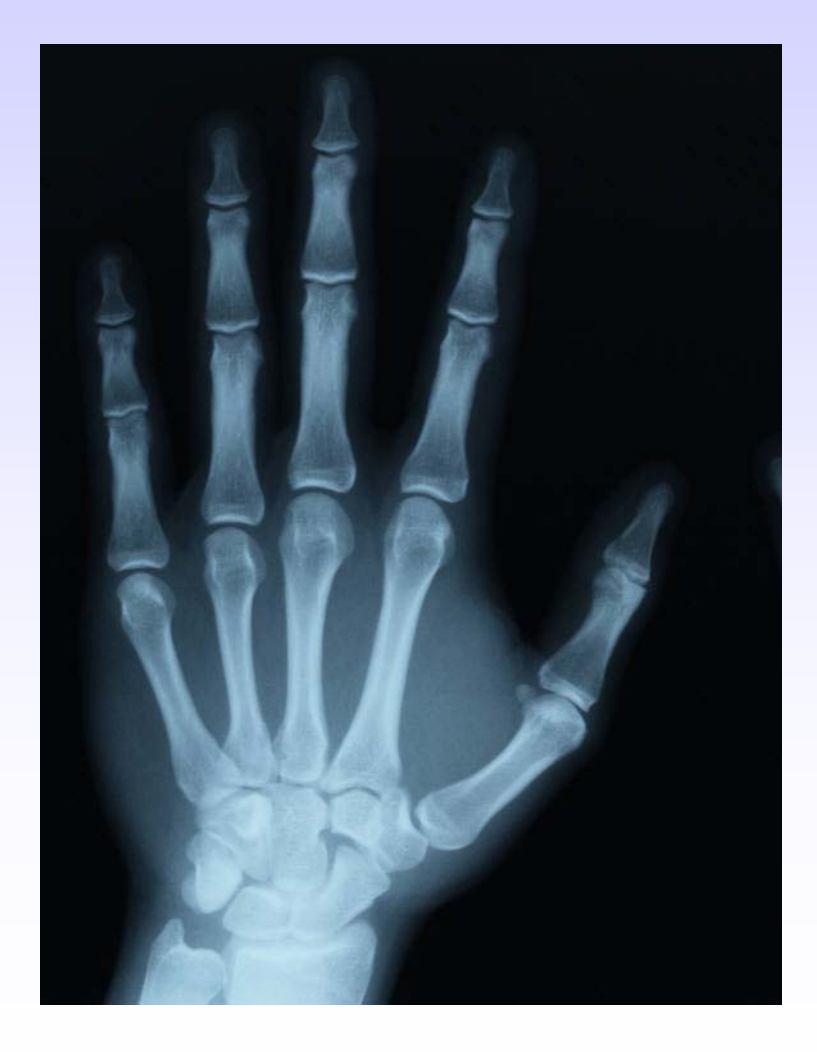

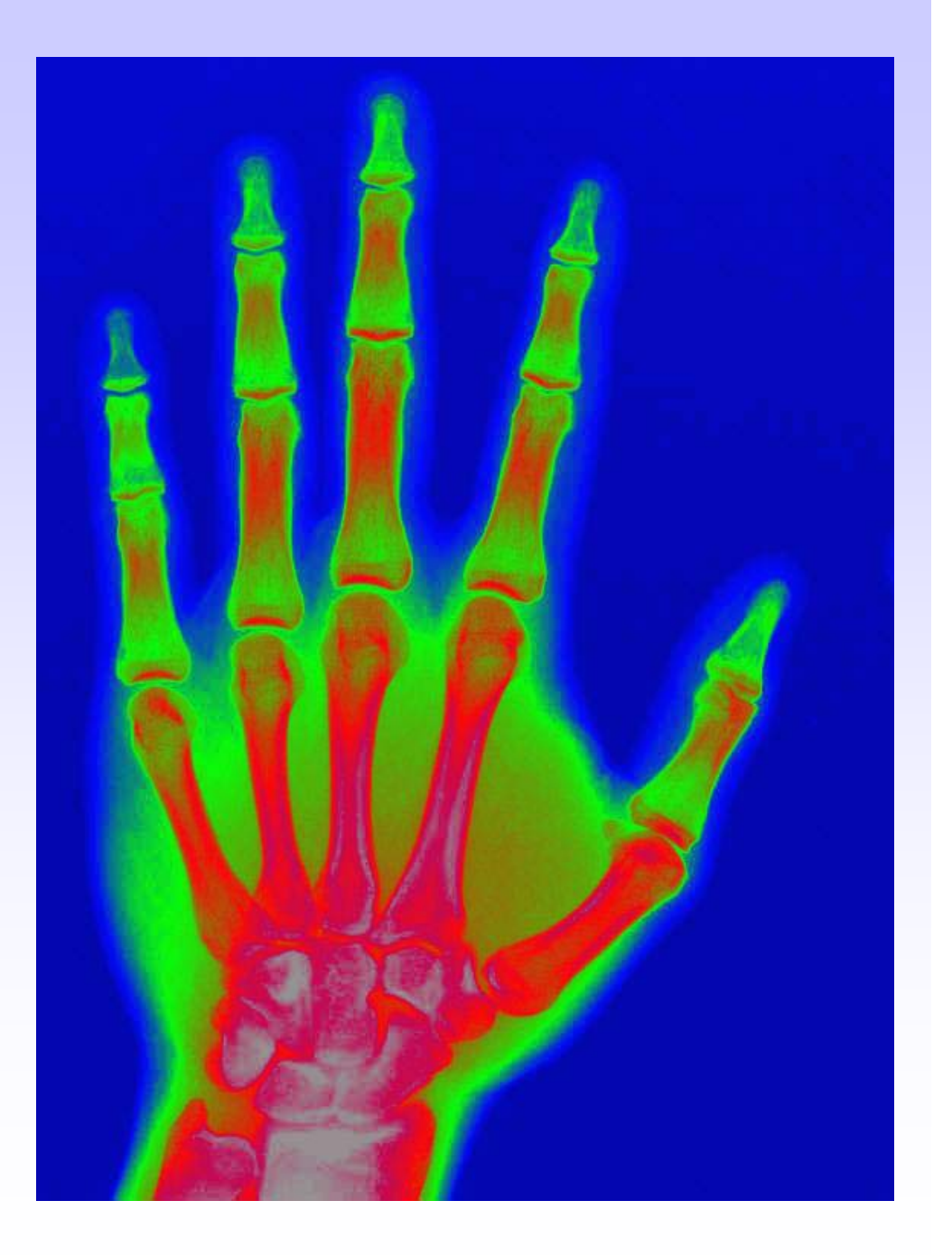